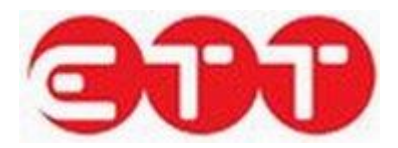

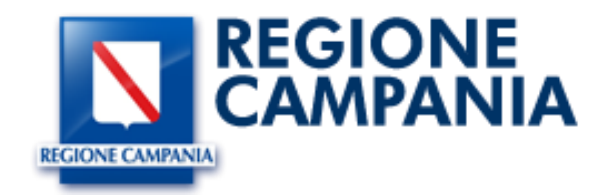

# Manuale utente Centro per l'Impiego

Guida all'utilizzo del portale Cliclavoro Campania

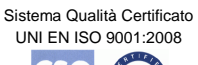

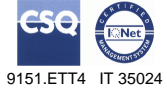

ETT S.p.A. Via Sestri 37 16154 Genova tel. +39 010 6519116 fax +39 010 6518540 Partita IVA/Cod. Fisc.: 03873640100 e-mail: info@ettsolutions.com Internet : http://www.ettsolutions.com

# 1. Indice

| 1.         | INDICE                          | 2           |
|------------|---------------------------------|-------------|
| 2.         | PRESENTAZIONE                   | 4           |
| 3.         | LOGIN                           | 5           |
| 3.1        | RECUPERO PASSWORD               | 6           |
|            | PROFILO                         | 0           |
| 4.<br>/ 1  |                                 | <b>ه</b>    |
| 4.1        |                                 | ٥           |
| 4.2        |                                 | 10          |
| 4.3        | 1 1 Costiono Sodo Principalo    | 10          |
| 0          |                                 | .10         |
|            | Comuni                          | . 12        |
|            | Servizi Erogati                 | . 13        |
|            | Orari di apertura               | . 14        |
| 5          | 1.2. Gestione Sedi Decentrate   | .15         |
| 5          | INCROCIO                        | 17          |
| 5.         |                                 | .17         |
| 5.1<br>E   |                                 | .17         |
| 5.         |                                 | .20         |
|            | Anagranica                      | . Z I<br>22 |
|            | Istruzione                      | . 22        |
|            | Formazione                      | . 27        |
|            | Conoscenze linguistiche         | . 28        |
|            | Conoscenze informatiche         | . 30        |
|            | Abilitazioni, Patenti           | . 30        |
|            | Professioni desiderate          | . 32        |
|            | Altre informazioni              | . 35        |
|            | Scadenza                        | . 36        |
| - 0        | Pubblicazione                   | . 36        |
| 5.2        | GESTIONE OFFERTE                | .39         |
| 5.         | 1.4. Creazione vacancy          | .41         |
|            | Datore di Lavoro                | . 42        |
|            | Plolilo Incelcato               | . 42<br>11  |
|            | Condizioni lavorative           | . 49        |
|            | Scadenza                        | . 50        |
|            | Pubblicazione                   | . 51        |
| 5.3        | GESTIONE TIROCINI DD 566        | .52         |
|            | Datore di Lavoro                | . 53        |
|            |                                 | . 54        |
|            | Profilo ricercato               | . 54        |
|            | Requisiti richiesti             | . 55        |
|            | Condizioni lavorative           | . 57        |
| E 4        |                                 | . 58        |
| э.4<br>Б.Г |                                 | .59         |
| J.J        | IVIESSAGGI                      | .03         |
| 6.         | CONSULTAZIONE                   | .66         |
| 6.1        | CONSULTAZIONE DOMANDE DI LAVORO | .66         |
| 6.2        | CONSULTAZIONE TIROCINI DD 566   | .69         |
| 6.3        | CONSULTAZIONE CV                | .70         |
| 6.4        | CONSULTAZIONE CV STUDENTI       | .74         |

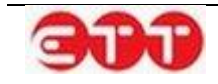

| 7. G | GARANZIA GIOVANI               | 79  |
|------|--------------------------------|-----|
| 7.1  | GESTIONE ADESIONI              | 79  |
| 12.  | 1.1. Presa in carico           | 81  |
| 12.  | 1.2. Cambia stato adesione     | 81  |
| 12.  | 1.3. Gestisci Politiche Attive | 82  |
| 7.2  | SAP                            | 84  |
| 5.1. | .5. Modifica SAP               | 85  |
| 5.1. | .6. Inserimento SAP            | 87  |
| 12.2 | 2.1. Visualizza Adesioni       | 87  |
| 12.2 | 2.2. Creazione adesione        | 88  |
| 7.3  | POLITICHE ATTIVE               | 90  |
| 7.4  | GESTIONE PIP                   | 93  |
| 7.5  | GESTIONE DEI SERVIZI EROGATI   | 103 |
| 7.6  | GESTIONE CONVENZIONI           | 103 |
| 8. D | DID                            | 104 |
| 9. N |                                | 106 |
| 9.1  | ADESIONI                       | 106 |
| 10.  | ALTRO                          | 107 |
| 10.1 | MODIFICA PASSWORD              | 107 |
| 11.  | GESTIONE PROGRAMMA RICOLLOCAMI | 108 |
| 12.  | SCELTA DEL SERVIZIO            | 111 |
| 13.  | OFFERTA PERCETTORE             | 114 |
| 14.  | COMPILAZIONE ED INVIO PIP      | 116 |

I dati del presente manuale sono trattati in ottemperanza della Legge sulla Privacy come da D.lgs 196/2003.

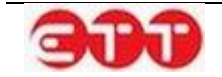

# 2. Presentazione

Cliclavoro Campania offre gratuitamente a cittadini, datori di lavoro e operatori pubblici e privati uno strumento per l'utilizzo in autonomia di servizi di incrocio domanda – offerta di lavoro. Il portale è collegato al Sistema Cliclavoro Nazionale per permettere lo scambio di informazioni tra i sistemi facenti parte della rete dei Servizi per il lavoro.

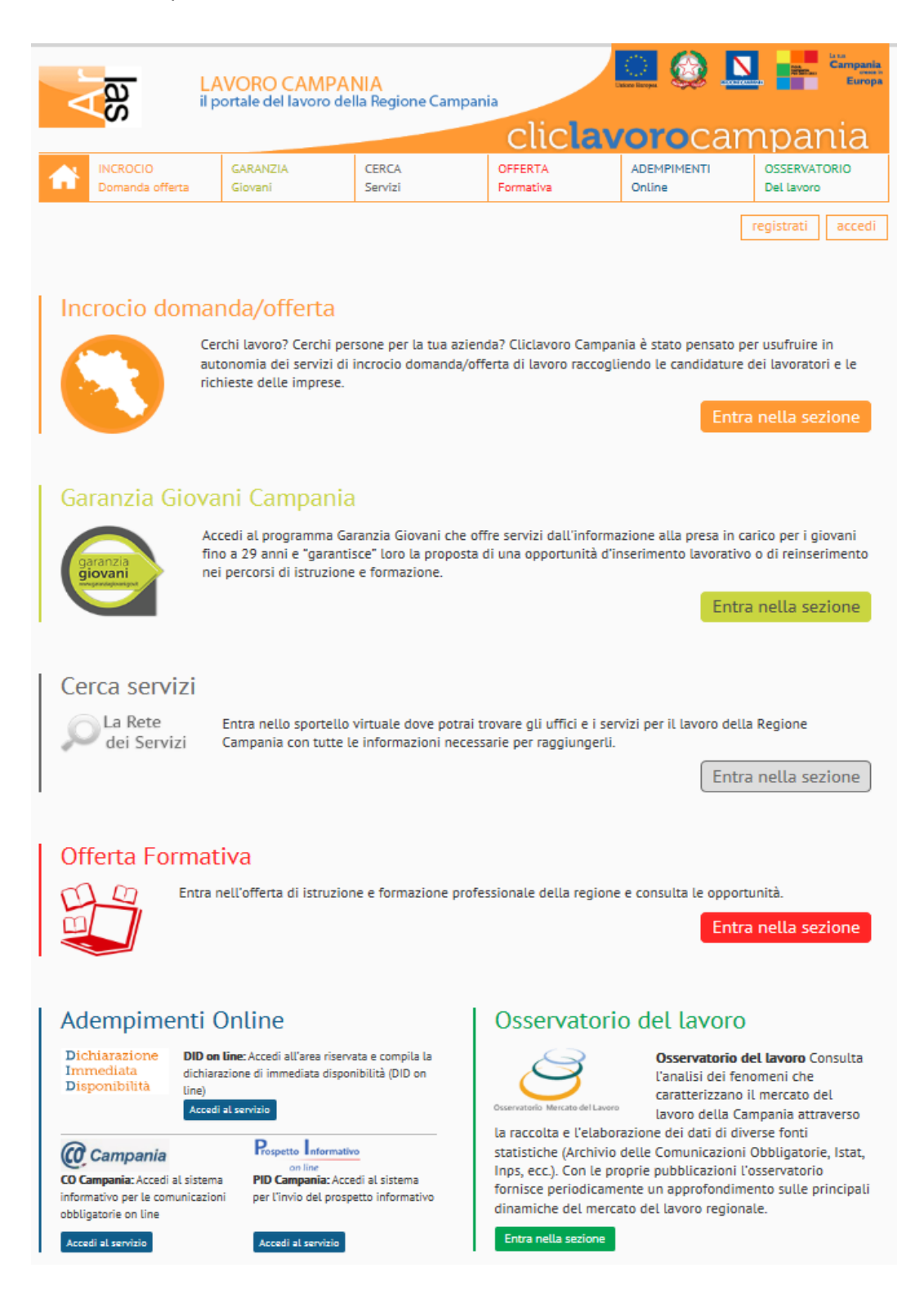

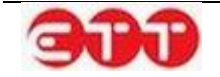

Dalla home page è possibile effettuare ricerche tra le Vacancies e i CV inseriti nel portale ed accedere ad altri servizi.

Gli utenti di tipo Centro per l'Impiego hanno a disposizione gli strumenti per gestire CV e Vacancies, secondo le modalità descritte nei capitoli seguenti.

# 3. Login

Per accedere al servizio selezionare il collegamento accedi posto in alto a destra.

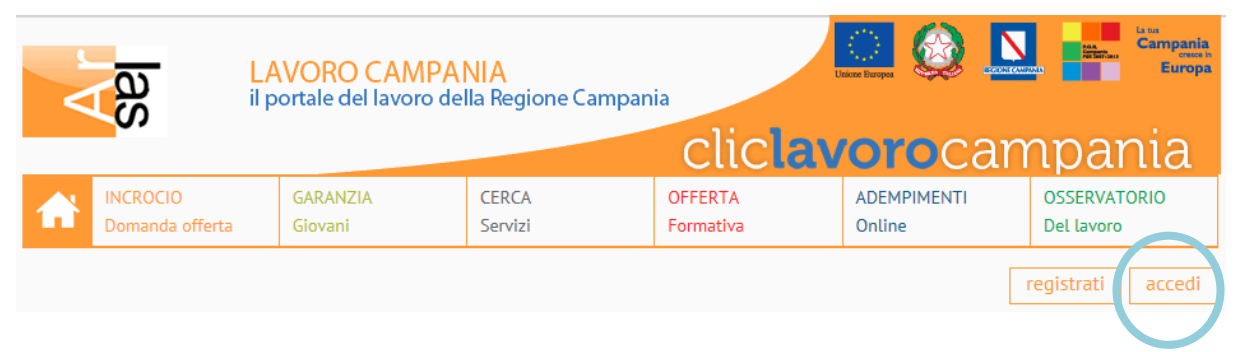

Inserire username e password negli omonimi campi e cliccare sul pulsante Accedi.

| LOG IN!                                                                         |                                                                        |
|---------------------------------------------------------------------------------|------------------------------------------------------------------------|
| Accedendo a questa piattaf<br>un lavoro e usufruire dei se<br>Regione Campania. | orma, potrai cercare oppure offrire<br>rvizi della Garanzia Giovani in |
| Accedi subito con le tue cre<br>di iscrizione.                                  | edenziali, oppure avvia la procedura                                   |
| Username :                                                                      | Username                                                               |
| Password :                                                                      | Password                                                               |
| Password Dimenticata?                                                           |                                                                        |
| Accedi oppure Iscriviti                                                         |                                                                        |

Al fine di garantire una maggiore sicurezza, al primo accesso il sistema richiede di sostituire la password ricevuta via e-mail con una di propria scelta. La nuova password deve essere composta da almeno 8 caratteri alfanumerici e non può contenere il nome utente.

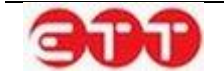

| MODIFICA PASS                                                             | WORD                                                                                                    |
|---------------------------------------------------------------------------|----------------------------------------------------------------------------------------------------|
| Questa procedura per                                                      | mette di modificare la propria password.                                                                                  |
| Password :                                                                |                                                                                                    |
| Nuova Password :                                                          |                                                                                                    |
| Conferma<br>Password :                                                    |                                                                                                    |
|                                                                           | Modifica                                                                                                    |
| Nota: Per ragioni di si<br>password frequentem<br>almeno 8 caratteri alfa | curezza, è consigliabile cambiare la<br>ente. La sequenza scelta deve essere di<br>anumerici e non può contenere la login |

Inserire la password ricevuta via e-mail nel campo "Password", quella di propria scelta nel campo "Nuova Password" e ripetere l'inserimento di quest'ultima sequenza alfanumerica nel campo "Conferma Password": completare l'operazione cliccando sul pulsante Modifica.

# 3.1 Recupero password

In caso di password dimenticata è possibile riottenere l'accesso con la propria utenza cliccando sul collegamento evidenziato:

| LOG IN!                                                                         |                                                                        |
|---------------------------------------------------------------------------------|------------------------------------------------------------------------|
| Accedendo a questa piattaf<br>un lavoro e usufruire dei se<br>Regione Campania. | orma, potrai cercare oppure offrire<br>rvizi della Garanzia Giovani in |
| Accedi subito con le tue cre<br>di iscrizione.                                  | edenziali, oppure avvia la procedura                                   |
| Username :                                                                      | Username                                                               |
| Password :                                                                      | Password                                                               |
| Password Dimenticata?                                                           |                                                                        |
| Accedi oppure Iscriviti                                                         |                                                                        |

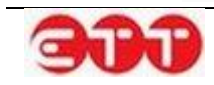

E' necessario inserire nell'apposito modulo il nome utente e l'indirizzo e-mail indicato al momento della registrazione.

| RECUPERA PASSWORD                                                                                                    |
|----------------------------------------------------------------------------------------------------|
| Questa procedura permette di recuperare la password, se<br>dimenticata, attraverso la propria e-mail, indicando nei campi<br>sottostanti sia lo username che l'e-mail immessi in fase di<br>accreditamento. |
| Nome utente *                                                                                                    |
| Indirizzo di posta elettronica *                                                                                                    |
| 44200<br>Inserire il codice<br>presente nell'immagine:<br>()                                                                                                    |
| Recupera                                                                                                    |

Per portare a termine la procedura, inserire il codice di controllo e cliccare Recupera.

Se il contenuto dell'immagine di controllo non dovesse risultare comprensibile, è possibile generarne una nuova cliccando sul pulsante .

A fronte della richiesta di recupero password, il sistema invia via e-mail una nuova password all'indirizzo di posta elettronica indicato.

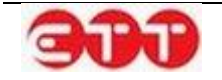

# 4. Profilo

## 4.1 I tuoi dati

Una volta effettuato l'accesso, nella sezione PROFILO sono riepilogati i dati dell'utente.

| I TUOI DATI                             |                                                                                                    |
|-----------------------------------------|----------------------------------------------------------------------------------------------------|
| Denominazione                           | Centro per l'Impiego di                                                                                                    |
| Codice Fiscale                          | (A DEPARTMENT OF A DEPARTMENT OF A DEPARTMENTA OF A DEPARTMENTA OF A DEPARTA OF A DEPARTA OF A |
| Codice Intermediario                    | ACCOUNT OF A                                                                                                    |
| DATI CONTATTO                           |                                                                                                    |
| SAT CONTATIO                            |                                                                                                    |
| Cognome *                               | 8181                                                                                                    |
| Nome *                                  |                                                                                                    |
| Codice fiscale *                        | 9L                                                                                                    |
| Sesso *                                 | Maschile                                                                                                    |
| Data di Nascita *                       | 2 3                                                                                                    |
| Provincia di nascita                    | AVELLINO                                                                                                    |
| Comune o in alternativa stato straniero | ARIANO IRPINO                                                                                                    |
| di nascita *<br>Comune *                |                                                                                                    |
| Indiainna *                             | AVELLING (AV)                                                                                                    |
| munizzo                                 | Via                                                                                                    |
| CAP *                                   | 83100                                                                                                    |
| Email *                                 | @                                                                                                    |
| Telefono                                | 6                                                                                                    |
| Fax                                     | 0                                                                                                    |
| Cellulare                               |                                                                                                    |
|                                         | AGGIORNA                                                                                                    |

E' possibile apportare variazioni ai dati di contatto: per procedere con il salvataggio delle modifiche cliccare sul pulsante AGGIORNA.

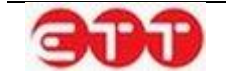

# 4.2 Gestione delegati

La voce GESTIONE DELEGATI del menu PROFILO permette di accedere alla pagina da cui è possibile creare e gestire utenti delegati.

| RICERCA        |       |                                       |                                |      |
|----------------|-------|---------------------------------------|--------------------------------|------|
| Cognome        |       | Cliccando sulla voce "Aggiungi" potra | i inserire un nuovo "Delegato" |      |
| Nome           |       | Aggiungi                              |                                |      |
| Nome Utente    |       |                                       |                                |      |
| Codice Fiscale |       | Username                              | Cognome                        | Nome |
|                |       | Nessun                                | delegato attualmente presente. |      |
| Mail           |       |                                       |                                |      |
| PULISCI        | CERCA |                                       |                                |      |

Per creare un nuovo delegato, cliccare sul pulsante Aggiungi e compilare l'apposito modulo:

| NUOVO DELEGATO                                          |                |         |     |
|---------------------------------------------------------|----------------|---------|-----|
| Cognome *                                               |                |         |     |
| Nome *                                                  |                |         |     |
| Codice fiscale *                                        |                |         |     |
| Sesso *                                                 | Sesso          | *       |     |
| Data di Nascita *                                       |                |         |     |
| Provincia di nascita                                    | Provincia      | Ŧ       |     |
| Comune o in alternativa stato straniero<br>di nascita * | Comune         | ÷       |     |
| Telefono                                                |                |         |     |
| Cellulare                                               |                |         |     |
| Fax                                                     |                |         |     |
| E-Mail *                                                |                |         |     |
| Username *                                              |                |         |     |
| ANN                                                     | IULLA SALVA    |         |     |
| l campi contrassegnati dall'asterisco sor               | no obbligatori |         |     |
|                                                         |                |         |     |
| Username                                                | Cognome        | Nome    |     |
| Litigra (iii                                            | 1 J            | L ne în | 2 😣 |
| 12                                                      |                | 1       | 🖾 😒 |

Una volta inserite tutte le informazioni necessarie, cliccare su SALVA per procedere con la creazione dell'utente: il sistema inserisce il delegato nella griglia e dà conferma dell'avvenuta creazione dell'utente, mostrandone i dati di accesso.

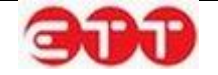

| Cliccando sul   | la voce "Aggiungi" potrai ins  | serire un nuovo "Delegato"           |                         |   |
|-----------------|--------------------------------|--------------------------------------|-------------------------|---|
| Aggiungi        |                                |                                      |                         |   |
| l dati dell'ute | ente creato sono:              |                                      |                         |   |
| Username:       | MarioRossi                     |                                      |                         |   |
| Password:       | 736770a91f                     |                                      |                         |   |
| Si consiglia d  | i conservarli al fine di poter | li fornire all'intestatario dell'ute | nza in caso di necessit | à |
|                 |                                |                                      |                         |   |
|                 |                                |                                      |                         |   |
|                 | Username                       | Cognome                              | Nome                    |   |
| MarioRossi      |                                | Rossi                                | Mario                   | 8 |

Username e Password vengono anche recapitati via e-mail sia al delegato, all'indirizzo indicato in fase di creazione, sia alla casella di contatto dell'utente "padre".

Da questo momento il delegato può effettuare l'accesso a Cliclavoro Campania con le proprie credenziali e gestire Vacancies, CV e contatti dell'utente che lo ha creato.

E' possibile eliminare un delegato e impedirne, quindi, l'accesso utilizzando il pulsante 🥴.

## 4.3 Gestione dati CPI

Questo modulo, raggiungibile mediante la voce GESTIONE DATI CPI del menu PROFILO, è dedicato alla gestione dei dati relativi al Centro per l'Impiego, pubblicati all'interno della sezione del portale "Cerca Servizi".

### 5.1.1. Gestione Sede Principale

La gestione sede principale è suddivisa in quattro riquadri consecutivi tra cui è possibile navigare anche utilizzando la pulsantiera posta a sinistra del modulo.

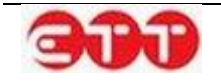

### OPZIONI

| Gestione Sedi Decentrate | ANAGRAFE       |                                         |
|--------------------------|----------------|-----------------------------------------|
| SALVA                    | CPI:           | CPI AVELLINO                            |
|                          | Regione:       | CAMPANIA                                |
| MODIFICA                 | Provincia:     | AVELLINO                                |
| Anagrafe                 | Comune:        | AVELLINO (AV) <u>SELEZIONA</u>          |
| Comuni                   | Indirizzo:     | VIA PESCATORI 93                        |
| Servizi Erogati          | Tel:           | 0825790608                              |
| Orari Apertura           | Fax:           | 0825790644                              |
|                          | E-mail:        | cpi.avellino@irpiniajob.it              |
|                          | Sito internet: | www.irpiniajob.it                       |
|                          | Coordinate     | GUIDA ALLA COMPILAZIONE DI LATITUDINE E |
|                          | Geografiche    | LONGITUDINE                             |
|                          | Latitudine     | 40,91886                                |
|                          | Longitudine    | 14,78105                                |
|                          | COMUNI         |                                         |
|                          |                | Aggiungi Nuovo Comune                   |
|                          |                |                                         |
|                          |                | Nome Comune                             |
|                          |                | AIELLO DEL SABATO                       |
|                          |                |                                         |
|                          |                | AVELLA                                  |
|                          |                | AVELLINO                                |
|                          |                |                                         |
|                          |                |                                         |

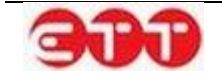

| Accoglienza                                       |                                                |                                                                                                    | Servizi eures                                                    |                       |     | , |
|---------------------------------------------------|------------------------------------------------|----------------------------------------------------------------------------------------------------|------------------------------------------------------------------|-----------------------|-----|---|
| Servizi alle imprese                              |                                                | ···· ▼                                                                                                    | Incontro domanda                                                 | e offerta e           | e   | , |
|                                                   |                                                |                                                                                                    | servizi di placeme                                               | nt                    |     |   |
| Sportello donna                                   |                                                | *                                                                                                    | Sportello giovani                                                |                       |     |   |
| Servizi per gli extracom                          | unitari                                        |                                                                                                    | Promozione tiroci                                                | ni                    |     |   |
| Orientamento per il diri<br>dovere all'istruzione | itto e                                         | ···· ▼                                                                                                    | Avviamento nella                                                 | P.A.                  |     |   |
| Inserimento lavorativo j                          | per<br>e                                       |                                                                                                    | Orientamento e co<br>il lavoro e la form                         | onsulenza  <br>azione | per |   |
| ORARI APERTURA                                    | -<br>\                                         | Aggiungi Nu                                                                                                    | iovo Orario                                                      |                       |     |   |
| ORARI APERTURA                                    |                                                | Aggiungi Nu                                                                                                    | iovo Orario                                                      |                       |     |   |
| ORARI APERTURA                                    | Giorno                                         | Aggiungi Nu<br>Mattina                                                                                                    | ovo Orario<br>Pomeriggio                                         |                       |     |   |
| ORARI APERTURA                                    | Giomo                                          | Aggiungi Nu<br>Mattina<br>09:00 - 12:00                                                                                                    | ovo Orario<br>Pomeriggio                                         |                       |     |   |
| ORARI APERTURA                                    | Giomo<br>unedì<br>artedì                       | Aggiungi Nu<br>Mattina<br>09:00 - 12:00<br>09:00 - 12:00                                                                                              | Pomeriggio           15:00 - 17:00                               |                       |     |   |
| ORARI APERTURA                                    | Giorno<br>Inedì<br>artedì<br>ercoledì          | Aggiungi Nu<br>Mattina<br>09:00 - 12:00<br>09:00 - 12:00<br>09:00 - 12:00                                                                             | Pomeriggio           15:00 - 17:00                               |                       |     |   |
| ORARI APERTURA                                    | Giorno<br>Inedì<br>artedì<br>ercoledì<br>ovedì | Aggiungi Nu           Mattina           09:00 - 12:00           09:00 - 12:00           09:00 - 12:00           09:00 - 12:00           09:00 - 12:00 | Pomeriggio<br>2 Pomeriggio<br>3 15:00 - 17:00<br>4 15:00 - 17:00 |                       |     |   |

### Anagrafe

In questa sottosezione è possibile modificare i dati anagrafici del Centro per l'Impiego, comprese le coordinate geografiche della sua posizione.

| ANAGRAFE       |                            |              |
|----------------|----------------------------|--------------|
| CPI:           | CPI AVELLINO               |              |
| Regione:       | CAMPANIA                   |              |
| Provincia:     | AVELLINO                   |              |
| Comune:        | AVELLINO (AV)              | SELEZIONA    |
| Indirizzo:     | VIA PESCATORI 93           |              |
| Tel:           | 0825790608                 |              |
| Fax:           | 0825790644                 |              |
| E-mail:        | cpi.avellino@irpiniajob.it |              |
| Sito internet: | www.irpiniajob.it          |              |
| Coordinate     | GUIDA ALLA COMPILAZIONE DI | LATITUDINE E |
| Geografiche    | LONGITUDINE                |              |
| Latitudine     | 40,91886                   |              |
| Longitudine    | 14,78105                   |              |

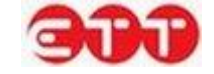

Per rendere effettivi gli eventuali cambiamenti apportati è necessario cliccare sul pulsante SALVA.

### Comuni

|          | ļ         | Aggiung | i Nuovo | Comur | ne |   |   |
|----------|-----------|---------|---------|-------|----|---|---|
|          |           | Nom     | e Comun | e     |    |   |   |
| AIELLO D | EL SAB    | BATO    |         |       |    |   | 8 |
| ALTAVILI | A IRPII   | NA      |         |       |    |   | 8 |
| ATRIPAL  | ATRIPALDA |         |         |       |    |   | 8 |
| AVELLA   |           |         |         |       |    |   | 8 |
| AVELLIN  | 0         |         |         |       |    |   | 8 |
| <        | 1         | 2       | 3       | 4     | 13 | > |   |

Questo riquadro permette di gestire i Comuni di competenza del Centro per l'Impiego.

E' possibile eliminare un Comune presente in lista tramite il tasto 🥸.

Per aggiungere un nuovo Comune, invece, è necessario cliccare sul pulsante Aggiungi Nuovo Comune, selezionare nelle tendine le voci desiderate e cliccare sul pulsante AGGIUNGI.

| COMUNI |           |                  |
|--------|-----------|------------------|
|        | Regione   | Regione 🔻        |
|        | Provincia | Provincia        |
|        | Comune    | Comune           |
|        |           | ANNULLA AGGIUNGI |

Il sistema permette di aggiungere un Comune all'elenco di quelli di competenza solo se non risulta già associato ad un altro Centro per l'Impiego: in caso contrario, l'operazione non viene portata a termine e il sistema mostra un messaggio di avviso.

### Servizi Erogati

La sottosezione Servizi Erogati consente di indicare quali sono i servizi erogati dal Centro per l'Impiego.

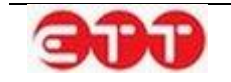

| SERVIZI EROGATI                                           |                                                                |   |
|-----------------------------------------------------------|----------------------------------------------------------------|---|
| Accoglienza                                               | <br>Servizi eures                                              |   |
| Servizi alle imprese                                      | <br>Incontro domanda e offerta e<br>servizi di placement       |   |
| Sportello donna                                           | <br>Sportello giovani                                          | ▼ |
| Servizi per gli extracomunitari                           | <br>Promozione tirocini                                        |   |
| Orientamento per il diritto e<br>dovere all'istruzione    | <br>Avviamento nella P.A.                                      |   |
| Inserimento lavorativo per<br>lavoratori disabili e altre | <br>Orientamento e consulenza per<br>il lavoro e la formazione |   |
| categorie protette                                        |                                                                |   |

Per ogni voce presente occorre indicare SI o NO nella corrispondente tendina e poi procedere al salvataggio mediante il pulsante SALVA.

### Orari di apertura

Questo riquadro permette di indicare, giorno per giorno, gli orari di apertura del Centro per l'Impiego.

| RARI APERTURA |               |               |   |   |
|---------------|---------------|---------------|---|---|
|               | Aggiungi Nu   | ovo Orario    |   |   |
| Giorno        | Mattina       | Pomeriggio    |   |   |
| Lunedì        | 09:00 - 12:00 |               | 1 | 8 |
| Martedì       | 09:00 - 12:00 | 15:00 - 17:00 | 2 | 8 |
| Mercoledì     | 09:00 - 12:00 |               | 2 | 8 |
| Giovedì       | 09:00 - 12:00 | 15:00 - 17:00 | 1 | 8 |
| Venerdì       | 09:00 - 12:00 |               | 2 | 8 |

Tramite i tasti e e e possibile modificare od eliminare le indicazioni inerenti un giorno della settimana già presente in elenco. Utilizzando il pulsante Aggiungi Nuovo Orario, invece, si ha la possibilità di inserire le informazioni sull'orario svolto dal Centro per l'Impiego in una giornata non ancora presente in elenco.

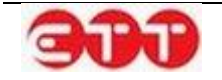

| ORARI APERTURA |                          |
|----------------|--------------------------|
| Giorno         | Giorno della settimana 🔻 |
| Mattina        | - • : 00 • - • • : 00 •  |
| Pomeriggio     | - • : 00 • - • • : 00 •  |
|                | ANNULLA AGGIUNGI         |

Il modulo di inserimento/modifica dell'orario di apertura prevede la selezione del giorno in questione tramite apposita tendina e la compilazione degli orari di apertura e chiusura, suddivisi tra mattina e pomeriggio.

### 5.1.2. Gestione Sedi Decentrate

La funzionalità GESTIONE DATI CPI permette anche l'inserimento e la modifica delle informazioni relative ad eventuali sedi decentrate del Centro per l'Impiego.

OPZIONI

| Gestione Sedi Decentrate | ANAGRAFE                  |                                                        |
|--------------------------|---------------------------|--------------------------------------------------------|
| SALVA                    | CPI:                      | CPI AVELLINO                                           |
| MODIFICA                 | Regione:<br>Provincia:    | CAMPANIA<br>AVELLINO                                   |
| Anagrafe                 | Comune:                   | AVELLINO (AV) <u>SELEZIONA</u>                         |
| Comuni                   | Indirizzo:                | VIA PESCATORI 93                                       |
| Servizi Erogati          | Tel:                      | 0825790608                                             |
| Orari Apertura           | Fax:                      | 0825790644                                             |
|                          | E-mail:                   | cpi.avellino@irpiniajob.it                             |
|                          | Sito internet:            | www.irpiniajob.it                                      |
|                          | Coordinate<br>Geografiche | GUIDA ALLA COMPILAZIONE DI LATITUDINE E<br>LONGITUDINE |
|                          | Longitudine               | 40,91886                                               |

Per accedere al modulo di gestione delle sedi decentrate è sufficiente cliccare sul pulsante Gestione Sedi Decentrate.

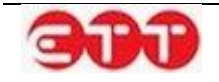

| OPZIONI                  |                                  |
|--------------------------|----------------------------------|
| Gestione Sede Principale | GESTIONE SEDI DECENTRATE         |
|                          | Nessuna Sede Decentrata inserita |
|                          | Inserisci nuova sede decentrata  |

Cliccando sul pulsante **Inserisci nuova sede decentrata** è possibile compilare una scheda analoga a quella presente nella gestione sede principale.

| OPZIONI                  |                                 |                 |                               |             |  |  |
|--------------------------|---------------------------------|-----------------|-------------------------------|-------------|--|--|
| Gestione Sede Principale | GESTIONE SEDI DE                | CENTRATE        |                               |             |  |  |
| SALVA                    |                                 | Nessuna Sede De | ecentrata inserita            |             |  |  |
| MODIFICA                 | Inserisci nuova sede decentrata |                 |                               |             |  |  |
|                          | ANAGRAFE                        |                 |                               |             |  |  |
| Anagrafe                 | CPI:                            |                 |                               |             |  |  |
| Comuni                   | Regione:                        | CAMPANIA        |                               |             |  |  |
| Servizi Erogati          | Provincia:                      | AVELLINO        |                               |             |  |  |
| Orari Apertura           | Comune:                         | AVELLINO (AV)   | SELEZIONA                     |             |  |  |
|                          | Indirizzo:                      |                 |                               |             |  |  |
|                          | Tel:                            |                 |                               |             |  |  |
|                          | Fax:                            |                 |                               |             |  |  |
|                          | E-mail:                         |                 |                               |             |  |  |
|                          | Sito internet:                  |                 |                               |             |  |  |
|                          | Coordinate                      |                 |                               |             |  |  |
|                          | Geografiche                     | LONGITUDINE     |                               |             |  |  |
|                          | Latitudine                      |                 |                               |             |  |  |
|                          | Longitudine                     |                 |                               |             |  |  |
|                          | COMUNI                          |                 |                               |             |  |  |
|                          |                                 | Aggiungi Nu     |                               |             |  |  |
|                          |                                 | Aggrungi Nu     |                               |             |  |  |
|                          |                                 |                 |                               |             |  |  |
|                          | SERVIZI EROGATI                 |                 |                               |             |  |  |
|                          | Accoglienza                     |                 | Servizi eures                 |             |  |  |
|                          | Servizi alle imprese            | <b>v</b>        | Incontro domanda e offerta e  |             |  |  |
|                          | Sportello donna                 | <b>•</b>        | Sportello giovani             | -           |  |  |
|                          | Servizi per ali extracomu       | nitari          | Promozione tirocini           |             |  |  |
|                          | Servizi per gu exuacomu         | ···· *          |                               | *           |  |  |
|                          | Orientamento per il diritt      | ·               | Avviamento nella P.A.         | •           |  |  |
|                          | lovere all'istruzione           | er 🖉            | Orientamento e consulenza per | -           |  |  |
|                          | lavoratori disabili e altre     |                 | il lavoro e la formazione     | · · · · · · |  |  |
|                          | categorie protette              |                 |                               |             |  |  |
|                          |                                 |                 |                               |             |  |  |
|                          |                                 |                 |                               |             |  |  |
|                          | ORAKI APERTURA                  |                 |                               |             |  |  |
|                          |                                 | Aggiungi N      | uovo Orario                   |             |  |  |
|                          |                                 |                 |                               |             |  |  |
|                          |                                 |                 |                               |             |  |  |

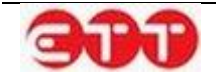

Una volta inserite tutte le informazioni, è sufficiente utilizzare il pulsante **SALVA** per registrare la sede e inserirla nell'elenco delle sedi decentrate.

OPZIONI

| Gestione Sede Principale | GESTIONE SEDI DECENTRATE |                       |  |  |  |  |  |
|--------------------------|--------------------------|-----------------------|--|--|--|--|--|
|                          | CPI                      | Indirizzo             |  |  |  |  |  |
|                          | Esempio Sede Decentrata  | Via Esempio 1 📝       |  |  |  |  |  |
|                          | Inserisci r              | nuova sede decentrata |  |  |  |  |  |

Tramite i tasti e e e possibile modificare i dati delle sedi salvate o procedere alla loro eliminazione.

| GESTIONE SEDI DECENTRATE |                       |
|--------------------------|-----------------------|
| CPI                      | Indirizzo             |
| Esempio Sede Decentrata  | Via Esempio 1 🔛 😣     |
| Inserisci                | nuova sede decentrata |

# 5. Incrocio

# 5.1 Gestione CV

Attraverso la sezione GESTIONE CV si accede alla creazione guidata del Curriculum Vitae da utilizzare per pubblicare i CV dei cittadini su Cliclavoro Campania.

| npania          |
|-----------------|
| OSSERVATORIO    |
| Monitoraggio GG |
| i Demo Logout   |
| RO 🔻            |
|                 |
|                 |
|                 |
|                 |
|                 |
|                 |

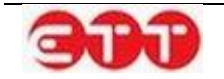

All'interno della sezione vengono visualizzati i CV eventualmente già inseriti, con l'indicazione delle seguenti informazioni: Codice Fiscale, Cognome, Nome, Data Invio, Stato.

| 0 | ΡZ | 0 | NI |
|---|----|---|----|
|   | _  |   |    |

| AGGIUNGI CURRICULUM | Cliccando sulla voce "Aggiungi Curriculum" potrai accedere alla creazione guidata della tuo<br>Curriculum |         |         |            |        |                                                                                                    |   |
|---------------------|----------------------------------------------------------------------------------------------------|---------|---------|------------|--------|----------------------------------------------------------------------------------------------------|---|
| RICERCA             | GESTISCI CURRICU                                                                                          | LUM     |         |            |        |                                                                                                    |   |
|                     | Codice Fiscale                                                                                            | Cognome | Nome    | Compilato  | Stato  |                                                                                                    |   |
| Stato Candidatura   | Current and                                                                                               | bnm     | ZXCV    | 05/02/2015 | Attivo | ् 🖻 <<br>") 🔀                                                                                                    | 0 |
| Codice Fiscale      | וויייני איז איז איז איז איז איז איז איז איז אי                                                            | Undici  | Ventuno | 16/12/2014 | Attivo | Q ≥  N ≥                                                                                                    | 0 |
| Cognome             | ( L I D/                                                                                                  | Gallo   | Giulia  | 12/12/2014 | Attivo | <ul> <li></li> <li></li></ul> | 0 |
| Nome                |                                                                                                    | Dodici  | Nove    | 09/12/2014 | Attivo | <ul> <li></li> <li></li></ul> | ٥ |
| Garanzia Giovani    | VLCL99L1: 777.1%                                                                                          | vvv     | ccc     | 04/12/2014 | Attivo | Q 📄 (<br>7) 😣                                                                                                    | 0 |
|                     | n.n. <u>y</u>                                                                                             | Dodici  | Quattro | 04/12/2014 | Attivo | ् 📄 <<br>"्रे 😣                                                                                                    | ٢ |

Tramite il pannello di ricerca posto sulla sinistra, è possibile effettuare selezioni mirate, filtrando in base alle seguenti informazioni:

- Ricerca per Codice Comunicazione → permette di estrarre in maniera mirata un CV per mezzo del Codice Comunicazione associato al momento della pubblicazione.
- Stato Candidatura → selezione da tendina contenente i possibili valori (Attivo/Bozza/Annullato/Scaduto);
- Codice Fiscale → campo di testo libero in cui inserire il CF del cittadino che si intende ricercare;
- Cognome → campo di testo libero da compilare per filtrare in base al cognome del cittadino;
- Nome → campo di testo libero da compilare per filtrare in base al nome del cittadino;
- Garanzia Giovani → consente di indicare se si vuole effettuare una ricerca mirata dei CV pubblicati tra gli utenti che hanno aderito al programma Garanzia Giovani.

Cliccando sul tasto **CERCA**, il sistema mostra la lista completa dei CV immessi nel sistema che soddisfano i parametri impostati.

Gli stati associati ai CV corrispondono alle seguenti situazioni:

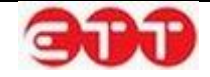

- Attivo  $\rightarrow$  CV presente fra quelli pubblicati sul portale;
- Bozza  $\rightarrow$  CV compilato in parte o totalmente ma non ancora pubblicato;
- Scaduto → CV chiuso automaticamente dal sistema perché giunto alla data di scadenza o in seguito alla pubblicazione di una versione più aggiornata.

| Cliccando sulla voce <b>"Aggiungi Curriculum"</b> potrai accedere alla creazione guidata della tuo<br>Curriculum |         |        |            |           |          |                            |
|----------------------------------------------------------------------------------------------------|---------|--------|------------|-----------|----------|----------------------------|
| GESTISCI CURRICU                                                                                                 | JLUM    |        |            |           |          |                            |
| Codice Fiscale                                                                                                   | Cognome | Nome   | Compilato  | Stato     |          |                            |
| CNC                                                                                                    | LO      | TENED. | 19/05/2014 | Attivo    | <b>_</b> | <ul><li><b>⊗</b></li></ul> |
| Z                                                                                                    | Z       | M      |            | Bozza     |          | <ul><li><b>⊗</b></li></ul> |
| CC V                                                                                                    | TT(     | LEDI   | 19/05/2014 | Annullato | 0        |                            |
| L9W                                                                                                    | ILLOWER | D      | 26/06/2013 | Scaduto   | ୍ଦ୍      |                            |

I CV in stato Attivo possono essere:

- visualizzati attraverso il tasto 
   <sup>S</sup>;
- modificati/aggiornati, premendo il tasto
- esportati in formato PDF per mezzo del tasto <sup>1</sup>/<sub>2</sub>;
- disattivati con l'uso del tasto <sup>1</sup>
- visualizzare le offerte contattate dal candidato

Per i CV in stato Bozza è possibile riprendere la compilazione attraverso l'icona

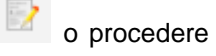

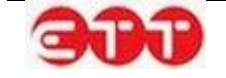

all'eliminazione con il tasto 🤒

I CV non più attivi, perché in stato **Annullato** o **Scaduto**, possono essere visualizzati, per mezzo del pulsante . Per quelli in stato **Scaduto** è fornita, inoltre, la possibilità di creare nuove copie da

elaborare/pubblicare, utilizzando il tasto

Con la funzionalità di visualizzazione delle offerte contattate P è possibile controllare le candidature effettuate dal candidato come si specifica di seguito:

OPZIONI

| INDIETRO | Candidatura di riferimento: bnm zxcv CF: FU?126v02311322                                     |         |   |  |  |  |
|----------|----------------------------------------------------------------------------------------------|---------|---|--|--|--|
|          |                                                                                              | Stato   |   |  |  |  |
|          | Comune:BACOLI<br>Professione: TECNICO ALL'IMPIANTO SONORO CINE TV<br>Scadenza: 05/02/2025    | Assenso | 0 |  |  |  |
|          | Comune:CASANDRINO<br>Professione: CONDUTTORE DI PIÙ MOLINI DEL CRUDO<br>Scadenza: 10/02/2015 |         | 0 |  |  |  |

Inoltre nella colonna Stato è possibile che sia presente l'informazione dell'assenso per quella candidatura effettuato dall'azienda privata che l'ha ricevuta. Mentre con il pulsante il possibile consultare il dettaglio dell'offerta.

### 5.1.3. Creazione CV

Per procedere all'inserimento di un CV, selezionare il pulsante AGGIUNGI CURRICULUM.

| OPZIONI                      |                                                                                                    |           |                 |           |       |  |
|------------------------------|----------------------------------------------------------------------------------------------------|-----------|-----------------|-----------|-------|--|
| AGGIUNGI CURRICULUM          | Cliccando sulla voce "Aggiungi Curriculum" potrai accedere alla creazione guidata della tuo<br>Curriculum |           |                 |           |       |  |
| RICERCA                      | GESTISCI CURRICULUM                                                                                       |           |                 |           |       |  |
| Diserce per Cadica Comunicat | Codice Fiscale                                                                                            | Cognome   | Nome            | Compilato | Stato |  |
| Ricerca per Codice Comunicaz |                                                                                                    | Nessun ci | urriculum inser | ito       |       |  |
| Stato Candidatura            |                                                                                                    |           |                 |           |       |  |
| Codice Fiscale               |                                                                                                    |           |                 |           |       |  |
| Cognome                      |                                                                                                    |           |                 |           |       |  |
| Nome                         |                                                                                                    |           |                 |           |       |  |
| Garanzia Giovani 💌           |                                                                                                    |           |                 |           |       |  |
| PULISCI CERCA                |                                                                                                    |           |                 |           |       |  |

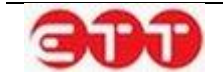

### Anagrafica

La prima sezione è dedicata ai dati personali e di contatto del cittadino.

| ANAGRAFICA                                             |       |           |  |  |  |
|--------------------------------------------------------|-------|-----------|--|--|--|
| Titolo*                                                |       |           |  |  |  |
| DATI PERSONALI                                         |       |           |  |  |  |
| Codice Fiscale*                                        |       |           |  |  |  |
| Sesso*                                                 | Sesso |           |  |  |  |
| Cognome*                                               |       | ]         |  |  |  |
| Nome*                                                  |       | ]         |  |  |  |
| Comune di nascita*                                     |       | SELEZIONA |  |  |  |
| Cittadinanza*                                          |       | SELEZIONA |  |  |  |
| Data di nascita*                                       |       | ]         |  |  |  |
| DOMICILIO                                              |       |           |  |  |  |
| Comune*                                                |       | SELEZIONA |  |  |  |
| CAP                                                    |       | ]         |  |  |  |
| RECAPITI                                               |       |           |  |  |  |
| Indirizzo                                              |       | ]         |  |  |  |
| Telefono                                               |       | ]         |  |  |  |
| Cellulare                                              |       | ]         |  |  |  |
| Fax                                                    |       | ]         |  |  |  |
| E-Mail*                                                |       | ]         |  |  |  |
| I campi contrassegnati dall'asterisco sono obbligatori |       |           |  |  |  |
|                                                        | SALVA |           |  |  |  |

Se lo si desidera, si ha la facoltà di caricare una foto da associare al CV: cliccando sullo spazio dedicato, si accede alla procedura per la selezione dell'immagine.

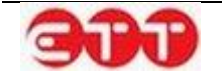

|             | $\otimes$ |
|-------------|-----------|
| CARICA FOTO |           |
| Sfoglia     | h.        |
| SALVA       |           |

Una volta indicato un titolo per il Curriculum che si sta creando, è possibile proseguire nella compilazione, cliccando sul pulsante SALVA.

### Esperienze lavorative

In questa sezione è possibile inserire le eventuali esperienze lavorative del cittadino: per farlo, cliccare sul pulsante AGGIUNGI.

| 1. Anagrafica              | ESPERIENZE LAVORATIVE                   |          |
|----------------------------|-----------------------------------------|----------|
| 2. Esperienze lavorative   | Non sono presenti esperienze lavorative |          |
| 3. Istruzione              |                                         |          |
| 4. Formazione              | < INDIETRO AGGIUNGI                     | AVANTI > |
| 5. Conoscenze linguistiche |                                         |          |
| 6. Conoscenze informatiche |                                         |          |
| 7. Abilitazioni, Patenti   |                                         |          |
| 8. Professioni desiderate  |                                         |          |
| 9. Altre informazioni      |                                         |          |
| 10. Scadenza               |                                         |          |

Il sistema espande un modulo in cui inserire le informazioni relative ad ogni singola esperienza. I dati contrassegnati dall'asterisco sono obbligatori.

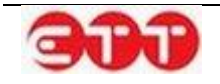

| ESPERIENZE LAVORATIVE                                           |                              |                  |  |  |
|-----------------------------------------------------------------|------------------------------|------------------|--|--|
| Da (es 31/12/1981)                                              |                              | ]                |  |  |
| A (es 31/12/1981)                                               |                              | ]                |  |  |
| Tipo esperienza *                                               |                              | <u>SELEZIONA</u> |  |  |
| Qualifica svolta                                                |                              | ]                |  |  |
| Principali mansioni e responsabilità                            |                              |                  |  |  |
| (*)Obbligatorio in caso non sia indicata la Qualifica<br>svolta |                              | J                |  |  |
|                                                                 | Numero max di caratteri: 250 |                  |  |  |
| Nome datore di lavoro                                           |                              | ]                |  |  |
| Indirizzo datore di lavoro                                      |                              | ]                |  |  |
| l campi contrassegnati dall'asterisco sono obbligatori          |                              |                  |  |  |
| ANNULLA                                                         | SALVA                        |                  |  |  |

E' necessario indicare il tipo di esperienza utilizzando il pulsante <u>SELEZIONA</u>: cliccando su di esso, il sistema mostra l'elenco di tutte le tipologie selezionabili.

|                              | $\mathbf{X}$ |
|------------------------------|--------------|
| APPRENDISTATO                |              |
| CONTRATTO DI COLLABORAZIONE  |              |
| LAVORO A TEMPO DETERMINATO   |              |
| LAVORO A TEMPO INDETERMINATO |              |
| LAVORO ACCESSORIO            |              |
| LAVORO AUTONOMO              |              |
|                              |              |

Se si desidera effettuare una ricerca mirata, è possibile inserire uno o più caratteri nel campo "Tipo esperienza" prima di cliccare su <u>SELEZIONA</u>: in questo modo, il sistema mostra solo le voci contenenti la sequenza indicata.

Una volta individuata la tipologia desiderata, è necessario selezionarla cliccando sul relativo pulsante

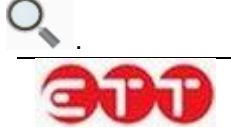

Per proseguire occorre poi compilare almeno uno tra i campi "Qualifica svolta" e "Principali mansioni e responsabilità".

Per compilare il campo "Qualifica svolta", inserire tre o più caratteri della qualifica che si intende indicare e selezionarla tra quelle proposte dal sistema.

| ESPERIENZE LAVORATIVE                                           |                                                                                                    |
|-----------------------------------------------------------------|----------------------------------------------------------------------------------------------------|
|                                                                 |                                                                                                    |
| Da (es 31/12/1981)                                              |                                                                                                    |
| A (es 31/12/1981)                                               |                                                                                                    |
| Tipo esperienza *                                               | Inserire almeno tre caratteri per iniziare la ricerca e selezionare la qualifica professionale cercata |
| Qualifica svolta                                                | Libr ×                                                                                                 |
| Principali mansioni e responsabilità                            | ILLUSTRATORE DI LIBRI                                                                                  |
| (*)Obbligatorio in caso non sia indicata la Qualifica<br>svolta | RESTAURATORE DI <u>LIBR</u> I<br>D'ARTE                                                                |
|                                                                 | EQUI <b>LIBR</b> ISTA                                                                                  |
| Nome datara di Javara                                           | TECNICO LIBRARIO                                                                                       |
|                                                                 | ADDETTO AL PRESTITO<br>LIBRI IN BIBLIOTECA                                                             |
| Indirizzo datore di lavoro                                      | ESERCENTE DI <u>LIBR</u> ERIA                                                                          |
| I campi contrassegnati dall'asterisco sono obbligatori          | ESERCENTE VENDITA DI<br>LIBRI                                                                          |
| ANNULLA                                                         | COMMESSO DI LIBRERIA                                                                                   |

Una volta terminata la compilazione, utilizzare il tasto SALVA per aggiungere l'esperienza al CV.

Ripetere la procedura per inserire ulteriori esperienze.

Ogni esperienza lavorativa salvata può essere modificata per mezzo dell'icona 📝 o eliminata utiliz-

zando il pulsante 🥸.

E' possibile navigare tra le sezioni del Curriculum, sia utilizzando i pulsanti INDIETRO e AVANTI, sia servendosi della bottoniera posta alla sinistra dei moduli.

### Istruzione

E' possibile inserire un titolo di studio acquisito cliccando sul pulsante AGGIUNGI: così facendo viene espanso il modulo da compilare per effettuare l'operazione.

| 1. Anagrafica              | ISTRUZIONE |                                       |          |
|----------------------------|------------|---------------------------------------|----------|
| 2. Esperienze lavorative   |            | Non sono presenti percorsi scolastici |          |
| 3. Istruzione              |            |                                       |          |
| 4. Formazione              | < INDIETRO | AGGIUNGI                              | AVANTI > |
| 5. Conoscenze linguistiche |            |                                       |          |
| 6. Conoscenze informatiche |            |                                       |          |
| 7. Abilitazioni, Patenti   |            |                                       |          |
| 8. Professioni desiderate  |            |                                       |          |
| 9. Altre informazioni      |            |                                       |          |
| 10. Scadenza               |            |                                       |          |

| ISTRUZIONE                     |                              |           |
|--------------------------------|------------------------------|-----------|
| Titolo di Studio*              |                              | SELEZIONA |
| Descrizione                    |                              |           |
|                                |                              |           |
| Votazione                      | Numero max di caratteri: 100 |           |
| l campi contrassegnati dall'as | terisco sono obbligatori     |           |
| ANNULLA                        | SALVA                        |           |

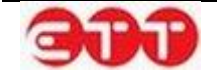

E' necessario indicare il livello del titolo di studio utilizzando il pulsante <u>SELEZIONA</u>: cliccando su di esso, il sistema mostra l'elenco di tutti i livelli di studio. E' possibile scorrere tra le pagine utilizzando i numeri e le frecce presenti sul fondo del riquadro.

|                                                                                      |    | $\otimes$ |
|--------------------------------------------------------------------------------------|----|-----------|
| DIPLOMA DI ISTRUZIONE SECONDARIA SUPERIORE CHE PERMETTE<br>L'ACCESSO ALL'UNIVERSITA' | 0  |           |
| DIPLOMA DI SPECIALIZZAZIONE                                                          | O, |           |
| DIPLOMA TERZIARIO EXTRA-UNIVERSITARIO                                                | 0  |           |
| DIPLOMA UNIVERSITARIO                                                                | 0  |           |
| LAUREA - Vecchio o nuovo ordinamento                                                 | 0  | <u>NA</u> |
| LICENZA ELEMENTARE                                                                   | 0  |           |
| LICENZA MEDIA                                                                        | 0  |           |
| MASTER UNIVERSITARIO DI PRIMO LIVELLO                                                | 0  |           |
| NESSUN TITOLO DI STUDIO                                                              | 0  |           |
| TITOLO DI DOTTORE DI RICERCA                                                         | 0  |           |
| < 1 2 >                                                                              |    |           |

Per effettuare una ricerca mirata, è possibile inserire uno o più caratteri nel campo "Titolo di Studio" prima di cliccare su <u>SELEZIONA</u>: in questo modo, il sistema mostra solo le voci contenenti la sequenza indicata.

Una volta individuato il livello di studio desiderato, occorre selezionarlo cliccando sul relativo pulsante

O,

Dopo aver indicato il livello, è possibile integrare l'informazione utilizzando gli altri campi presenti nel modulo.

Per terminare la compilazione selezionare SALVA.

Ripetere la procedura per inserire ulteriori titoli.

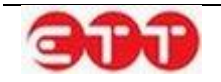

| Titolo Conseguito                                                                          | Descrizione       | Votazione |  |
|--------------------------------------------------------------------------------------------|-------------------|-----------|--|
| DIPLOMA DI ISTRUZIONE<br>SECONDARIA SUPERIORE<br>CHE PERMETTE L'ACCESSO<br>ALL'UNIVERSITA' | Liceo Scientifico | 100/100   |  |

Ogni titolo di studio salvato può essere modificato per mezzo dell'icona 📝 o eliminato utilizzando il

pulsante 🥸.

### Formazione

Nella sezione Formazione è data la possibilità di inserire eventuali corsi di formazione frequentati dal cittadino. Per fare questo, cliccare sul pulsante AGGIUNGI e compilare il modulo dedicato.

| 1. Anagrafica            | FORMAZIONE |                                       |  |
|--------------------------|------------|---------------------------------------|--|
| 2. Esperienze lavorative |            | Non sono presenti corsi di formazione |  |
| 3. Istruzione            |            |                                       |  |
| 4. Formazione            | < INDIETRO | AGGIUNGI                              |  |
| Conoscenze linguistiche  |            |                                       |  |
| onoscenze informatiche   |            |                                       |  |
| . Abilitazioni, Patenti  |            |                                       |  |
| Professioni desiderate   |            |                                       |  |
| 9. Altre informazioni    |            |                                       |  |
| 10. Scadenza             |            |                                       |  |

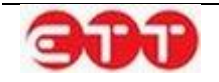

| FORMAZIONE                        |                                    |           |
|-----------------------------------|------------------------------------|-----------|
| Titolo corso di formazione *      |                                    |           |
|                                   | Numero max di caratteri: 100       | J         |
| Sede                              |                                    | SELEZIONA |
| Durata                            |                                    | Dur 🔻     |
| Certificazioni ed attestazioni    |                                    | SELEZIONA |
| Qualifica eventualmente acquisita |                                    | ]         |
| l campi contrassegna              | ti dall'asterisco sono obbligatori |           |
| ANNULLA                           | SALVA                              |           |

Per procedere con il salvataggio di un corso di formazione è necessario indicarne obbligatoriamente il titolo. E' poi possibile integrare tale informazione utilizzando gli altri campi del modulo. Una volta terminata la compilazione, cliccare su SALVA.

Ripetere la procedura per inserire ulteriori corsi.

| Titolo Formazione      | Attestazione Conseguita | Sede   |  |
|------------------------|-------------------------|--------|--|
| orso di Lingua Inglese | FREQUENZA               | AVELLA |  |
|                        |                         |        |  |
|                        | ACCIUNCI                |        |  |
| NINDIE HKO             | Addiologi               |        |  |

zando il pulsante 🥸.

### **Conoscenze linguistiche**

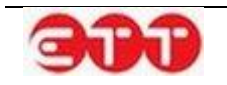

In questa sezione è possibile registrare le conoscenze linguistiche del cittadino ed i relativi gradi di padronanza secondo i livelli del Quadro Comune Europeo di riferimento per la conoscenza delle lingue.

| 1. Anagrafica              | CONOSCENZE LI | NGUISTICHE                                |          |
|----------------------------|---------------|-------------------------------------------|----------|
| 2. Esperienze lavorative   |               | Non sono presenti conoscenze linguistiche |          |
| 3. Istruzione              |               |                                           |          |
| 4. Formazione              | < INDIETRO    | AGGIUNGI                                  | AVANTI > |
| 5. Conoscenze linguistiche |               |                                           |          |
| 6. Conoscenze informatiche |               |                                           |          |
| 7. Abilitazioni, Patenti   |               |                                           |          |
| 8. Professioni desiderate  |               |                                           |          |
| 9. Altre informazioni      |               |                                           |          |
| 10. Scadenza               |               |                                           |          |

Per inserire una nuova conoscenza, cliccare sul pulsante AGGIUNGI in modo da avere accesso all'apposito modulo.

| CONOSCENZE LINGUIS                                     | TICHE                          |  |  |
|--------------------------------------------------------|--------------------------------|--|--|
| Lingua conosciuta *                                    | SELEZIONA                      |  |  |
| Letto (*)                                              | Seleziona 🔹                    |  |  |
| Scritto (*)                                            | Seleziona 🔹 📀                  |  |  |
| Parlato (*)                                            | Seleziona 🔻 🕐                  |  |  |
| l campi contrassegnati dall'asterisco sono obbligatori |                                |  |  |
| Almeno uno dei campi contra                            | ssegnati da (*) è obbligatorio |  |  |
| ANNULLA                                                | SALVA                          |  |  |

Per selezionare la lingua che si desidera inserire, compilare, anche parzialmente, il campo "Lingua conosciuta" e cliccare su <u>SELEZIONA</u>: il sistema fornisce l'elenco delle voci rispondenti alla ricerca effet-

tuata. Una volta selezionata quella desiderata, per mezzo del pulsante S, indicare tramite le tendine il livello di conoscenza in almeno uno dei campi Letto, Scritto e Parlato. Cliccare su SALVA per aggiungere le informazioni al CV.

Ripetere la procedura per inserire ulteriori conoscenze linguistiche.

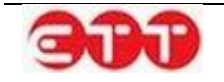

| Lingua | Letto              | Parlato                 | Scritto            |
|--------|--------------------|-------------------------|--------------------|
| NGLESE | LIVELLO INTERMEDIO | LIVELLO POST-INTERMEDIO | LIVELLO INTERMEDIC |
|        |                    |                         |                    |
|        |                    |                         |                    |

Ogni conoscenza salvata può essere modificata per mezzo dell'icona 📝 o eliminata utilizzando il

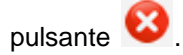

### **Conoscenze** informatiche

Questa sezione mette a disposizione due campi di testo per indicare le conoscenze acquisite in ambito informatico.

| 1. Anagrafica              | CONOSCENZE INFORMATICHE            | 1                             |          |
|----------------------------|------------------------------------|-------------------------------|----------|
| 2. Esperienze lavorative   | Capacità e competenze informatiche |                               |          |
| 3. Istruzione              |                                    |                               |          |
| 4. Formazione              |                                    | Numero max di caratteri: 1000 |          |
| 5. Conoscenze linguistiche | Eventuali specifiche               |                               |          |
| 6. Conoscenze informatiche |                                    |                               |          |
| 7. Abilitazioni, Patenti   |                                    | Numero max di caratteri: 1000 |          |
| 8. Professioni desiderate  | < INDIETRO                         | SALVA                         | AVANTI > |
| 9. Altre informazioni      |                                    |                               |          |
| 10. Scadenza               |                                    |                               |          |

Una volta terminata la compilazione cliccare su SALVA.

### Abilitazioni, Patenti

Questa parte di modulo permette di indicare le eventuali iscrizioni ad Albi od Ordini professionali e il possesso di Patenti di guida e/o Abilitazioni professionali.

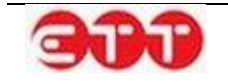

| 1. Anagrafica              | ABILITAZIONI, PATENTI          |
|----------------------------|--------------------------------|
| 2. Esperienze lavorative   | Iscrizione ad albi             |
| 3. Istruzione              | ed ordini professionali        |
| 4. Formazione              | Non presenti albi              |
| 5. Conoscenze linguistiche | Possesso patente SELEZIONA     |
| 6. Conoscenze informatiche | Non sono presenti patenti      |
| 7. Abilitazioni, Patenti   | Possesso Patentini SELEZIONA   |
| 8. Professioni desiderate  | Non sono presenti abilitazioni |
| 9. Altre informazioni      | < INDIETRO SALVA AVANTI >      |
| 10. Scadenza               |                                |

Per inserire queste informazioni, è necessario cliccare sul tasto <u>SELEZIONA</u>, posto in corrispondenza di ognuno dei tre campi della sezione, e selezionare le voci desiderate attraverso il pulsante .

|                  |    | X         |
|------------------|----|-----------|
| PATENTE A        | 0  |           |
| PATENTE B        | O, |           |
| PATENTE C        | O, | SI        |
| PATENTE D        | O, |           |
| PATENTE E        | O, |           |
| PATENTE EXTRA UE | O, | <u>SI</u> |
| PATENTE F        | O, |           |
| PATENTE UE       | 0  | <u>S</u>  |
|                  |    |           |

Ad ogni selezione, il sistema inserisce l'elemento nell'elenco sottostante.

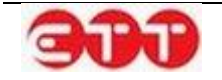

| ABILITAZIONI, PATENTI                         |          |           |
|-----------------------------------------------|----------|-----------|
| Iscrizione ad albi<br>ed ordini professionali |          | SELEZIONA |
| ALBO                                          |          |           |
| AGENTI E RAPPRESENTANTI DI C                  | OMMERCIO |           |
| Possesso patente                              |          | SELEZIONA |
| PATENTE                                       |          |           |
| <ul><li>PATENTE A</li><li>PATENTE B</li></ul> |          |           |
| Possesso Patentini                            |          | SELEZIONA |
| ABILITAZIONI                                  |          |           |
| PATENTE NAUTICA                               |          |           |
| < INDIETRO                                    | SALVA    | AVANTI >  |

In tutte e tre le sottosezioni è possibile inserire molteplici voci ed effettuare cancellazioni mediante il

pulsante 🥸.

Una volta indicati tutti gli elementi desiderati, cliccare sul pulsante SALVA per eseguire il salvataggio e passare alla fase successiva.

### Professioni desiderate

Per pubblicare il CV su Cliclavoro Campania è necessario specificare almeno una professione desiderata.

| 1. Anagrafica              | PROFESSIONE DESIDERATA                                                                               |
|----------------------------|----------------------------------------------------------------------------------------------------|
| 2. Esperienze lavorative   | Per proseguire con la compilazione del curriculum occorre inserire almeno una professione desiderata |
| 3. Istruzione              | Non sono presenti professioni desiderate                                                             |
| 4. Formazione              | < INDIETRO AGGIUNGI                                                                                  |
| 5. Conoscenze linguistiche |                                                                                                    |
| 6. Conoscenze informatiche |                                                                                                    |
| 7. Abilitazioni, Patenti   |                                                                                                    |
| 8. Professioni desiderate  |                                                                                                    |

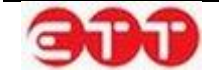

Per iniziare la compilazione cliccare sul pulsante AGGIUNGI.

| PROFESSIONE DESIDERATA                               |                                        |
|------------------------------------------------------|----------------------------------------|
| Professione desiderata *                             |                                        |
| Descrizione professione<br>desiderata                |                                        |
|                                                      | Numero max di caratteri: 300           |
| Esperienza nel settore                               | Esperienza 🔻                           |
| Breve descrizione e<br>durata dell'esperienza        |                                        |
| Disponibilità ad effettuare<br>trasferte             | Numero max di caratteri: 300 Trasferte |
| Eventuali preferenze sulla modalità di lavoro        | SELEZIONA                              |
| Non presenti preferenze di n                         | nodalità di lavoro                     |
| Eventuali preferenze sulle tipologie contrattuali    | SELEZIONA                              |
| Non presenti preferenze su tip                       |                                        |
| Eventuale disponibilità di utilizzo di mezzo proprio | Disp. Auto                             |
| I campi contrassegnati dall'asterisco sono obbligato | SALVA                                  |

Per compilare il campo "Professione desiderata", inserire tre o più caratteri della qualifica che si intende indicare e selezionarla tra quelle proposte dal sistema.

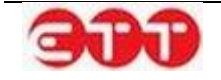

| PROFESSIONE DESIDERATA                        | Inserire almeno tre caratteri per iniziare la ricerca e selezionare la qualifica professionale cercata |
|-----------------------------------------------|----------------------------------------------------------------------------------------------------|
| Professione desiderata *                      | commesso ×                                                                                             |
| Descrizione professione<br>desiderata         | COMMESSO DI<br>MAGAZZINO ADDETTO<br>ALLE VENDITE<br>ALL'INGROSSO                                       |
|                                               | COMMESSO DI LIBRERIA                                                                                   |
| Esperienza nel settore                        | COMMESSO DI NEGOZIO                                                                                    |
| Breve descrizione e<br>durata dell'esperienza | COMMESSO<br>SPECIALIZZATO                                                                              |
|                                               | AIUTO COMMESSO                                                                                         |
| Disponibilità ad effettuare<br>trasferte      | COMMESSO DI BANCO                                                                                      |

Le informazioni aggiuntive sulla professione desiderata e le indicazioni relative ad esperienza, disponibilità e preferenze sono facoltative.

Per indicare eventuali preferenze sulle modalità di lavoro o sulle tipologie contrattuali, è necessario

cliccare sul tasto <u>SELEZIONA</u> e scegliere le voci di interesse mediante il pulsante

| Eventuali preferenze sulla modalità di lavoro                                                                             | SELEZIONA  |
|----------------------------------------------------------------------------------------------------|------------|
| MODALITÀ                                                                                                    |            |
| LAVORO NEL FINE SETTIMANA<br>PART TIME                                                                                    |            |
| Eventuali preferenze sulle tipologie contrattuali                                                                         | SELEZIONA  |
| TIPO CONTRATTO                                                                                                    |            |
| <ul> <li>LAVORO A TEMPO DETERMINATO</li> <li>LAVORO A TEMPO INDETERMINATO</li> <li>CONTRATTO DI COLLABORAZIONE</li> </ul> |            |
| Eventuale disponibilità di utilizzo di mezzo proprio                                                                      | Disp. Auto |
| I campi contrassegnati dall'asterisco sono obbligato                                                                      | pri        |
| ANNULLA                                                                                                    | SALVA      |

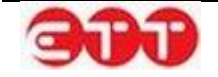

Per entrambi i campi è possibile inserire molteplici voci ed effettuare cancellazioni mediante il pulsante 🥸

Una volta terminata la compilazione, cliccare sul pulsante **SALVA** per aggiungere la professione desiderata e le relative informazioni al Curriculum.

| 1. Anagrafica              | PROFESSIONE DESID | DERATA                              |        |
|----------------------------|-------------------|-------------------------------------|--------|
| 2. Esperienze lavorative   |                   |                                     |        |
| 3. Istruzione              |                   | Professione desiderata<br>APPUNTATO |        |
| 4. Formazione              |                   |                                     |        |
| 5. Conoscenze linguistiche | < INDIETRO        | AGGIUNGI                            | AVANTI |
| 6. Conoscenze informatiche |                   |                                     |        |
| 7. Abilitazioni, Patenti   |                   |                                     |        |
| 8. Professioni desiderate  |                   |                                     |        |
| 9. Altre informazioni      |                   |                                     |        |
| 10. Scadenza               |                   |                                     |        |

E' possibile ripetere la procedura per inserire ulteriori professioni desiderate.

Ogni professione salvata può essere modificata per mezzo dell'icona eliminata utilizzando il pulsante 😢.

### Altre informazioni

In questa sezione è necessario indicare l'ambito territoriale di diffusione del CV: attraverso l'apposita tendina, selezionare quello desiderato tra regionale, nazionale ed europeo.

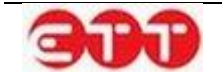

| 1. Anagrafica              | ALTRE INFORMAZIONI                                   |
|----------------------------|------------------------------------------------------|
| 2. Esperienze lavorative   | Diffusione territoriale del curriculum * Seleziona 👻 |
| 3. Istruzione              |                                                      |
| 4. Formazione              | < INDIETRO SALVA                                     |
| 5. Conoscenze linguistiche |                                                      |
| 6. Conoscenze informatiche |                                                      |
| 7. Abilitazioni, Patenti   |                                                      |
| 8. Professioni desiderate  |                                                      |
| 9. Altre informazioni      |                                                      |

Cliccare poi su SALVA per passare alla fase successiva.

### Scadenza

Per completare l'inserimento del Curriculum, occorre indicarne la data ultima di pubblicazione sul portale: la durata della pubblicazione non può superare i 60 giorni ma può eventualmente essere ridotta.

| 1. Anagrafica              | SCADENZA                                                                                        |  |
|----------------------------|-------------------------------------------------------------------------------------------------|--|
| 2. Esperienze lavorative   | La scadenza si riferisce alla data ultima di pubblicazione on line della candidatura. La durata |  |
| 3. Istruzione              | massima di pubblicazione è di 60 giorni. E' possibile ridurre la durata.                        |  |
| 4. Formazione              | 18/07/2014                                                                                      |  |
| 5. Conoscenze linguistiche | < INDIETRO SALVA                                                                                |  |
| 6. Conoscenze informatiche |                                                                                                 |  |
| 7. Abilitazioni, Patenti   |                                                                                                 |  |
| 8. Professioni desiderate  |                                                                                                 |  |
| 9. Altre informazioni      |                                                                                                 |  |
| 10. Scadenza               |                                                                                                 |  |

Una volta scelta la data, cliccare su SALVA.

### Pubblicazione

A questo punto tutte le informazioni sono state inserite ed è possibile procedere con la pubblicazione, indicando tramite l'apposita tendina se si intende gestire il CV come intermediario.

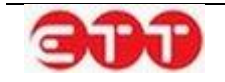
| 1. Anagrafica              | PUBBLICA CANDIDATURA                                                                                                    |  |  |  |  |
|----------------------------|----------------------------------------------------------------------------------------------------|--|--|--|--|
| 2. Esperienze lavorative   | Grazie per aver utilizzato il nostro sistema per creare questo CV.                                                                                    |  |  |  |  |
| 3. Istruzione              | Indichi se desidera che i contatti siano gestiti direttamente dal candidato.                                                                          |  |  |  |  |
| 4. Formazione              | Colezionando NO, il curriculum sarà gestito come intermediario. *                                                                                     |  |  |  |  |
| 5. Conoscenze linguistiche | Premendo il bottone "PUBBLICA" si potrà visualizzare il riepilogo di quanto inserito e procedere<br>alla pubblicazione del CV su Cliclavoro Campania. |  |  |  |  |
| 6. Conoscenze informatiche |                                                                                                    |  |  |  |  |
| 7. Abilitazioni, Patenti   | < INDIETRO PUBBLICA                                                                                                    |  |  |  |  |
|                            |                                                                                                    |  |  |  |  |
| 9. Altre informazioni      |                                                                                                    |  |  |  |  |
| 10. Scadenza               |                                                                                                    |  |  |  |  |

Cliccando sul pulsante **PUBBLICA**, si ha accesso al riepilogo del CV inserito, da cui è possibile verificare le informazioni e confermare la pubblicazione mediante il pulsante **CONFERMA**.

In alternativa, si ha la possibilità di cliccare sul tasto ANNULLA per apportare modifiche o aggiunte.

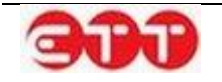

#### OPZIONI

| OF ZIONI |                                   |                  |                      |                    |
|----------|-----------------------------------|------------------|----------------------|--------------------|
| CONFERMA | Dettaglio Curriculum >            |                  |                      |                    |
| ANNULLA  | Dati Personali del Lavoratore     |                  |                      |                    |
|          | Codice fiscale                    | BN               | D                    |                    |
|          | Cognome                           | B                |                      |                    |
|          | Nome                              | Financial        |                      |                    |
|          | Sesso                             | F                |                      |                    |
|          | Cittadinanza                      | ITALIA           |                      |                    |
|          | Data di nascita                   | 1 7              |                      |                    |
|          | Comune di nascita                 | AYAS             |                      |                    |
|          | Domicilio                         |                  |                      |                    |
|          | Comune di domicilio               | CASTEL VOLTU     | RNO - 81030          |                    |
|          | Dati contatto                     |                  |                      |                    |
|          | Indirizzo di domicilio            | Via              |                      |                    |
|          | Recapiti                          | Tel              |                      |                    |
|          |                                   | Email:           | @com                 |                    |
|          | Esperienze Lavorative             |                  |                      |                    |
|          | Tipo di esperienza                | APPRENDISTAT     | 0                    |                    |
|          | Qualifica svolta                  | COMMESSO DI      | LIBRERIA             |                    |
|          | Istruzione                        |                  |                      |                    |
|          | Titolo di studio                  | DIPLOMA DI IS    | TRUZIONE SECONDARIA  | SUPERIORE CHE      |
|          | <b>A</b>                          | PERMETTE L'AC    | CESSO ALL'UNIVERSITA |                    |
|          | Veterione                         |                  | D                    |                    |
|          |                                   | 100/100          |                      |                    |
|          | Formazione                        |                  |                      |                    |
|          | Titolo corso di formazione        | Corso di Lingua  | Inglese              |                    |
|          | Sede                              | AVELLA           |                      |                    |
|          | eventualmente conseguite          | FREQUENZA        |                      |                    |
|          | Conoscenze linguistiche           |                  |                      |                    |
|          | Letto                             |                  | Parlato              | Scritto            |
|          | INGLESE LIVELL                    | O INTERMEDIO     | LIVELLO POST-        | LIVELLO INTERMEDIO |
|          | Professioni desiderate e Disponi  | bilità           | INTERMEDIO           |                    |
|          | Professione desiderata            | COMMESSO DI      | NEGOZIO              |                    |
|          | Eventuali preferenze sulla moda   | lità di lavoro   |                      |                    |
|          | Modalità                          | LAVORO NEL F     | INE SETTIMANA        |                    |
|          | Modalità                          | PART TIME        |                      |                    |
|          | Eventuali preferenze sulle tipolo | nie contrattuali |                      |                    |
|          | Contratto                         | LAVORO A TEM     | PO DETERMINATO       |                    |
|          | Contratto                         | LAVORO A TEM     | PO INDETERMINATO     |                    |
|          | Contratto                         | CONTRATTO DI     | COLLABORAZIONE       |                    |
|          | Dati Sistema                      |                  |                      |                    |
|          | Data invio                        | 19/05/2014       |                      |                    |
|          | Data scadenza validità            | 18/07/2014       |                      |                    |
|          | Tipo Candidatura                  | Invio candidatu  | ra / offerta         |                    |
|          | Codice candidatura                | 05               | 8                    |                    |
|          |                                   |                  |                      |                    |

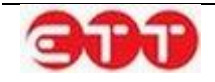

# 5.2 Gestione Offerte

Attraverso la sezione GESTIONE OFFERTE si accede alla creazione guidata di una Offerta di Lavoro da utilizzare per cercare profili professionali presenti su Cliclavoro Campania.

| PROFILO | INCROCIO 🔻   | CONSULTAZIONE - | GARANZIA GIOVANI 🔻 | DID | MONITORAGGIO - | ALTRO 🔻 |
|---------|--------------|-----------------|--------------------|-----|----------------|---------|
|         | MESSAGGI     |                 |                    |     |                |         |
|         | GESTIONE CV  |                 |                    |     |                |         |
| [       |              | FERTE, Inc.     |                    |     |                |         |
|         | GESTIONE TIR | OCINI DD 566    |                    |     |                |         |
|         | IMPORTAZION  | IE OFFERTE CV   |                    |     |                |         |
|         | DEHOMMAZIONE |                 | Cpi Demo           |     |                |         |

All'interno della sezione vengono visualizzate le Vacancies eventualmente già inserite, con l'indicazione delle seguenti informazioni: Luogo di lavoro, Professione ricercata, Scadenza e Stato della Vacancy.

| Cliccando sulla voce "Aggiungi Offerta" potrai accedere alla creazione guidata della tua Offerta di<br>Lavoro |                                                                  |                                                                                                    |                                                                                                    |                                                                                                    |                                                                                                    |                                                                                                    |
|----------------------------------------------------------------------------------------------------|------------------------------------------------------------------|----------------------------------------------------------------------------------------------------|----------------------------------------------------------------------------------------------------|----------------------------------------------------------------------------------------------------|----------------------------------------------------------------------------------------------------|----------------------------------------------------------------------------------------------------|
| GEST                                                                                                    | ISCI OFFERTE                                                     |                                                                                                    |                                                                                                    |                                                                                                    |                                                                                                    |                                                                                                    |
| Luogo                                                                                                    | Professione                                                      | Scadenza                                                                                                    | Stato                                                                                                    |                                                                                                    |                                                                                                    |                                                                                                    |
| AMALFI                                                                                                    | DISEGNATORE CARTELLONISTA                                        | 01/04/2014                                                                                                    | Attivo                                                                                                    | ٩,                                                                                                    | 12                                                                                                    | 0                                                                                                    |
| SALERNO                                                                                                    | ESPERTO IN RELAZIONI PUBBLICHE E COMUNICAZIONE<br>D'IMPRESA      | 31/05/2014                                                                                                    | Bozza                                                                                                    |                                                                                                    | 12                                                                                                    | 0                                                                                                    |
| NAPOLI                                                                                                    | SVILUPPATORE SOFTWARE                                            | 12/11/2013                                                                                                    | Annuliata                                                                                                    | ٩,                                                                                                    |                                                                                                    | <                                                                                                    |
| NAPOLI                                                                                                    | ISTRUTTORE DI DIZIONE                                            | 05/02/2014                                                                                                    | Scaduta                                                                                                    | ٩,                                                                                                    | 12                                                                                                    | <                                                                                                    |
|                                                                                                    |                                                                  |                                                                                                    |                                                                                                    |                                                                                                    | _                                                                                                    |                                                                                                    |
|                                                                                                    | Lavoro<br>GEST<br>Luogo<br>AMALFI<br>SALERNO<br>NAPOLI<br>NAPOLI | Lavoro         GESTISCI OFFERTE         Luogo       Professione         AMALFI       DISEGNATORE CARTELLONISTA         SALERNO       ESPERTO IN RELAZIONI PUBBLICHE E COMUNICAZIONE<br>D'IMPRESA         NAPOLI       SVILUPPATORE SOFTWARE         NAPOLI       ISTRUTTORE DI DIZIONE | Lavoro         GESTISCI OFFERTE         Luogo       Professione       Scadenza         AMALFI       DISEGNATORE CARTELLONISTA       01/04/2014         SALERNO       ESPERTO IN RELAZIONI PUBBLICHE E COMUNICAZIONE       31/05/2014         NAPOLI       SVILUPPATORE SOFTWARE       12/11/2013         NAPOLI       ISTRUTTORE DI DIZIONE       05/02/2014 | Lavoro         GESTISCI OFFERTE         Lungo       Professione       Scadenza       Stato         AMALFI       DISEGNATORE CARTELLONISTA       01/04/2014       Attivo         SALERNO       ESPERTO IN RELAZIONI PUBBLICHE E COMUNICAZIONE       31/05/2014       Bozza         D'IMPRESA       D'IMPRESA       12/11/2013       Annuliata         NAPOLI       SVILUPPATORE SOFTWARE       12/11/2013       Annuliata         NAPOLI       ISTRUTTORE DI DIZIONE       05/02/2014       Scaduta | Lavoro         GESTISCI OFFERTE         Luogo       Professione       Scadenza       State         AMALFI       DISEGNATORE CARTELLONISTA       01/04/2014       Attivo       %         SALERNO       ESPERTO IN RELAZIONI PUBBLICHE E COMUNICAZIONE       31/05/2014       Bozza       0         NAPOLI       SVILUPPATORE SOFTWARE       12/11/2013       Annultiata       %         NAPOLI       ISTRUTTORE DI DIZIONE       05/02/2014       Scaduta       % | Lavoro         GESTISCI OFFERTE         Loogo       Professione       Scadenza       Stato       Image: Colspan="2">Colspan="2">Colspan="2">Colspan="2">Colspan="2">Colspan="2">Colspan="2">Colspan="2">Colspan="2">Colspan="2"Colspan="2"Colspan= |

Tramite il pannello di ricerca posto sulla sinistra, è possibile effettuare selezioni mirate delle offerte di lavoro, filtrando in base alle seguenti informazioni:

- Ricerca per Codice Comunicazione → permette di estrarre in maniera mirata una Vacancy per mezzo del Codice Comunicazione associato al momento della pubblicazione.
- Stato → selezione da tendina contenente i possibili valori (Attiva/Bozza/Annullata/Scaduta);
- Professione desiderata  $\rightarrow$  campo di testo libero;
- Tipo contratto → selezione da tendina contenente i possibili valori;

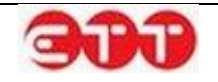

• Sede lavoro → compilazione assistita tramite suggest (dopo l'inserimento di almeno tre caratteri il sistema mostra le possibili opzioni fra cui scegliere);

| RICERCA                          |
|----------------------------------|
| Ricerca per Codice Comunicazione |
| Stato 🔻                          |
| Professione desiderata           |
| Tipo Contratto 🔻                 |
| SALER ×                          |
| SALERANO SUL LAMBRO (LO)         |
| SALER ANO CANAVESE (TO)          |
| SALERNO (SA)                     |

Gli stati associati alle Vacancies corrispondono alle seguenti situazioni:

- Attiva  $\rightarrow$  Vacancy presente fra quelle pubblicate sul portale;
- Bozza  $\rightarrow$  Vacancy compilata in parte o totalmente ma non ancora pubblicata;
- Annullata → Vacancy la cui pubblicazione è stata annullata per mezzo del pulsante di disattivazione ;
- Scaduta  $\rightarrow$  Vacancy chiusa automaticamente dal sistema perché giunta alla data di scadenza.

| GEST    | ISCI OFFERTE                                                |            |           |    |    |   |   |
|---------|-------------------------------------------------------------|------------|-----------|----|----|---|---|
| Luogo   | Professione                                                 | Scadenza   | Stato     |    |    |   |   |
| AMALFI  | DISEGNATORE CARTELLONISTA                                   | 01/04/2014 | Attivo    | 0  | 3  | 0 | < |
| SALERNO | ESPERTO IN RELAZIONI PUBBLICHE E COMUNICAZIONE<br>D'IMPRESA | 31/05/2014 | Bozza     |    | 12 | 0 | • |
| NAPOLI  | SVILUPPATORE SOFTWARE                                       | 12/11/2013 | Annullata | 0, |    |   | 4 |
| NAPOLI  | ISTRUTTORE DI DIZIONE                                       | 05/02/2014 | Scaduta   | 0  | B  |   | - |

Le Vacancies in stato Attivo possono essere:

- visualizzate attraverso il tasto 
  ;
- utilizzate per crearne di nuove a partire dagli stessi dati, premendo il tasto

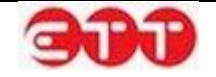

• disattivate con l'uso del tasto 🥸

Le Vacancies in stato **Bozza** possono essere modificate con l'icona 🔛 o eliminate con il tasto 😣

Le Vacancies non più attive, perché in stato **Annullata** o **Scaduta**, possono essere visualizzate, per mezzo del pulsante . Per quelle in stato **Scaduta** è fornita, inoltre, la possibilità di creare nuove copie da elaborare/pubblicare, utilizzando il tasto .

Il pulsante 🛸 consente di visualizzare l'elenco delle candidature pervenute per ogni offerta:

| INDIETRO    | fferta di riferimento : V 🗅 🕅 - BARISTA                                      |           |          |
|-------------|------------------------------------------------------------------------------|-----------|----------|
|             | Nominativo                                                                   | Stato     |          |
| r<br>C<br>D | a tirio⊂pi)<br>odice Fiscale: (itti: 14h:11)<br>ata di Nascita: 1 //Ci//1∩91 | Candidato | 2        |
|             | U PT TTPRI /<br>odice Fiscale: <_ rg_n :27<br>ata di Nascita://1             | Candidato | 2        |
|             | office Fiscale: SIRE TTO MARKET LINE                                         | Candidato | <u>ج</u> |

Nella tabella delle candidature sono disponibili, oltre ai dati anagrafici minimi del candidato, la funziona-

lità della messaggistica, raggiungibile mediante l'icona <sup>See</sup>, e la possibilità di visualizzare il Curriculum Vitae tramite il tasto

### 5.1.4. Creazione Vacancy

Per procedere all'inserimento di una Vacancy, selezionare il pulsante AGGIUNGI OFFERTA.

| AGGIUNGI OFFERTA             | Lavoro       | ce Aggiungi Offerta" potrai | accedere alla creazione | guidata della tua Offert |
|------------------------------|--------------|-----------------------------|-------------------------|--------------------------|
| RICERCA                      | GESTISCI OFF | ERTE                        |                         |                          |
|                              | Luogo        | Professione                 | Scadenza                | Stato                    |
| Ricerca per Codice Comunicaz |              | Nessuna                     | offerta inserita        |                          |
| Stato 🔻                      |              |                             |                         |                          |
| Professione desiderata       |              |                             |                         |                          |
| Tipo Contratto               |              |                             |                         |                          |
| Sede Lavoro                  |              |                             |                         |                          |
|                              |              |                             |                         |                          |

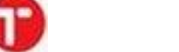

#### Datore di Lavoro

La prima sezione è dedicata ai dati del datore di lavoro e ai dati di contatto.

Una volta inserite queste informazioni, cliccare sul pulsante SALVA per proseguire nella compilazione.

| DATORE LAVORO                   |                          |           |
|---------------------------------|--------------------------|-----------|
| Codice Fiscale *                |                          |           |
| Denominazione *                 |                          |           |
| Dimensioni                      | Seleziona 🔻              | ]         |
| Settore *                       |                          | SELEZIONA |
| Sito web                        |                          |           |
| DATI CONTATTO                   |                          |           |
| Indirizzo                       |                          |           |
| Comune *                        |                          | SELEZIONA |
| CAP                             |                          |           |
| Telefono                        |                          |           |
| Fax                             |                          |           |
| E-mail *                        |                          |           |
| l campi contrassegnati dall'ast | terisco sono obbligatori |           |
|                                 | SALVA                    |           |

#### **Profilo ricercato**

In questa sezione occorre inserire i dati utili alla ricerca di personale, indicando il numero di lavoratori richiesti, la qualifica cercata e le altre informazioni che delineano il profilo professionale ricercato.

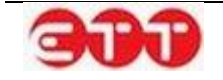

| 1. Datore lavoro     | PROFILO RICERCATO                                      |                                        |
|----------------------|--------------------------------------------------------|----------------------------------------|
| 2. Profilo ricercato | Numero Lavoratori *                                    |                                        |
|                      | Qualifica Professionale Offerta *                      |                                        |
|                      | Descrizione della Posizione Cercata *                  |                                        |
|                      |                                                        | Numero max di caratteri: 5000          |
|                      | Esperienza Richiesta                                   | · ···· · · · · · · · · · · · · · · · · |
|                      | Breve descrizione e durata dell'esperienza             |                                        |
|                      |                                                        |                                        |
|                      | l campi contrassegnati dall'asterisco sono obbligatori | Numero max di caratteri: 2000          |
|                      | < INDIETRO SALVA                                       |                                        |

I dati contrassegnati dall'asterisco sono obbligatori.

Per compilare il campo "Qualifica Professionale Offerta", inserire tre o più caratteri della qualifica che si intende indicare e selezionarla tra quelle proposte dal sistema.

| PROFILO RICERCATO                                    |                                                                                  |                                    |
|------------------------------------------------------|----------------------------------------------------------------------------------|------------------------------------|
| Numero Lavoratori *                                  | Inserire almeno tre caratteri po<br>ricerca e selezionare la qualifio<br>cercata | er iniziare la<br>ca professionale |
| Qualifica Professionale Offerta *                    | redat<br>LA POBELICITA                                                           | ×                                  |
| Descrizione della Posizione Cercata *                | CREATORE E <u>REDAT</u> TORE<br>DI TESTI PUBBLICITARI                            | ^                                  |
|                                                      | <u>REDAT</u> TORE TESTI<br>PUBBLICITARI                                          |                                    |
| Esperienza Richiesta                                 | REDAT<br>TORI DI TESTI<br>TECNICI                                                | •                                  |
| 3reve descrizione e durata dell'esperienza           | <b>REDAT</b> TORE DI<br>MANUALISTICA TECNICA                                     |                                    |
|                                                      | REDAT<br>TORE DI TESTI<br>TECNICI                                                |                                    |
|                                                      | REDAT                                                                            |                                    |
| campi contrassegnati dall'asterisco sono obbligatori | REDAT TORE CAPO                                                                  | ~                                  |

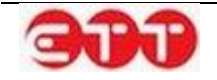

Una volta terminata la compilazione utilizzare il tasto SALVA per passare alla fase successiva.

E' possibile navigare tra le sezioni della Vacancy, sia utilizzando i pulsanti **INDIETRO** e **AVANTI**, sia servendosi della bottoniera posta alla sinistra dei moduli.

#### Requisiti richiesti

Nella sezione Requisiti richiesti è possibile indicare le informazioni relative a titoli di studio, conoscenze linguistiche, possesso di patenti di guida e patentini, iscrizione ad albi od ordini professionali, conoscenze informatiche, disponibilità.

| 1. Datore lavoro         | REQUISITI RICHIESTI                                 |
|--------------------------|-----------------------------------------------------|
| 2. Profilo ricercato     |                                                     |
| 3. Requisiti richiesti   |                                                     |
| 4. Condizioni lavorative | Non sono presenti titoli di studio                  |
|                          | AGGIUNGI                                            |
|                          |                                                     |
|                          | LINGUE                                              |
|                          | Non sono presenti lingue conosciute                 |
|                          | AGGIUNGI                                            |
|                          |                                                     |
|                          | PATENTI DI GUIDA                                    |
|                          | SELEZIONA                                           |
|                          | SELEIOTA                                            |
|                          |                                                     |
|                          | Non sono presenti patenti                           |
|                          | PATENTINI                                           |
|                          | SELEZIONA                                           |
|                          |                                                     |
|                          | Non cono proconti patentini                         |
|                          |                                                     |
|                          | ULTERIORI INFORMAZIONI                              |
|                          | Iscrizione ad Albi e Ordini Professionali SELEZIONA |
|                          | Capacità e competenze informatiche                  |
|                          | Numero max di caratteri: 500                        |
|                          | Altre Conoscenze e Capacità                         |
|                          | Numero max di caratteri: 500                        |
|                          | Disponibilità alle trasferte                        |
|                          | Ulteriori reguisiti                                 |
|                          |                                                     |
|                          | Numero max di caratteri: 1000                       |
|                          | < INDIETRO SALVA AVANTI >                           |

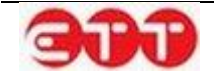

Se si desidera inserire un titolo di studio, cliccare sul pulsante **AGGIUNGI** presente nella relativa sottosezione: viene espanso il modulo da compilare per effettuare l'operazione.

| TITOLI DI STUDIO |                              |           |
|------------------|------------------------------|-----------|
| Titolo di studio |                              | SELEZIONA |
| Descrizione      |                              |           |
|                  | Numero max di caratteri: 100 |           |
|                  | ANNULLA SALVA                |           |

E' necessario indicare il livello del titolo di studio utilizzando il pulsante <u>SELEZIONA</u>: cliccando su di esso, il sistema mostra l'elenco di tutti i livelli di studio. E' possibile scorrere tra le pagine utilizzando i numeri e le frecce presenti sul fondo del riquadro.

|                                                                                      | × |
|--------------------------------------------------------------------------------------|---|
| DIPLOMA DI ISTRUZIONE SECONDARIA SUPERIORE CHE PERMETTE<br>L'ACCESSO ALL'UNIVERSITA' |   |
| DIPLOMA DI SPECIALIZZAZIONE                                                          |   |
| DIPLOMA TERZIARIO EXTRA-UNIVERSITARIO                                                |   |
| DIPLOMA UNIVERSITARIO                                                                |   |
| LAUREA - Vecchio o nuovo ordinamento                                                 |   |
| LICENZA ELEMENTARE                                                                   |   |
| LICENZA MEDIA                                                                        |   |
| MASTER UNIVERSITARIO DI PRIMO LIVELLO                                                |   |
| NESSUN TITOLO DI STUDIO                                                              |   |
| TITOLO DI DOTTORE DI RICERCA                                                         |   |
| < 1 2 >                                                                              |   |

Per effettuare una ricerca mirata, è possibile inserire uno o più caratteri nel campo "Titolo di studio" prima di cliccare su <u>SELEZIONA</u>: in questo modo, il sistema mostra solo le voci contenenti la sequenza indicata.

Una volta individuato il livello di studio desiderato, occorre selezionarlo cliccando sul relativo pulsante

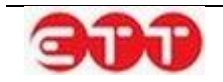

Dopo aver indicato il livello, è possibile integrare l'informazione con una descrizione del titolo di studio che si richiede come requisito.

Per terminare la compilazione selezionare SALVA.

É possibile inserire più titoli di studio, che possono essere eventualmente eliminati utilizzando il pulsante

| TITOLI DI STUDIO                                                                     |             |
|--------------------------------------------------------------------------------------|-------------|
| Titolo Studio                                                                        | Descrizione |
| DIPLOMA DI ISTRUZIONE SECONDARIA SUPERIORE CHE PERMETTE<br>L'ACCESSO ALL'UNIVERSITA' | 8           |
| AGGIUNGI                                                                             |             |

Nella parte successiva della sezione Requisiti richiesti è possibile registrare le conoscenze linguistiche ed il grado di padronanza, secondo i livelli del Quadro Comune Europeo di riferimento per la conoscenza delle lingue.

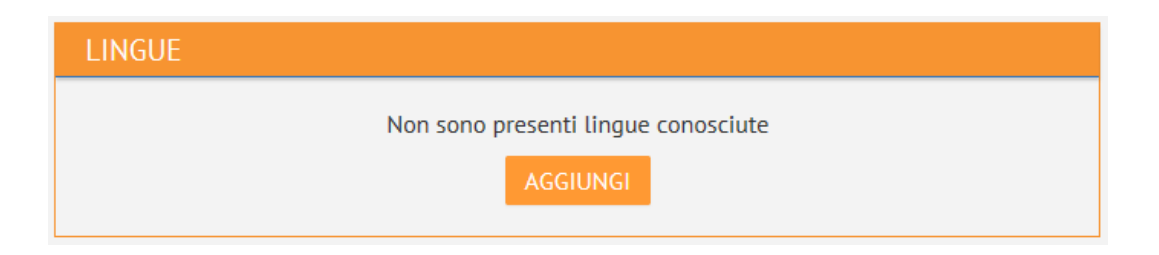

Per inserire una nuova conoscenza, cliccare sul pulsante AGGIUNGI in modo da avere accesso all'apposito modulo.

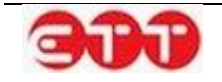

| LINGUE |                        |                                  |           |
|--------|------------------------|----------------------------------|-----------|
|        | Lingua Conosciuta      |                                  | SELEZIONA |
|        | Letto (*)              | Seleziona                        | · 😮       |
|        | Scritto (*)            | Seleziona                        | · ?       |
|        | Parlato (*)            | Seleziona                        | · ?       |
|        | Almeno uno dei campi c | ontrassegnati da (*) è obbligato | prio      |
|        |                        | ANNULLA SALVA                    |           |

Per selezionare la lingua che si desidera richiedere come requisito, compilare, anche parzialmente, il campo "Lingua Conosciuta" e cliccare su <u>SELEZIONA</u>: il sistema fornisce l'elenco delle voci rispondenti

alla ricerca effettuata. Una volta selezionata quella di interesse, per mezzo del pulsante 🥄 , indicare tramite le tendine il livello di conoscenza richiesto in almeno uno dei campi Letto, Scritto e Parlato.

| LINGU   | E                       |                  |                         |   |
|---------|-------------------------|------------------|-------------------------|---|
|         |                         |                  |                         |   |
| Lingua  | Letto                   | Parlato          | Scritto                 |   |
| INGLESE | LIVELLO POST-INTERMEDIO | LIVELLO AVANZATO | LIVELLO POST-INTERMEDIC | 8 |
|         |                         | AGGIUNGI         |                         |   |

Anche in questo caso è possibile eseguire inserimenti multipli ed effettuare eventuali cancellazioni utilizzando il pulsante

Per inserire informazioni relative al possesso di Patenti di guida e di Patentini, richiesti per il profilo professionale ricercato, è necessario cliccare sul tasto <u>SELEZIONA</u>, posto in ogni sottosezione, e se-

lezionare le voci desiderate attraverso il pulsante

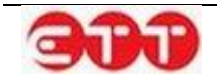

| PATENTI DI GUIDA            |                           |  |  |
|-----------------------------|---------------------------|--|--|
|                             | SELEZIONA                 |  |  |
|                             |                           |  |  |
|                             | Non sono presenti patenti |  |  |
| ΡΑΤΕΝΤΙΝΙ                   |                           |  |  |
|                             |                           |  |  |
|                             | SELEZIONA                 |  |  |
|                             |                           |  |  |
| Non sono presenti patentini |                           |  |  |

Sia per le Patenti di guida che per i Patentini è possibile inserire molteplici voci ed effettuare cancella-

| PATENTI DI GUI | A                    |
|----------------|----------------------|
|                | SELEZIONA            |
|                |                      |
|                | Patente<br>PATENTE A |
|                |                      |
|                | PATENTE EXTRA DE     |
| PATENTINI      |                      |
|                | SELEZIONA            |
|                |                      |
|                | Patentino            |
|                | V PATENTE NAUTICA    |

L'ultima sottosezione, Ulteriori informazioni, permette innanzitutto di specificare un'eventuale iscrizione richiesta ad Albo od Ordine professionale, cliccando su <u>SELEZIONA</u> e selezionando la voce desiderata tramite il tasto .

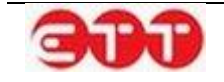

zioni mediante il pulsante 🥸.

Proseguendo nella compilazione è possibile inserire indicazioni su capacità e conoscenze informatiche richieste, altre conoscenze e capacità ricercate, eventuali ulteriori requisiti, oltre che sulla disponibilità ad effettuare trasferte e sulla disponibilità di mezzi di trasposto.

| ULTERIORI INFORMAZIONI                    |                               |           |
|-------------------------------------------|-------------------------------|-----------|
| Iscrizione ad Albi e Ordini Professionali |                               | SELEZIONA |
| Capacità e competenze informatiche        |                               |           |
|                                           |                               |           |
|                                           | Numero max di caratteri: 500  |           |
| Altre Conoscenze e Capacità               |                               |           |
|                                           |                               |           |
|                                           | Numero max di caratteri: 500  |           |
| Disponibilità alle trasferte              |                               |           |
| Disponibilità Mezzi di Trasporto          |                               |           |
| Ulteriori requisiti                       |                               |           |
|                                           |                               |           |
|                                           | Numero max di caratteri: 1000 |           |

Terminata la compilazione delle varie sottosezioni, cliccare su **SALVA** per effettuare il salvataggio di tutte le informazioni inserite e passare alla sezione successiva.

#### Condizioni lavorative

Questa parte di modulo permette di indicare le condizioni lavorative offerte: Sede di lavoro e Tipologia contrattuale sono obbligatorie. Per valorizzare questi campi, utilizzare il pulsante <u>SELEZIONA</u> e sce-

gliere le voci desiderate mediante il corrispondente tasto . Come sempre, è possibile velocizzare l'operazione compilando almeno parzialmente i campi prima di cliccare su <u>SELEZIONA</u>.

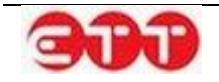

| 1. Datore lavoro                               | CONDIZIONI LAVORATIVE                          |                               |           |
|------------------------------------------------|------------------------------------------------|-------------------------------|-----------|
| 2. Profilo ricercato<br>3. Requisiti richiesti | Sede di lavoro *                               |                               | SELEZIONA |
| 4. Condizioni lavorative                       | Tipologia contrattuale offerta *               |                               | SELEZIONA |
|                                                | Durata del Contratto                           |                               |           |
|                                                | Contratto Collettivo Nazionale Applicato       |                               | SELEZIONA |
|                                                | Livello contrattuale offerto                   |                               | SELEZIONA |
|                                                | Modalità di Lavoro                             |                               | SELEZIONA |
|                                                | Retribuzione annua lorda                       |                               |           |
|                                                | Ulteriori Condizioni Offerte                   |                               |           |
|                                                |                                                | Numero max di caratteri: 1000 |           |
|                                                | l campi contrassegnati dall'asterisco sono obt | oligatori                     |           |
|                                                | < INDIETRO                                     | SALVA                         |           |

Tramite lo stesso procedimento è possibile indicare Contratto Collettivo Nazionale Applicato, Livello contrattuale offerto e Modalità di Lavoro.

Ulteriori informazioni possono essere inserite mediante i campi di testo "Durata del Contratto", "Retribuzione annua lorda" e "Ulteriori Condizioni Offerte".

Una volta terminata la compilazione, cliccare sul pulsante **SALVA** per avanzare nella procedura di pubblicazione.

#### Scadenza

Per completare l'inserimento della Vacancy, occorre indicarne la data ultima di pubblicazione sul portale: la durata della pubblicazione non può superare i 60 giorni ma può eventualmente essere ridotta.

| 1. Datore lavoro         | SCADENZA                                                                        |                                                           |  |
|--------------------------|---------------------------------------------------------------------------------|-----------------------------------------------------------|--|
| 2. Profilo ricercato     | La scadenza si riferisce alla data ultima                                       | a di pubblicazione on line della ricerca di personale. La |  |
| 3. Requisiti richiesti   | durata massima di pubblicazione è di 60 giorni. E' possibile ridurre la durata. |                                                           |  |
| 4. Condizioni lavorative | Scadenza (es: 01/01/2010)                                                       | 18/07/2014                                                |  |
| 5. Scadenza              |                                                                                 |                                                           |  |
|                          | Nulla Osta *                                                                    |                                                           |  |
|                          |                                                                                 |                                                           |  |
|                          | < INDIETRO                                                                      | SALVA                                                     |  |

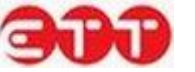

Una volta scelta la data, è necessario valorizzare anche il campo "Nulla Osta", indicando se la Vacancy che si sta per pubblicare è preordinata ad una richiesta di Nulla Osta ai sensi dell'Art.9 comma 8 del DL 28 Giugno 2013 n.76.

Terminata la compilazione, cliccare su SALVA per passare allo step successivo.

#### Pubblicazione

A questo punto tutte le informazioni sono state inserite ed è possibile procedere con la pubblicazione, indicando tramite l'apposita tendina se si intende gestire la Vacancy come intermediario.

| 1. Datore lavoro                                   | PUBBLICA OFFERTA                                                                                                    |
|----------------------------------------------------|----------------------------------------------------------------------------------------------------|
| 2. Profilo ricercato                               | Grazie per aver utilizzato il nostro sistema per creare questa Vacancy.                                                                                                    |
| 3. Requisiti richiesti<br>4. Condizioni lavorative | Indichi se desidera che i contatti siano gestiti direttamente dal soggetto indicato nella sezione "Dati personali del datore di lavoro".<br>Selezionando NO, l'offerta sarà gestita come intermediario. * |
| 5. Scadenza                                        | Premendo il bottone "PUBBLICA" si potrà visualizzare il riepilogo di quanto inserito e procedere<br>alla pubblicazione della Vacancy su Cliclavoro Campania.<br>INDIETRO PUBBLICA                         |

Cliccando sul pulsante **PUBBLICA**, si ha accesso al riepilogo della Vacancy inserita, da cui è possibile verificare le informazioni e confermare la pubblicazione mediante il pulsante **CONFERMA**. In alternativa, si ha la possibilità di cliccare sul tasto **ANNULLA** per apportare modifiche o aggiunte.

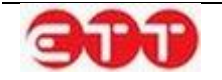

| OPZIONI  |                                                  |        |                  |                          |                   |
|----------|--------------------------------------------------|--------|------------------|--------------------------|-------------------|
| CONFERMA | Dettaglio Vacancy                                | >      |                  |                          |                   |
| ANNULLA  | Dati Personali del datore di lavoro              |        |                  |                          |                   |
|          | Codice Fiscale 70 70                             |        |                  |                          |                   |
|          | Denominazione ABC srl                            |        |                  |                          |                   |
|          | Dati per il contatto                             |        |                  |                          |                   |
|          | Indirizzo Via                                    |        |                  |                          |                   |
|          | Recapiti Tel: 0 Email: @it                       |        |                  |                          |                   |
|          | Profilo professionale ricercato                  |        |                  |                          |                   |
|          | Numero lavoratori                                |        | 1                |                          |                   |
|          | Profilo ricercato                                |        | REDATTORE        |                          |                   |
|          | Descrizione                                      |        | Redattore edito  | riale                    |                   |
|          | Titoli studio                                    |        |                  |                          |                   |
|          | Titolo                                           |        | DIPLOMA DI IST   | RUZIONE SECONDARIA       | SUPERIORE CHE     |
|          | Descrizione                                      |        | PERMETTE L'AC    | CESSO ALL'UNIVERSITA     |                   |
|          | Conoscenze linguistiche                          | :      |                  |                          |                   |
|          | -                                                | Letto  |                  | Parlato                  | Scritto           |
|          | INGLESE                                          |        | 0 POST-          | LIVELLO AVANZATO         | LIVELLO POST-     |
|          | Patenti conseguite                               |        |                  |                          |                   |
|          | PATENTE A                                        |        |                  |                          |                   |
|          | PATENTE B                                        |        |                  |                          |                   |
|          | Condizioni Lavorative O                          | fferte |                  |                          |                   |
|          | Sede di lavoro                                   |        | BENEVENTO        |                          |                   |
|          | Tipologia di contratto                           |        | LAVORO A TEM     | PO DETERMINATO           |                   |
|          | Durata del contratto                             |        | 3 mesi           |                          |                   |
|          | Ulteriori condizioni offe                        | rte    | Possibile prosec | uzione da valutare nel c | orso dei tre mesi |
|          | Durata della richiesta                           |        |                  |                          |                   |
|          | Data scadenza                                    |        | 18/07/2014       |                          |                   |
|          | Dati Sistema                                     |        |                  |                          |                   |
|          | Tipo Offerta         Invio candidatura / offerta |        |                  |                          |                   |
|          | Codice offerta                                   |        | 05               | 7                        |                   |
|          | Visibilità                                       |        | NO               |                          |                   |

# 5.3 Gestione Tirocini DD 566

Possono essere abilitati alla gestione dei Tirocini DD566 gli utenti di tipo Operatore CPI. Per accedere a tale gestione viene fornita l'apposita voce Gestione Tirocini DD 566, collocata all'interno del menu Incrocio.

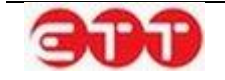

|                                                                                |                                            |                                                                                                    |                                        |                                                                                                    | 1                                           |                                                               |                                                                                                    |                                              | -                |      |                                 |             |
|--------------------------------------------------------------------------------|--------------------------------------------|----------------------------------------------------------------------------------------------------|----------------------------------------|----------------------------------------------------------------------------------------------------|---------------------------------------------|---------------------------------------------------------------|----------------------------------------------------------------------------------------------------|----------------------------------------------|------------------|------|---------------------------------|-------------|
| PROFILO -                                                                      | INCROCIO •                                 | CONSULTAZIONE                                                                                           | E 🕶                                    | GARANZIA GIOVANI -                                                                                                    | DID                                         | MONITORA                                                      | GGIO -                                                                                                    | ALTRO                                        | -                |      |                                 |             |
|                                                                                | MESSAGGI                                   |                                                                                                    |                                        |                                                                                                    |                                             |                                                               |                                                                                                    |                                              |                  |      |                                 |             |
| OPZIONI                                                                        | GESTIONE CV                                |                                                                                                    |                                        |                                                                                                    |                                             |                                                               |                                                                                                    |                                              |                  |      |                                 |             |
|                                                                                | GESTIONE OFF                               | ERTE                                                                                                    |                                        | e "Aagiugal Tiraciala D                                                                                                    | D E 4 4 " -                                 | otrol accoder                                                 |                                                                                                    |                                              | data             | dal  | - +                             |             |
| AGGIUNGI TI                                                                    | GESTIONE TIROCINI DD 566                   |                                                                                                    | voro                                   | Le Aggiungi Thochio D                                                                                                    | 0 000 p                                     | otral acceder                                                 | e alla crea.                                                                                                    | zione gui                                    | luata            | ruet | la lu                           | d           |
|                                                                                | IMPORTAZION                                | E OFFERTE CV                                                                                            |                                        |                                                                                                    |                                             |                                                               |                                                                                                    |                                              |                  |      |                                 |             |
| RICERCA                                                                        |                                            |                                                                                                    |                                        | ocini DD 500                                                                                                    |                                             |                                                               |                                                                                                    |                                              |                  |      |                                 |             |
| RICERCA                                                                        |                                            | Luogo                                                                                                   |                                        | Professi                                                                                                    | one                                         |                                                               | Scadenza                                                                                                    | Stato                                        | Γ                |      |                                 |             |
| Ricerca per Co                                                                 | odice Comunicaz                            | Luogo<br>VILLANDRO *<br>VILLANDERS                                                                      | AE                                     | Professi<br>DDETTO ALLA STIRATURA A<br>IDUSTRIA DI CALZATURE                                                                                                    | one<br>CALDO DI                             | MOCASSINO IN                                                  | <b>Scadenza</b><br>05/12/2014                                                                                     | Stato<br>Attivo                              | ୍                |      | 3                               | \$          |
| RICERCA<br>Ricerca per Co<br>Stato                                             | odice Comunicaz<br>•<br>esiderata          | Luogo<br>VILLANDRO *<br>VILLANDERS<br>CLAUT                                                             | AC<br>IN<br>AC<br>GR                   | Professi<br>DDETTO ALLA STIRATURA A<br>IDUSTRIA DI CALZATURE<br>DDETTI ALLE MACCHINE DA<br>REGGIO                                                                                                    | one<br>CALDO DI<br>CONTROL                  | MOCASSINO IN<br>LO O STIRO IN                                 | Scadenza<br>05/12/2014<br>02/12/2014                                                                              | Stato<br>Attivo<br>Attivo                    | ् <b>,</b><br>्, | 5    | 8                               | •           |
| RICERCA<br>Ricerca per Co<br>Stato<br>Professione do<br>Sede Lavoro            | odice Comunicaz<br>•<br>esiderata          | UILLANDRO *<br>VILLANDRO *<br>VILLANDERS<br>CLAUT<br>VILLANDRO *<br>VILLANDRO *                         | AE<br>IN<br>AE<br>GF<br>AE             | Professi<br>DDETTO ALLA STIRATURA A<br>IDUSTRIA DI CALZATURE<br>DDETTI ALLE MACCHINE DA<br>REGGIO<br>DDETTO ALLA STIRATURA A<br>IDUSTRIA DI CALZATURE                                                     | ione<br>CALDO DI<br>CONTROL<br>CALDO DI     | MOCASSINO IN<br>LO O STIRO IN<br>MOCASSINO IN                 | Scadenza<br>05/12/2014<br>02/12/2014<br>02/12/2014                                                                | Stato<br>Attivo<br>Attivo<br>Attivo          | <b>○</b> •<br>○• |      | ©<br>©                          | ©<br>©      |
| RICERCA<br>Ricerca per Co<br>Stato<br>Professione de<br>Sede Lavoro<br>PULISCI | odice Comunicaz<br>•<br>esiderata<br>CERCA | Luogo<br>VILLANDRO *<br>VILLANDERS<br>CLAUT<br>VILLANDRO *<br>VILLANDRO *<br>VILLANDRO *<br>VILLANDRO * | AL<br>IN<br>AL<br>GR<br>AL<br>IN<br>AL | Professi<br>DDETTO ALLA STIRATURA A<br>IDUSTRIA DI CALZATURE<br>DDETTI ALLE MACCHINE DA<br>REGGIO<br>DDETTO ALLA STIRATURA A<br>IDUSTRIA DI CALZATURE<br>DDETTO ALLA STIRATURA A<br>IDUSTRIA DI CALZATURE | CALDO DI<br>CONTROL<br>CALDO DI<br>CALDO DI | MOCASSINO IN<br>LO O STIRO IN<br>MOCASSINO IN<br>MOCASSINO IN | Scadenza           05/12/2014           02/12/2014           02/12/2014           02/12/2014           02/12/2014 | Stato<br>Attivo<br>Attivo<br>Attivo<br>Bozza | 0.<br>0.         |      | 8<br>8<br>8<br>8<br>8<br>8<br>8 | 0<br>0<br>0 |

Per procedere all'inserimento di una nuova offerta di tirocinio è necessario utilizzare il pulsante Aggiungi Tirocinio DD 566. La procedura di compilazione è molto simile a quella già esistente per le offerte di lavoro, con alcune differenze: nella sezione Tipologia contrattuale offerta la tipologia contrattuale è automaticamente impostata su Tirocinio e sono richiesti come obbligatori i dati specifici relativi al Soggetto Ospitante. Una volta pubblicata l'offerta così creata è automaticamente associata al progetto Garanzia Giovani.

Vediamo nel dettaglio i moduli dell'inserimento dell'offerta.

#### Datore di Lavoro

La prima sezione è dedicata ai dati del datore di lavoro e ai dati di contatto.

Una volta inserite queste informazioni, cliccare sul pulsante SALVA per proseguire nella compilazione.

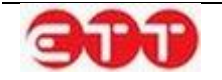

| DATORE LAVORO                                          |             |           |  |  |
|--------------------------------------------------------|-------------|-----------|--|--|
| Codice Fiscale *                                       |             |           |  |  |
| Denominazione *                                        |             |           |  |  |
| Dimensioni                                             | Seleziona 🔻 | ]         |  |  |
| Settore *                                              |             | SELEZIONA |  |  |
| Sito web                                               |             |           |  |  |
|                                                        |             |           |  |  |
| Indirizzo                                              |             |           |  |  |
| Comune *                                               |             | SELEZIONA |  |  |
| CAP                                                    |             | , <u></u> |  |  |
| Telefono                                               |             |           |  |  |
| Fax                                                    |             |           |  |  |
| E-mail *                                               |             |           |  |  |
| I campi contrassegnati dall'asterisco sono obbligatori |             |           |  |  |
|                                                        | 511V4       |           |  |  |
|                                                        | SALVA       |           |  |  |

#### **Profilo ricercato**

In questa sezione occorre inserire i dati utili alla ricerca di personale, indicando il numero di lavoratori richiesti, la qualifica professionale offerta e la descrizione delle attività con un campo di testo libero.

| 1. Datore lavoro         | PROFILO RICERCATO                                      |                               |
|--------------------------|--------------------------------------------------------|-------------------------------|
| 2. Profilo ricercato     |                                                        |                               |
| 3. Requisiti richiesti   | Numero Lavoratori *                                    |                               |
| 4. Condizioni lavorative | Qualifica Professionale Offerta *                      |                               |
|                          | Descrizione dell'attività *                            |                               |
|                          |                                                        |                               |
|                          |                                                        | Numero max di caratteri: 5000 |
|                          | l campi contrassegnati dall'asterisco sono obbligatori |                               |
|                          | < INDIETRO SALVA                                       | AVANTI >                      |

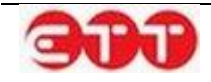

I dati contrassegnati dall'asterisco sono obbligatori.

Per compilare il campo "Qualifica Professionale Offerta", inserire tre o più caratteri della qualifica che si intende indicare e selezionarla tra quelle proposte dal sistema.

Una volta terminata la compilazione utilizzare il tasto SALVA per passare alla fase successiva.

E' possibile navigare tra le sezioni della Vacancy, sia utilizzando i pulsanti **INDIETRO** e **AVANTI**, sia servendosi della bottoniera posta alla sinistra dei moduli.

#### Requisiti richiesti

Nella sezione Requisiti richiesti è possibile indicare le informazioni relative ai titoli di studio. Se si desidera inserire un titolo di studio, cliccare sul pulsante **AGGIUNGI** presente nella relativa sottosezione: viene espanso il modulo da compilare per effettuare l'operazione.

| TITOLI DI STUDIO |                              |                  |
|------------------|------------------------------|------------------|
| Titolo di studio |                              | <u>SELEZIONA</u> |
| Descrizione      |                              |                  |
|                  | Numero max di caratteri: 100 |                  |
|                  | ANNULLA SALVA                |                  |

E' necessario indicare il livello del titolo di studio utilizzando il pulsante <u>SELEZIONA</u>: cliccando su di esso, il sistema mostra l'elenco di tutti i livelli di studio. E' possibile scorrere tra le pagine utilizzando i numeri e le frecce presenti sul fondo del riquadro.

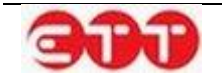

| DIPLOMA DI ISTRUZIONE SECONDARIA SUPERIORE CHE PERMETTE<br>L'ACCESSO ALL'UNIVERSITA' | 0  |
|--------------------------------------------------------------------------------------|----|
| DIPLOMA DI SPECIALIZZAZIONE                                                          | O, |
| DIPLOMA TERZIARIO EXTRA-UNIVERSITARIO                                                | O, |
| DIPLOMA UNIVERSITARIO                                                                | O, |
| LAUREA - Vecchio o nuovo ordinamento                                                 | 0  |
| LICENZA ELEMENTARE                                                                   | 0  |
| LICENZA MEDIA                                                                        | 0  |
| MASTER UNIVERSITARIO DI PRIMO LIVELLO                                                | O, |
| NESSUN TITOLO DI STUDIO                                                              | O, |
| TITOLO DI DOTTORE DI RICERCA                                                         | O, |
| < 1 2 >                                                                              |    |

Per effettuare una ricerca mirata, è possibile inserire uno o più caratteri nel campo "Titolo di studio" prima di cliccare su <u>SELEZIONA</u>: in questo modo, il sistema mostra solo le voci contenenti la sequenza indicata.

Una volta individuato il livello di studio desiderato, occorre selezionarlo cliccando sul relativo pulsante

Dopo aver indicato il livello, è possibile integrare l'informazione con una descrizione del titolo di studio che si richiede come requisito.

Per terminare la compilazione selezionare SALVA.

É possibile inserire più titoli di studio, che possono essere eventualmente eliminati utilizzando il pulsante

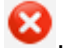

| TITOLI DI STUDIO                                                                     |             |
|--------------------------------------------------------------------------------------|-------------|
| Titolo Studio                                                                        | Descrizione |
| DIPLOMA DI ISTRUZIONE SECONDARIA SUPERIORE CHE PERMETTE<br>L'ACCESSO ALL'UNIVERSITA' | 8           |
| AGGIUNGI                                                                             |             |

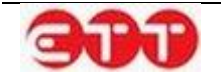

#### **Condizioni lavorative**

Questa parte di modulo permette di indicare le condizioni lavorative offerte, come vediamo nel dettaglio la Sede di lavoro è un campo obbligatorio mentre i campi Tipologia contrattuale offerta e Garanzia Giovani sono dei campi precompilati.

Per valorizzare il campo Sede di lavoro, utilizzare il pulsante SELEZIONA e scegliere le voci desiderate

mediante il corrispondente tasto . Come sempre, è possibile velocizzare l'operazione compilando almeno parzialmente i campi prima di cliccare su <u>SELEZIONA</u>.

Nel riquadro SOGGETTO OSPITANTE è possibile indicare la Denominazione del soggetto ospitante il Codice Fiscale, l'indicazione se si tratta di un soggetto pubblico e l'indicazione attraverso un menù a tendina del Codice Istanza dell'Avviso DD 566 e corrispondente al Soggetto Ospitante.

Tramite lo stesso procedimento è possibile indicare Contratto Collettivo Nazionale Applicato.

Ulteriori informazioni possono essere inserite mediante nel campo di testo "Durata del Contratto".

|                        | CONDIZIONI LAVORATIVE                             |                                        |
|------------------------|---------------------------------------------------|----------------------------------------|
| 1. Datore lavoro       | Sede di lavoro *                                  | SELEZIONA                              |
| 2. Profilo ricercato   | Tipologia contrattuale offerta *                  | TIROCINIO                              |
| 3. Requisiti richiesti | Garanzia Giovani (*)                              | × 🖏 I                                  |
|                        | SOGGETTO OSPITANTE                                |                                        |
|                        | Denominazione *                                   |                                        |
|                        | Codice Fiscale *                                  |                                        |
|                        | Pubblico *                                        |                                        |
|                        | Codice Istanza Avviso DD566 *                     |                                        |
|                        | Durata del Contratto                              |                                        |
|                        | Contratto Collettivo Nazionale Applicato          | SELEZIONA                              |
|                        | Ulteriori Condizioni Offerte                      |                                        |
|                        |                                                   | Numero mau di constani 1000            |
|                        | l campi contrassegnati dall'asterisco sono obblig | Numero max di caratteri: 1000<br>atori |
|                        | < INDIETRO S                                      | ALVA AVANTI >                          |

Una volta terminata la compilazione, cliccare sul pulsante SALVA per avanzare nella procedura di pubblicazione

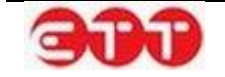

#### Pubblicazione e Scadenza

Se nella sottosezione SOGGETTO OSPITANTE si è indicato nel campo Pubblico il valore NO si accede direttamente alla maschera che di pubblicazione dell'offerta.

| 1. Datore lavoro         | PUBBLICA OFFERTA                                                                                                    |
|--------------------------|----------------------------------------------------------------------------------------------------|
| 2. Profilo ricercato     | Grazie per aver utilizzato il nostro sistema per creare questa Vacancy.                                                                                   |
| 3. Requisiti richiesti   | Indichi se desidera che i contatti siano gestiti direttamente dal soggetto 🛛 💦 💿 🔻                                                                        |
| 4. Condizioni lavorative | indicato nella sezione "Dati personali del datore di lavoro".<br>Selezionando NO, l'offerta sarà gestita come intermediario. *                            |
|                          | Premendo il bottone "PUBBLICA" si potrà visualizzare il riepilogo di quanto inserito e procedere alla pubblicazione della Vacancy su Cliclavoro Campania. |
|                          | < INDIETRO PUBBLICA                                                                                                    |

A questo punto tutte le informazioni sono state inserite ed è possibile procedere con la pubblicazione, indicando tramite l'apposita tendina se si intende gestire la Vacancy come intermediario.

Al contrario se nella sottosezione SOGGETTO OSPITANTE viene indicato nel campo Pubblico il valore SI è possibile accedere prima alla maschera di scadenza della Offerta.

| 1. Datore lavoro         | SCADENZA                                                                                          |
|--------------------------|---------------------------------------------------------------------------------------------------|
| 2. Profilo ricercato     | La scadenza si riferisce alla data ultima di pubblicazione on line della ricerca di personale. La |
| 3. Requisiti richiesti   | durata massima di pubblicazione è di 60 giorni. E' possibile ridurre la durata.                   |
| 4. Condizioni lavorative | Scadenza (es: 01/01/2010)                                                                         |
|                          |                                                                                                   |
|                          | < INDIETRO SALVA                                                                                  |

Per poi arrivare alla maschera della pubblicazione dell'Offerta descritta in precedenza.

Dall'elenco delle proprie Vacancies di tipo Tirocinio DD566 pubblicate gli utenti di tipo Operatore (voce Gestione Tirocini DD 566 del menu Incrocio) hanno a disposizione il pulsante SVisualizza Candidature per accedere all'elenco dei nominativi che si sono candidati a ogni singola offerta.

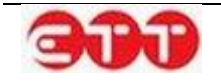

#### **OPZIONI**

| Nominativo                                                                                                    | Stato     |      |
|----------------------------------------------------------------------------------------------------|-----------|------|
| wsx qaz<br>Codice Fiscale: QZAWSX93S62D839A<br>Data di Nascita: 22/11/1993<br>Soggetto Promotore Pubblico: NO            | Candidato | ्, ∨ |
| Quattordici Undici<br>Codice Fiscale: NDCQTR93511F858E<br>Data di Nascita: 11/11/1993<br>Soggetto Promotore Pubblico: NO | Candidato | ्, ∨ |

Da questo elenco è possibile visualizzare il dettaglio del cv Se e il messaggio inviato dal cittadino al momento della candidatura, se effettuata autonomamente senza l'intermediazione di un operatore. In caso di Tirocinio con Soggetto Promotore non pubblico, inoltre, l'utente ha la possibilità di indicare un esito per la candidatura: per mezzo del pulsante spunta caccede, infatti, a un modulo che permette di selezionare tra Assenso e Non Assenso.

#### OPZIONI

| INDIETRO | Offerta di riferimento : VILLANDRO * VILLANDERS - /<br>MOCASSINO IN INDUSTRIA DI CALZATURE                                                                   | ADDETTO ALLA STIRATURA A CALDO DI |
|----------|----------------------------------------------------------------------------------------------------|-----------------------------------|
|          | Nominativo                                                                                                    | Stato                             |
|          | Linus Van Pelt<br>Codice Fiscale: <sup>1</sup> A. L <sup>a</sup> nder 22, <sup>1</sup> and<br>Data di Nascita: 22/11/1987<br>Soggetto Promotore Pubblico: NO | Candidato 👷 🗸 🗸                   |

# 5.4 Importazione Offerte e CV

Questa funzionalità di Cliclavoro Campania permette di caricare archivi ZIP contenenti Domande di Lavoro e CV in formato XML.

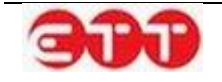

| OPZIONI<br>VALIDA       | LISTA IMPORT |                  |
|-------------------------|--------------|------------------|
| IMPORTA                 | Stato        | Dettaglio        |
|                         |              | Nessun risultato |
| RICERCA                 |              |                  |
| Stato                   |              |                  |
| Data importazione (dal) |              |                  |
| Data importazione (al)  |              |                  |
| PULISCI CERCA           |              |                  |

Cliccando sul pulsante IMPORTA si accede alla schermata che permette di procedere all'importazione e conseguente pubblicazione di Vacancies e/o CV.

Per ogni file XML contenuto nell'archivio caricato, il sistema effettua controlli sullo schema e sulle voci di tabella utilizzate: per poter essere elaborati, infatti, tutti i CV e tutte le Vacancies devono rispettare gli standard ministeriali in vigore.

#### OPZIONI

| LISTA  | ARCHIVIO DA IMPORTARE                                                                                                    |
|--------|----------------------------------------------------------------------------------------------------|
| VALIDA | La funzionalità permette di importare in Cliclavoro Campania files XML relativi a vacancies e curricula vitae inseriti in un archivio ZIP unico.                                                                                                    |
|        | Per ogni file XML contenuto nell'archivio verrà effettuato il controllo sullo schema e sulle voci di tabella utilizzate, che devono rispettare gli standard ministeriali allegati al Decreto Direttoriale n.1 del 5 gennaio 2012, entrato in vigore il 31 Gennaio 2012. |
|        | In caso di validazione non superata, l'intero file ZIP sarà rigettato e sarà generato un report con il dettaglio delle problematiche riscontrate per ogni file errato.                                                                                                  |
|        | In caso di validazione superata, le vacancies e i curricula vitae presenti nel file ZIP saranno pubblicate su Cliclavoro Campania, senza ulteriori richieste di conferma.                                                                                               |
|        | Sfoglia INVIA                                                                                                    |

In caso di validazione non superata, l'intero archivio .ZIP viene rigettato dal sistema, che produce un report con l'indicazione della problematica riscontata per ogni file non conforme.

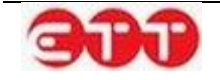

| ARCHIV                                            | IO DA IMPORTARE                                                                                                    |                          |
|---------------------------------------------------|----------------------------------------------------------------------------------------------------|--------------------------|
| La funzionali<br>curricula vita                   | tà permette di importare in Cliclavoro Campania files XML relativi a vacancies e<br>e inseriti in un archivio ZIP unico.                                                                                                    |                          |
| Per ogni file<br>tabella utiliz:<br>del 5 gennaio | XML contenuto nell'archivio verrà effettuato il controllo sullo schema e sulle voci<br>zate, che devono rispettare gli standard ministeriali allegati al Decreto Direttorial<br>o 2012, entrato in vigore il 31 Gennaio 2012.                       | i di<br>e n.1            |
| In caso di val<br>dettaglio del                   | idazione non superata, l'intero file ZIP sarà rigettato e sarà generato un report co<br>le problematiche riscontrate per ogni file errato.                                                                                                    | n il                     |
| In caso di val<br>pubblicate si                   | idazione superata, le vacancies e i curricula vitae presenti nel file ZIP saranno<br>I Cliclavoro Campania, senza ulteriori richieste di conferma.                                                                                                  |                          |
|                                                   |                                                                                                    |                          |
|                                                   | Stoglia INVIA                                                                                                    |                          |
| Per ulterio                                       | Non è stato possibile caricare l'archivio.<br>pri dettagli è possibile controllare la griglia sottostante contenente il dettaglio de<br>errori riscontrati.                                                                                         | gli                      |
| Per ulterio<br>File                               | Stoglia INVIA<br>Non è stato possibile caricare l'archivio.<br>pri dettagli è possibile controllare la griglia sottostante contenente il dettaglio de<br>errori riscontrati.<br>Errore                                                              | gli<br>Stato             |
| Per ulterio<br>File<br>cv_1.xml                   | Stoglia INVIA<br>Non è stato possibile caricare l'archivio.<br>pri dettagli è possibile controllare la griglia sottostante contenente il dettaglio de<br>errori riscontrati.<br>Errore                                                              | gli<br>Stato<br>OK       |
| Per ulterio<br>File<br>cv_1.xml<br>cv_2 ex.xml    | Stoglia INVIA Non è stato possibile caricare l'archivio. pri dettagli è possibile controllare la griglia sottostante contenente il dettaglio de errori riscontrati. Errore - Controllare i valori immessi per il comune di domicilio [codice: Z232] | gli<br>Stato<br>OK<br>KO |

Se la fase di validazione viene, invece, superata con successo, gli XML contenuti nell'archivio passano allo stadio successivo e vengono elaborati dal sistema: a questo punto, se non intervengono altri errori, le Domande di Lavoro e i CV importati vengono automaticamente pubblicati su Cliclavoro Campania.

#### OPZIONI

| VALIDA                  | LISTA IMPORT                                                                                                    |                        |   |
|-------------------------|----------------------------------------------------------------------------------------------------|------------------------|---|
| IMPORTA                 | Stato           Nome File: test.zip         Elaborato con successo           Data Inserimento: 10/02/2014         Elaborato con successo           Nome File: prova2.zip         Elaborato con successo           Data Inserimento: 10/02/2014         Elaborato con successo | Dettaglio              |   |
| RICERCA                 | Nome File: test.zip<br>Data Inserimento: 10/02/2014                                                                                                    | Elaborato con successo | 0 |
| Stato 🔻                 | Nome File: prova2.zip<br>Data Inserimento: 10/02/2014                                                                                                    | Elaborato con successo | 0 |
| Data importazione (dal) | Nome File: prova.zip<br>Data Inserimento: 10/02/2014                                                                                                    | Elaborato con errori   | 0 |
| Data importazione (al)  |                                                                                                    |                        |   |
| PULISCI CERCA           |                                                                                                    |                        |   |

E' possibile monitorare l'esito della procedura di elaborazione cliccando sul pulsante LISTA: per ogni archivio presente è possibile visualizzare il dettaglio dei file XML importati, lo stato di ognuno e gli even-

tuali errori occorsi, attraverso il pulsante

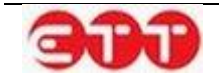

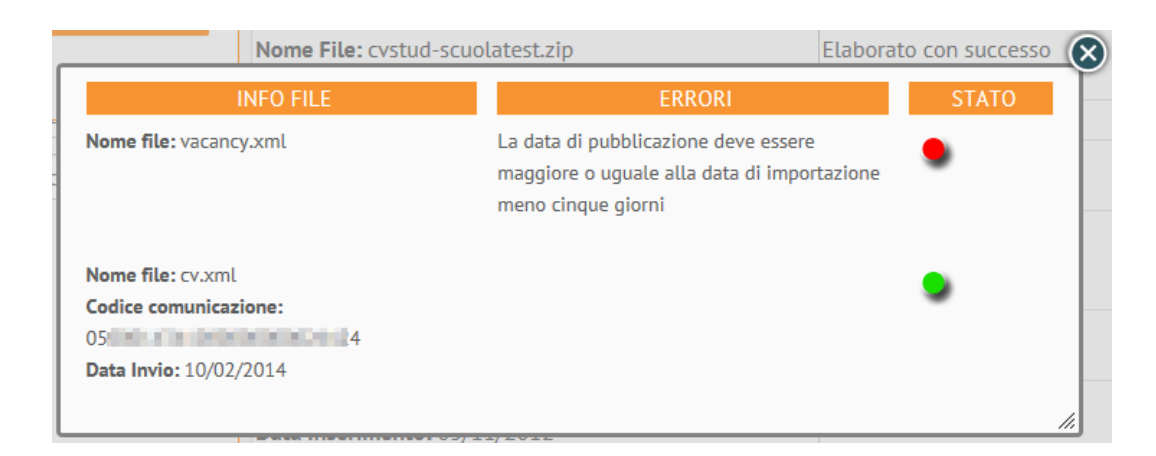

Per ogni file lo stato è evidenziato nell'omonima colonna:

- il semaforo giallo segnala gli XML che devono ancora essere elaborati dal sistema;
- il semaforo verde indica che il CV o la Vacancy corrispondente é stato importato correttamente e risulta quindi pubblicato, consultabile e modificabile nelle apposite sezioni di gestione (Gestione CV e Gestione Offerte);
- il semaforo rosso, invece, indica che non è stato possibile importare il CV o la Vacancy: occorre quindi correggere e caricare nuovamente il file XML per procedere alla pubblicazione.

Nella colonna Errori è esplicitata la ragione che ha impedito che l'importazione andasse a buon fine.

I possibili motivi alla base del mancato superamento dei controlli effettuati in fase di elaborazione dei file riguardano:

- il codice intermediario → deve essere presente e deve fare riferimento al soggetto che ha effettuato l'upload;
- la data di pubblicazione dell'offerta → non può essere successiva al giorno in cui viene effettuato l'import e non deve precedere la data di importazione di più di 5 giorni;
- in caso di chiusura, il CV o la Vacancy di riferimento deve essere esistente e in stato Attivo.

Tramite il pulsante VALIDA, il sistema permette di effettuare un controllo preventivo sulla correttezza formale dei file XML che si intende pubblicare, prima di procedere all'importazione vera e propria.

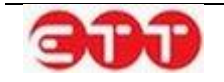

#### OPZIONI

| LISTA   | ARCHIVIO DA VERIFICARE                                                                                                    |
|---------|----------------------------------------------------------------------------------------------------|
| IMPORTA | La funzionalità permette di verificare la correttezza formale di files XML relativi a vacancies e curricula vitae di studenti, inseriti in un archivio ZIP unico.                                                                                                    |
|         | Per ogni file XML contenuto nell'archivio verrà effettuato il controllo sullo schema e sulle voci di tabella utilizzate, che devono rispettare gli standard ministeriali allegati al Decreto Direttoriale n.1 del 5 gennaio 2012, entrato in vigore il 31 Gennaio 2012. |
|         | Al termine delle operazioni di verifica, sarà generato un report indicante lo stato (OK / KO) per ogni file e l'eventuale problematica riscontrata in caso di KO.                                                                                                    |
|         | Si ricorda che tale funzionalità si limita alla sola verifica delle vacancies e dei curricula vitae di<br>studenti; per pubblicarli su Cliclavoro Campania, è necessario caricare l'archivio ZIP attraverso la<br>funzionalità "Importa".                               |
|         | Sfoglia INVIA                                                                                                    |
|         |                                                                                                    |

Per ogni XML contenuto all'interno dell'archivio .ZIP che si decide di analizzare, il sistema effettua controlli atti a verificare la conformità agli standard ministeriali in vigore.

I file che presentano errori sono segnalati dallo stato KO e nella colonna Errore viene evidenziata la problematica riscontrata.

| File        | Errore                                                                                                    | Stato |
|-------------|----------------------------------------------------------------------------------------------------|-------|
| cv_1.xml    |                                                                                                    | ОК    |
| cv_2 ex.xml | - Controllare i valori immessi per il comune di domicilio [codice: Z232]                                                                                                    | КО    |
| vacancy.xml | <ul> <li>Errore validazione: L'elemento "Vacancy" nello spazio dei nomi</li> <li>"http://servizi.lavoro.gov.it/vacancy" ha un elemento figlio non valido</li> <li>"DatiSistema" nello spazio dei nomi "http://servizi.lavoro.gov.it/vacancy". Elenco di possibili elementi previsti: "AltreInformazioni" nello spazio dei nomi</li> <li>"http://servizi.lavoro.gov.it/vacancy".</li> </ul> | КО    |

E' così possibile procedere alla correzione di eventuali errori prima di effettuare l'importazione degli archivi di CV e Vacancies che si desidera pubblicare.

# 5.5 Messaggi

La voce di menu MESSAGGI permette di accedere alla relativa pagina di gestione: da qui è possibile rivedere i messaggi inviati a partire dalla consultazione di CV o Vacancies di interesse e avere accesso ai messaggi ricevuti.

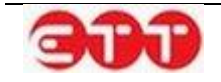

| Ricevuti | ] 🗖 📕 | RICEVUTI                 |                   |                  |      |
|----------|-------|--------------------------|-------------------|------------------|------|
| Inviati  | 同/    | Riferimenti              | Testo             | Data             |      |
|          | (     | urriculum CV PDF Vacancy | Esempio messaggio | 12/02/2014 17:09 | la ( |
| ICERCA   | 0     | urriculum Studente       | Esemplo           | 10/02/2014 12:18 | •    |
|          |       | Curricutum               | Esempio risposta  | 31/01/2014 17:06 | 6    |

Per passare da ricevuti ad inviati e viceversa, è sufficiente cliccare sugli appositi bottoni posti a sinistra della griglia dei messaggi.

E' inoltre possibile utilizzare la tendina di ricerca per visualizzare, tra i ricevuti, solo i messaggi da leggere (evidenziati in grassetto) o quelli già letti.

| RICERCA    |                 |
|------------|-----------------|
| Stato      | <sub>c</sub> hr |
| Letto      |                 |
| Da Leggere |                 |

Per ogni messaggio, sia esso ricevuto od inviato, è possibile visualizzare varie informazioni cliccando sui seguenti collegamenti:

| Riferimenti               | Testo             | Data             |   |   |
|---------------------------|-------------------|------------------|---|---|
| Curriculum CV PDI Vacancy | Esempio messaggio | 12/02/2014 17:09 | 5 | 8 |

• Testo del messaggio → dà accesso al testo completo del messaggio e ai dettagli del mittente;

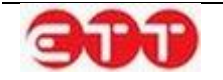

| n essente e la de nation de la que  | pecasento atrono entro o atrono poverse |     |
|-------------------------------------|-----------------------------------------|-----|
| Dettaglio Messaggio >               |                                         | a F |
| Mittente                            |                                         |     |
| Denominazione / Nominativo          | F B                                     |     |
| Codice Fiscale                      | 8 4D                                    |     |
| Indirizzo                           | Via                                     |     |
| Email                               | com                                     |     |
| Destinatario                        |                                         | 2/2 |
| Codice Vacancy/CV di<br>riferimento | 05 7                                    |     |
| Corpo Messaggio                     |                                         |     |
| Messaggio                           | Esempio messaggio                       |     |
| Dati Sistema                        |                                         | 0   |
| Data Invio                          | 12/02/2014                              | 122 |

- Riferimento Curriculum / Curriculum Studente → permette di visualizzare il CV di riferimento;
- Riferimento Vacancy → se il messaggio è collegato ad una Vacancy specifica, permette di visualizzarne il dettaglio;
- Riferimento CV PDF → se il cittadino ha deciso di allegare anche un proprio CV personale in formato pdf, in aggiunta a quello pubblicato su Cliclavoro Campania, consente di aprire tale file.

L'icona permette di rispondere a un messaggio ricevuto, a patto che per esso non sia già stata inviata una risposta (in questo caso, l'icona non è presente in corrispondenza del messaggio).

Cliccando sul tasto 🔯, invece, si può procedere all'eliminazione del messaggio corrispondente, sia esso ricevuto od inviato.

| RICEVUTI                  |                   |                  |     |
|---------------------------|-------------------|------------------|-----|
| Riferimenti               | Testo             | Data             | 1   |
| Curriculum CV PDF Vacancy | Esempio messaggio | 12/02/2014 17:09 | - 0 |
| Curriculum Studente       | Esempio           | 10/02/2014 12:18 | 8   |
| Curriculum                | Esemplo risposta  | 31/01/2014 17:06 | 6   |

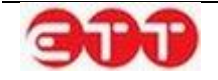

# 6. Consultazione

## 6.1 Consultazione Domande di lavoro

Attraverso la voce di menu DOMANDE DI LAVORO è possibile avere accesso alle Vacancies pubblicate sul sistema dalle aziende o dagli intermediari accreditati ed effettuare ricerche mirate.

| PROFILO | INCROCIO 🔻 | CONSULTAZIONE - GARA   | NZIA GIOVANI 🔻 | DID | MONITORAGGIO - | ALTRO 🔻 |
|---------|------------|------------------------|----------------|-----|----------------|---------|
|         |            |                        |                |     |                |         |
| [       |            | CONSULTA I CV          |                |     |                |         |
|         | TTUUTDATT  | CONSULTA I CV STUDENTI |                |     |                |         |

Attraverso i filtri di ricerca si ha la possibilità di impostare i seguenti parametri:

- Ricerca per Codice Comunicazione → se si è a conoscenza del codice della Vacancy, è possibile effettuare una ricerca mirata;
- Ricerca per Profilo ricercato → consente di filtrare in base alla qualifica professionale ricercata indicata nelle Vacancies;
- **Ricerca per Regione**  $\rightarrow$  permette di selezionare la Regione della sede di lavoro;
- Ricerca per Provincia → una volta indicata la Regione, permette di restringere ad una Provincia;
- Ricerca per Comune → una volta indicata la Provincia, permette di restringere ad un Comune;
- Ricerca per titolo di studio → consente di filtrare in base al titolo di studio indicato come requisito;
- Ricerca per Contratto → consente di estrarre le Vacancies in cui è offerta una specifica tipologia contrattuale;
- Ultime offerte pubblicate → permette di indicare, tramite il menu a tendina, che si desidera visualizzare le Vacancies pubblicate in uno specifico arco temporale (è possibile scegliere tra ultimi 5/7/10/20 giorni e ultimo mese);

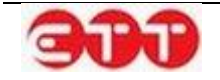

 Domande di lavoro in scadenza → permette di indicare, tramite il menu a tendina, che si desidera visualizzare le Vacancies in scadenza in uno specifico arco temporale (è possibile scegliere tra ultimi 5/7/10 giorni).

#### OPZIONI

| Ricerca per Codice Comun      | icaz |
|-------------------------------|------|
| Ricerca per Profilo ricerca   | to   |
| Regione                       | •    |
|                               | ~    |
|                               | V    |
| Titolo di Studio              | •    |
| Contratto                     | •    |
| Ultime offerte pubblicate     | •    |
| Domande di lavoro in scadenza | •    |
| Trova risultati               |      |

Cliccando sul pulsante **Trova risultati** viene visualizzata la lista completa delle Vacancies presenti sul sistema che soddisfano i parametri impostati.

Per ciascuna, già dal riepilogo, è possibile conoscere:

- Qualifica Ricercata;
- Codice Vacancy;
- Numero Lavoratori Ricercati;
- Sede di lavoro;
- Titolo di Studio (se indicato);
- Data Pubblicazione;
- Data Scadenza.

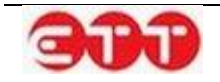

| OPZIONI                   |           |                                       |                                       |            |
|---------------------------|-----------|---------------------------------------|---------------------------------------|------------|
| Ricerca per Codice        | Comunicaz | Di seguito i risultati della tua rice | rca                                   |            |
| Ricerca ner Profilo I     | ficercato | ADDETTO PAGHE E CONT                  | RIBUTI                                | DETTAGL    |
| CAMDANIA                  | 0.*       | Codice Comunicazione                  | Office of proceeding in 12            |            |
| AVELLINO                  | 0.*       | Numero Lavoratori Ricercati           | 1                                     |            |
| Comune                    |           | Sede di lavoro                        | 83100 AVELLINO (AVELLINO) CAMPANIA    |            |
| Titolo di Studio          | -         | Titolo di Studio                      | LAUREA - Vecchio o nuovo ordinamento  |            |
| TIROCINIO                 | 0 -       | Data Pubblicazione                    | 02/01/2014                            |            |
| Ultime offerte pubblicate |           | Data Scadenza                         | 03/03/2014                            |            |
| Domande di Lavoro in se   | cadenza 🔻 |                                       |                                       |            |
| Trova risult              | ati       | TEMPORARY MANAGER                     |                                       | LE DETTAGL |
|                           |           | Codice Comunicazione                  | Office polyacian demonstrating 12     |            |
|                           |           | Numero Lavoratori Ricercati           | 1                                     |            |
|                           |           | Sede di lavoro                        | 83027 MUGNANO DEL CARDINALE (AVELLINO | ) CAMPANIA |
|                           |           | Titolo di Studio                      |                                       |            |
|                           |           | Data Pubblicazione                    | 23/12/2013                            |            |
|                           |           | Data Scadenza                         | 31/01/2014                            |            |

Cliccando sul tasto **DETTAGLI**, è possibile visualizzare il dettaglio della Vacancy, dove sono indicati tutti i requisiti richiesti e le informazioni sulle condizioni lavorative offerte.

| ▼ Data Scadenza                     | 01/04/2014                                                                                                    |
|-------------------------------------|----------------------------------------------------------------------------------------------------|
| Dettaglio Vacancy >                 | J                                                                                                    |
| Profilo professionale ricercato     |                                                                                                    |
| Numero lavoratori                   | 1                                                                                                    |
| Profilo ricercato                   | INGEGNERE MECCANICO                                                                                                    |
| Descrizione<br>Esperienza richiesta | Per azienda metalmeccanica cerchiamo un ingegnere meccanico<br>anche senza esperienza da inserire in area progettazione. Si<br>richiede laurea conseguita con ottima votazione, propensione al<br>lavoro in team, flessibilità, ottimo utilizzo dei principali strumenti<br>informatici.<br>NO |
| Breve descrizione esperienza        | Si offre contratto di stage dai 3 ai 6 mesi con rimborso spese                                                                                                    |
| Condizioni Lavorative Offerte       | BENEVENTO                                                                                                    |
| Tipologia di contratto              | TIROCINIO                                                                                                    |
| Durata della richiesta              |                                                                                                    |
| Data scadenza                       | 01/04/2014                                                                                                    |
| CONTATTA                            | 1                                                                                                    |

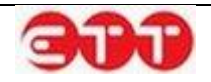

Se l'offerta di lavoro consultata risulta interessante, è possibile stabilire un contatto cliccando sul tasto **CONTATTA**: così facendo, il sistema espande il modulo tramite cui è possibile inviare un messaggio all'azienda o all'intermediario che ha pubblicato la Vacancy.

| Durata della richiesta                            |                                                              |       |
|---------------------------------------------------|--------------------------------------------------------------|-------|
| Data scadenza                                     | 01/04/2014                                                   |       |
| CONTATTA                                          |                                                              |       |
|                                                   |                                                              |       |
|                                                   |                                                              |       |
| Numero max di caratteri:                          | 200                                                          |       |
| Ho letto l'informativa<br>(Cliccare sul checkbox) | e accetto il trattamento dei dati.<br>per abilitare l'invio) | INVIA |

Dopo aver inserito il testo, è necessario apporre la spunta in corrispondenza dell'informativa sul trattamento dei dati personali, per dichiararne l'accettazione (il contenuto dell'informativa è consultabile cliccando sulla parola stessa). A questo punto è possibile procedere all'invio del messaggio mediante l'apposito pulsante INVIA.

# 6.2 Consultazione Tirocini DD 566

Dall'apposita voce Tirocini DD 566 del menu Consultazione l'Operatore ha la possibilità di ricercare le offerte del bando tirocini e visualizzarne il dettaglio.

| PROFILO - INCROCIO -          | CONSULTAZIONE - GA    | RANZIA GIOVANI 🝷 | DID MONITORAGGIO -       | ALTRO - |
|-------------------------------|-----------------------|------------------|--------------------------|---------|
|                               | DOMANDE DI LAVORO     |                  |                          |         |
| OPZIONI                       | TIROCINI DD 566       |                  |                          |         |
|                               | CONSULTA I CV         | tua ricorca      |                          |         |
| Ricerca per Codice Comunicaz  | CONSULTA I CV STUDENT |                  |                          |         |
| Ricerca per Profilo ricercato | MANOVALE INFU         | JSTATORE         |                          | CANDIDA |
| CAMPANIA                      | Codice Comunicazio    | ne               |                          |         |
| Provincia                     | Numero Lavoratori I   | Ricercati 6      |                          |         |
| Comune                        | Sede di lavoro        | 83044            | BISACCIA (AVELLINO) CAMP | ANIA    |
| Ultime offerte pubblicate     | Titolo di Studio      | MASTE            | R UNIVERSITARIO DI PRIMO | LIVELLO |
| Domande di lavoro in scadenza |                       | 06/10/           | 2014                     |         |
| Trova risultati               | Data Scadenza         | 05/12/           | 2014                     |         |

Attraverso il pulsante Candida è possibile accedere alla maschera per la ricerca dei propri cv pubblicati associati al progetto Garanzia Giovani:

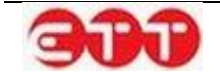

| OPZ | IONI |
|-----|------|
|     |      |

|                              | Codice Fiscale   | Cognome     | Nome        | Compilato  | Stato  |   |     |
|------------------------------|------------------|-------------|-------------|------------|--------|---|-----|
| RICERCA                      | MTTBST95T67E396Z | MATTERA     | BISTA       | 11/02/2015 | Attivo | 0 |     |
| Picorca por Codico Comunicaz | DDMLNI95R61E396M | Di Domenico | Ilenia      | 11/02/2015 | Attivo | 0 | 120 |
| sicerca per cource comunicaz | BNMZCV95S62D839V | bnm         | zxcv        | 05/02/2015 | Attivo | 0 | E.  |
| Codice Fiscale               | NDCVTN97511D839H | Undici      | Ventuno     | 16/12/2014 | Attivo | 0 | E.  |
| ognome                       | GLLGLI86R50A509R | Gallo       | Giulia      | 12/12/2014 | Attivo | 0 | 13a |
| Nome                         | DDCNVO99551F858R | Dodici      | Nove        | 09/12/2014 | Attivo | 0 |     |
|                              | VVVCCC99511C794A | vvv         | ccc         | 04/12/2014 | Attivo | 0 | 5   |
| Professione Desiderata       | DDCQTR98522F858C | Dodici      | Quattro     | 04/12/2014 | Attivo | 0 | 5   |
| Comuna Davidance             | NDCQTR93S62F858O | Undici      | Quattordici | 03/12/2014 | Attivo | 0 | 5   |
| omune Residenza              | PUIQRT95562D839Y | uiop        | qwerty      | 25/11/2014 | Attivo | 0 |     |
| Titolo di Studio 🔻           |                  |             |             |            |        |   |     |

Con la funzionalità e possibile visualizzare e stampare il dettaglio del cv pubblicato, mentre con il pulsante e possibile procedere alla candidatura del giovane per l'offerta di tirocinio in esame. Se la candidatura andrà a buon fine il sistema ritornerà il messaggio seguente:

| / <u>95562D839V</u>  | bnm           | zxcv | X |
|----------------------|---------------|------|---|
| Candidatura eseguita | con successo. |      |   |
| 2                    |               |      | ( |
| <u>c</u>             |               |      | ( |
| ર                    |               |      | ( |
| ۶                    |               | - // |   |

Nella colonna a lato della maschera è possibile effettuare una ricerca del CV pubblicato utilizzando i filtri presenti.

## 6.3 Consultazione CV

Attraverso la voce di menu CONSULTA I CV è possibile avere accesso ai CV pubblicati sul sistema dai cittadini o dagli intermediari accreditati ed effettuare ricerche mirate.

| PROFILO - INCROCIO -          | CONSULTAZIONE -    | GARANZIA GIOVANI 🝷           | DID  | MONITORAGGIO - | ALTRO - |  |
|-------------------------------|--------------------|------------------------------|------|----------------|---------|--|
| ΟΡΖΙΟΝΙ                       |                    | 0                            |      |                |         |  |
| Ricerca per Codice Comunicat  | CONSULTA I CV      |                              |      |                |         |  |
| Ricerca per Professione desid | Utilizza i campi d | i ricerca per trovare Curric | ulum |                |         |  |
| Regione                       | I I                |                              |      |                |         |  |
| Provincia                     | r                  |                              |      |                |         |  |

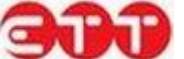

Attraverso i filtri di ricerca si ha la possibilità di impostare i seguenti parametri:

- Ricerca per Codice Comunicazione → se si è a conoscenza del codice del Curriculum, è possibile effettuare una ricerca mirata;
- Ricerca per Professione desiderata → consente di filtrare in base alla professione desiderata indicata nei CV;
- Ricerca per Regione → permette di selezionare la Regione di domicilio dei cittadini;
- Ricerca per Provincia → una volta indicata la Regione, permette di restringere ad una Provincia;
- Ricerca per Comune → una volta indicata la Provincia, permette di restringere ad un Comune;
- Ricerca per titolo di studio → consente di filtrare in base al titolo di studio dichiarato dai cittadini;
- Ricerca per Contratto → consente di estrarre i CV in cui è indicata la preferenza per una determinata tipologia contrattuale;
- Ricerca per Garanzia Giovani →viene effettuata la ricerca dei CV pubblicati dagli utenti che hanno aderito al progetto Garanzia Giovani;
- Ultimi CV pubblicati → permette di indicare, tramite il menu a tendina, che si desidera visualizzare i CV pubblicati in uno specifico arco temporale (è possibile scegliere tra 5/7/10/20 giorni e ultimo mese);
- Fascia d'età DA → dà la possibilità di indicare l'età minima dei lavoratori ricercati;
- Fascia d'età A  $\rightarrow$  dà la possibilità di indicare l'età massima dei lavoratori ricercati.

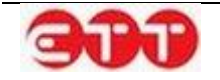

| OPZIONI                        |                                                    |
|--------------------------------|----------------------------------------------------|
| Ricerca per Codice Comunicaz   | EFFETTUA UNA RICERCA                               |
| Ricerca per Professione deside | Utilizza i campi di ricerca per trovare Curriculum |
| Regione                        |                                                    |
| Provincia 🔻                    |                                                    |
| Comune                         |                                                    |
| Titolo di Studio               |                                                    |
| Contratto                      |                                                    |
| Garanzia Giovani 🔹             |                                                    |
| Ultimi cv pubblicati           |                                                    |
| Fascia d'età DA 🔹              |                                                    |
| Fascia d'età A 🔹               |                                                    |
| Trova risultati                |                                                    |

Cliccando sul pulsante **Trova risultati** viene visualizzata la lista completa dei CV presenti sul sistema che soddisfano i parametri impostati.

Per ognuno, già dal riepilogo, è possibile conoscere:

- Professione/i desiderata/e;
- Codice CV;
- Comune di Domicilio;
- Titolo di Studio (se indicato);
- Data Pubblicazione;
- Data Scadenza.

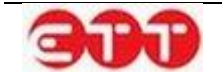
| OPZIONI                        |                                               | ·                                    |          |
|--------------------------------|-----------------------------------------------|--------------------------------------|----------|
| Ricerca per Codice Comunicaz   | CORRETTORE LETTERARI<br>GIORNALISTA PROFESSIO | DETTAGLI                             |          |
| Ricerca per Professione deside | Codice Comunicazione                          | 050001522100000000083026             |          |
| Regione                        | Comune di Domicilio                           | 83020 CESINALI (AVELLINO) CAMPANIA   |          |
| Provincia 💌                    | Titolo di Studio                              | LAUREA - Vecchio o nuovo ordinamento |          |
| Comune                         | Data Pubblicazione                            | 09/02/2015                           |          |
| Titolo di Studio 🔻             | Data Scadenza                                 | Data Scadenza 10/04/2015             |          |
| Contratto                      |                                               |                                      |          |
| Garanzia Giovani 🔻             | MAESTRO NEL CAMPO DE                          | ELLA MODA E STILISMO                 | DETTAGLI |
| Ultimi cv pubblicati           | Codice Comunicazione                          | 050001522100000000083025             |          |
| Fascia d'età DA 🔹              | Comune di Domicilio                           | 85010 ABRIOLA (POTENZA) BASILICATA   |          |
| Fascia d'età A 🔹               | Titolo di Studio                              |                                      |          |
| Trova risultati                |                                               | 00.000.00015                         |          |

Cliccando sul tasto **DETTAGLI**, è possibile visualizzare il dettaglio completo del CV del cittadino e procedere con la stampa.

| Dettaglio Curriculum                                | 1>                 |                               |                              | 0 |
|-----------------------------------------------------|--------------------|-------------------------------|------------------------------|---|
| Dati Personali del Lavora                           | tore               |                               |                              |   |
| Comune di domicilio                                 | TERZIGNO           |                               |                              |   |
| Esperienze Lavorative                               |                    |                               |                              |   |
| Tipo di esperienza                                  | TIROCINIO          |                               |                              |   |
| Qualifica svolta                                    | compositore tip    | oografo                       |                              |   |
| Istruzione                                          |                    |                               |                              |   |
| Titolo di studio                                    | LAUREA - Vecc      | hio o nuovo ordinamento       |                              |   |
| Descrizione                                         | ACCADEMIA DI       | BELLE ARTI                    |                              |   |
| Conoscenze linguistiche                             |                    |                               |                              |   |
|                                                     | Letto              | Parlato                       | Scritto                      |   |
| INGLESE                                             | LIVELLO INTERMEDIO | LIVELLO INTERMEDIO            | LIVELLO INTERMEDIO           |   |
| Conoscenze informatiche                             |                    |                               |                              |   |
| Tipo conoscenza informa                             | tica Buona conosce | nza di tutti i creative softw | vares su tutti gli ambienti. |   |
| Patenti conseguite                                  |                    |                               |                              |   |
|                                                     | PATENTE B          |                               |                              |   |
| Professioni desiderate e l                          | Disponibilità      |                               |                              |   |
| Professione desiderata                              | compositore tip    | oografo                       |                              |   |
| Esperienza nel settore                              | SI                 |                               |                              |   |
| Breve descrizione e durat<br>dell'esperienza        | a esperienza da t  | oreve rapporto di lavoro.     |                              |   |
| Disponibilità ad effettuar<br>trasferte<br>CONTATTA | ne SI              |                               |                              |   |

Se il profilo professionale consultato risulta rispondente alle proprie esigenze, è possibile segnalare il proprio interesse cliccando sul tasto **CONTATTA**: così facendo, il sistema espande il modulo tramite cui è possibile inviare un messaggio al cittadino o all'intermediario che ha pubblicato il CV.

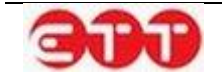

| Disponibilità ad effettuare<br>trasferte<br>CONTATTA                 | SI                                                   |       |
|----------------------------------------------------------------------|------------------------------------------------------|-------|
| Numero max di caratteri: 200                                         |                                                      |       |
| Ho letto l' <b>informativa</b> e aco<br>(Cliccare sul checkbox per a | cetto il trattamento dei dati.<br>abilitare l'invio) | INVIA |

Dopo aver inserito il testo, è necessario apporre la spunta in corrispondenza dell'informativa sul trattamento dei dati personali, per dichiararne l'accettazione (il contenuto dell'informativa è consultabile cliccando sulla parola stessa). A questo punto è possibile procedere all'invio del messaggio mediante l'apposito pulsante INVIA.

## 6.4 Consultazione CV Studenti

Attraverso la voce di menu CONSULTA I CV STUDENTI è possibile avere accesso ai CV pubblicati sul sistema da Istituti Scolastici e Università per i propri studenti. I filtri presenti nel pannello OPZIONI permettono di effettuare ricerche mirate.

| PROFILO - INCROCIO -         | CONSULTAZIONE - GARANZIA GIOVANI - DID MONITORAGGIO - ALTRO - |
|------------------------------|---------------------------------------------------------------|
|                              | DOMANDE DI LAVORO                                             |
| OPZIONI                      | TIROCINI DD 566                                               |
|                              | CONSULTATION                                                  |
| Ricerca per Codice Comunicaz | CONSULTA I CV STUDENTI ERCA                                   |
| Regione                      | Utilizza i campi di ricerca per trovare Curriculum studenti   |
| Provincia                    |                                                               |

Attraverso i filtri di ricerca si ha la possibilità di impostare i seguenti parametri:

- Ricerca per Codice Comunicazione → se si è a conoscenza del codice del Curriculum, è possibile effettuare una ricerca mirata;
- Ricerca per Regione → permette di selezionare la Regione di domicilio degli studenti;
- Ricerca per Provincia → una volta indicata la Regione, permette di restringere ad una Provincia;
- Ricerca per Comune → una volta indicata la Provincia, permette di restringere ad un Comune;

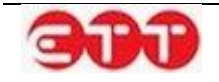

- Anno di conseguimento → dà la possibilità di filtrare in base all'anno di conseguimento del titolo di studio;
- Selezione Università / Scuola → in base alla selezione effettuata tramite questo filtro viene definito il bacino di ricerca tra i CV pubblicati dalle Università o tra quelli pubblicati dalle Scuole. Inoltre, in base alla scelta effettuata, il sistema fornisce filtri specifici per personalizzare ulteriormente la ricerca;
- Università Studenti → permette di selezionare solo gli studenti Laureati o solo quelli Iscritti;
- Università Ateneo → dà la possibilità di selezionare, tramite menu a tendina, l'Università di appartenenza;
- Università Corsi Laurea → permette di filtrare in base al nome del Corso di Laurea;
- Scuola Nome Istituto → permette di filtrare in base al nome dell'Istituto Scolastico di appartenenza;
- Fascia d'età DA → dà la possibilità di impostare l'età minima degli studenti;
- Fascia d'età A → dà la possibilità di impostare l'età massima degli studenti;
- Lingua → permette di filtrare in base alle conoscenze linguistiche degli studenti, sulla scorta di quanto indicato nell'apposita sezione del CV.

#### OPZIONI

| Ricerca per Codice Comunicaz | EFFETTUA UNA RICERCA                                        |
|------------------------------|-------------------------------------------------------------|
| Regione                      | Utilizza i campi di ricerca per trovare Curriculum studenti |
| Provincia 🔻                  |                                                             |
| Comune                       |                                                             |
| Anno di conseguimento        |                                                             |
| ●Università OScuola          |                                                             |
| Studenti 🔻                   |                                                             |
| Ateneo 🔻                     |                                                             |
| Corsi Laurea                 |                                                             |
| Fascia d'età DA 🔹            |                                                             |
| Fascia d'età A 🔹             |                                                             |
| Lingua                       |                                                             |
| Trova risultati              |                                                             |

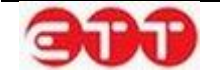

Cliccando sul pulsante **Trova risultati** viene visualizzata la lista completa dei CV presenti sul sistema che soddisfano i parametri impostati.

Per ognuno, già dal riepilogo, è possibile conoscere:

- Facoltà o Indirizzo di studio, Università o Istituto Scolastico, età dello Studente;
- Codice Comunicazione;
- Comune di Domicilio;
- Titolo di Studio (se indicato);
- Ente Scolastico;
- Facoltà\Corso;
- Data Pubblicazione.

#### OPZIONI

| Ricerca per Codice Comunicaz | Di seguito i risultati della tua ricer | rca                                     |          |
|------------------------------|----------------------------------------|-----------------------------------------|----------|
| Regione                      | C PRESSO PROVA UNIVERS                 | SITA'- 19 ANNI                          | DETTAGLI |
| Provincia                    | Codice Comunicazione                   | 050001424100000000093161                |          |
| Comune                       | Comune di Domicilio                    | 71042 CERIGNOLA (FOGGIA) PUGLIA         |          |
| Anno di conseguimento        | Titolo di Studio                       |                                         |          |
| ●Università OScuola          | Ente Scolastico                        | PROVA UNIVERSITA'                       |          |
| Studenti 🔻                   | Facoltà\Corso                          | F - C                                   |          |
| Ateneo 🔻                     | Data Pubblicazione                     | 26/11/2014                              |          |
| Corsi Laurea                 |                                        |                                         |          |
| Fascia d'età DA 🔻            | U PRESSO PROVA UNIVER                  | SITA'- 15 ANNI                          | DETTAGLI |
| Fascia d'età A 🔹             | Codice Comunicazione                   | 050001424100000000093160                |          |
| Lingua                       | Comune di Domicilio                    | 53021 ABBADIA SAN SALVATORE (SIENA) TOS | CANA     |
| Trova risultati              | Titolo di Studio                       |                                         |          |

Cliccando sul tasto **DETTAGLI**, è possibile visualizzare il dettaglio completo, in forma anonima, del CV dello Studente.

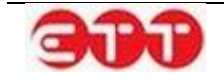

#### Dettaglio Curriculum >

\* -

| Istituto scolastico     |                                |                                                 |                             |  |
|-------------------------|--------------------------------|-------------------------------------------------|-----------------------------|--|
| Denominazione           | Università degl                | i Studi di SALERNO                              |                             |  |
| Facoltà                 | Facolta' di ING                | Facolta' di INGEGNERIA                          |                             |  |
| Corso di laurea         | Corso di Laurea                | a in Ingegneria Informatica                     |                             |  |
| Dati Personali del Lavo | ratore                         |                                                 |                             |  |
| Comune di domicilio     | SALERNO                        |                                                 |                             |  |
| Istruzione              |                                |                                                 |                             |  |
| Titolo di studio        | DIPLOMA DI IS<br>PERMETTE L'AG | TRUZIONE SECONDARIA SI<br>CCESSO ALL'UNIVERSITÀ | JPERIORE CHE                |  |
| Descrizione             | liceo scientifico              | 3                                               |                             |  |
| Conoscenze linguistich  | e                              |                                                 |                             |  |
|                         | Letto                          | Parlato                                         | Scritto                     |  |
| INGLESE                 | LIVELLO POST-<br>INTERMEDIO    | LIVELLO POST-<br>INTERMEDIO                     | LIVELLO POST-<br>INTERMEDIO |  |
| Conoscenze informatic   | he                             |                                                 |                             |  |
| CONTATTA                | Matlab, Jsp, SF(               | C, VHDL                                         | //                          |  |
| -                       |                                |                                                 |                             |  |
| Dettaglio Curriculi     | um >                           |                                                 |                             |  |
| Istituto scolastico     |                                |                                                 |                             |  |
| Denominazione           | ITCG "VILFRED                  | O PARETO"                                       |                             |  |
| Dati Personali del Lavo | oratore                        |                                                 |                             |  |
| Comune di domicilio     | POZZUOLI                       |                                                 |                             |  |
| Istruzione              |                                |                                                 |                             |  |
| Titolo di studio        | DIPLOMA DI IS<br>PERMETTE L'A  | TRUZIONE SECONDARIA S<br>CCESSO ALL'UNIVERSITA' | UPERIORE CHE                |  |
| Descrizione             | Diploma di rag                 | ioniere                                         |                             |  |
| Conoscenze linguistich  | le .                           |                                                 |                             |  |
|                         | Letto                          | Parlato                                         | Scritto                     |  |
| INGLESE                 | LIVELLO INTERMEDIO             | LIVELLO INTERMEDIO                              | LIVELLO INTERMEDIO          |  |
| SPAGNOLO                | LIVELLO PRE-                   | LIVELLO ELEMENTARE                              | LIVELLO ELEMENTARE          |  |

#### Conoscenze informatiche

Tipo conoscenza informatica Buona padronanza degli strumenti Microsoft Office

INTERMEDIO

CONTATTA

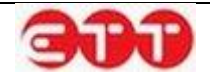

 $\otimes$ 

Se il profilo consultato risulta rispondente alle proprie esigenze, è possibile segnalare il proprio interesse cliccando sul tasto **CONTATTA**: così facendo, il sistema espande il modulo tramite cui è possibile inviare un messaggio all'Università o all'Istituto Scolastico che ha pubblicato il CV.

| CONTATTA                                                                              |  |
|---------------------------------------------------------------------------------------|--|
|                                                                                       |  |
| Numero max di caratteri: 200                                                          |  |
| Honero max di caracteri 200 Ho letto l'informativa e accetto il trattamento dei dati. |  |
| (Cliccare sul checkbox per abilitare l'invio)                                         |  |

Dopo aver inserito il testo, è necessario apporre la spunta in corrispondenza dell'informativa sul trattamento dei dati personali, per dichiararne l'accettazione (il contenuto dell'informativa è consultabile cliccando sulla parola stessa). A questo punto è possibile procedere all'invio del messaggio mediante l'apposito pulsante INVIA.

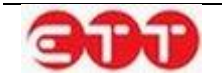

# 7. Garanzia Giovani

## 7.1 Gestione Adesioni

La voce **Gestione Adesioni** del menu **Garanzia Giovani** permette di avere accesso a tutte le richieste di adesione a Garanzia Giovani indirizzate al Centro per l'Impiego. E' inoltre fornita la possibilità di esportare tali informazioni in un file excel presente sul fondo della pagina.

Tramite il pannello di ricerca posto sulla sinistra, si ha la possibilità di impostare i seguenti parametri:

- Stato Adesione → consente di indicare, tramite il menu a tendina, che si desidera visualizzare le richieste di adesione in un determinato stato;
- Codice Fiscale → permette di filtrare in base al codice fiscale del cittadino;
- Data DA → fornisce l'opportunità di estrarre le adesioni inviate a partire da una certa data;
- Data  $A \rightarrow$  fornisce l'opportunità di estrarre le adesioni inviate fino ad una specifica data;
- **Provenienza** → consente di indicare, tramite il menu a tendina, che si desidera isolare le richieste di adesione in base alla provenienza (Ministeriale / Provinciale / Regionale);
- **Convocati** → permette di distinguere tra giovani che hanno già ricevuto la convocazione per sostenere un colloquio presso il CPI e quelli non ancora convocati.

| RICERCA                 |                                                                        |                  |                              |               |                                                                       | 1             |  |  |
|-------------------------|------------------------------------------------------------------------|------------------|------------------------------|---------------|-----------------------------------------------------------------------|---------------|--|--|
| Stato Adesione 🔻        | RICERCA ADESIO                                                         | RICERCA ADESIONI |                              |               |                                                                       |               |  |  |
| Codice Fiscale          | E' possibile effettuare una ricerca per recuperare le ADESIONI inviate |                  |                              |               |                                                                       |               |  |  |
| Data DA                 | Codice Fiscale / E-mail                                                | Provenienza      | Stato                        | Data Adesione |                                                                       |               |  |  |
| Data A                  | - I@I                                                                  | Regionale        | Nuova adesione o ri-adesione | 17/11/2014    | Q (2) ≥ √ 3 <sup>*</sup> 2 <sup>*</sup> 5 <sup>*</sup> 1 <sup>*</sup> | ndi in carica |  |  |
| Provenienza   Convocati | © 0 0 0 0 0 0 0 0 0 0 0 0 0 0 0 0 0 0 0                                | Regionale        | In Elaborazione              | 26/06/2014    | <b>\</b>                                                              | nui in canco  |  |  |
| PULISCI CERCA           |                                                                        |                  | ESPORTA EXCEL                |               |                                                                       |               |  |  |

I possibili stati associati alle richieste di adesione sono:

• A - Nuova adesione o ri-adesione;

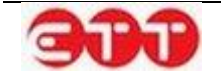

- **C Cancellazione** dell'adesione per mancanza di requisiti del cittadino riscontrata al momento della "Presa in carico";
- D Annullamento da parte di un cittadino per ripensamento del giovane sulla singola adesione;
- **F Fine partecipazione alla Garanzia Giovani**, coincide con l'erogazione dell'ultima politica attiva prevista in un ciclo di trattamento;
- **N Chiusura d'ufficio dell'adesione** (Ricevuta da MLPS la notifica che un'altra Regione ha preso in carico il giovane);
- P Presa in carico di un giovane conclusa positivamente con la firma del patto di attivazione;
- **R Rifiuto** del giovane della politica attiva dopo l'accettazione;
- **T Accettazione** di una politica attiva;
- U Chiusura da parte di un servizio per l'impiego per mancato rispetto di un appuntamento per la presa in carico;
- X Giovane non firma patto di attivazione.

Le icone poste in corrispondenza delle richieste di adesione permettono di:

- SAP del cittadino che ha inviato la richiesta.
- $\mathcal{O}$   $\rightarrow$  Visualizzare informazioni aggiuntive circa eventuali iscrizioni alla L.68/99 o altro.
- Inserire la data di convocazione e fissare un colloquio, con invio automatico di una mail di notifica al giovane.
- Image: Wisualizzare/stampare la ricevuta di convocazione colloquio.
- Y → Presa in carico: permette di accedere al modulo per l'invio del Patto di attivazione e di prendere, quindi, in carico l'adesione. Così facendo la stessa passa in stato P - Presa in Carico di un giovane conclusa positivamente con la firma del patto di attivazione.
- Cambia stato adesione, cliccando su questo pulsante il sistema mostra una tendina da cui scegliere il nuovo stato.

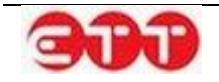

### 12.1.1. Presa in carico

Cliccando sul pulsante  $\checkmark$ , posto in corrispondenza di una richiesta di adesione 'Attiva' (stato **A**), si accede al modulo per la registrazione del Patto di Attivazione, con conseguente Presa in Carico dell'adesione.

| ZIONI    | -                  |                  |
|----------|--------------------|------------------|
| INVIA    | PATTO DI ATTIVAZIO | ONE              |
| INDIETRO | Tipo Attività      |                  |
|          | Denominazione      |                  |
|          | Data Inizio        |                  |
|          | Data Fine          |                  |
|          | Data Proposta      | 09/05/2014       |
|          | Durata             | Dur 🔻            |
|          | Descrizione        |                  |
|          | Tipo Progetto      | GARANZIA GIOVANI |
|          |                    |                  |

Procedere con la compilazione e cliccare sul pulsante INVIA per effettuare il salvataggio e prendere in carico l'adesione. Così facendo, la richiesta di adesione passa in stato 'Presa in carico' e diventa possibile effettuare la registrazione delle attività legate alla Garanzia Giovani.

### 12.1.2. Cambia stato adesione

Il pulsante , posto in corrispondenza delle richieste di adesione in stato 'Attiva', permette di associare, da parte dell'operatore, uno stato diverso a seconda della condizione del giovane nel programma.

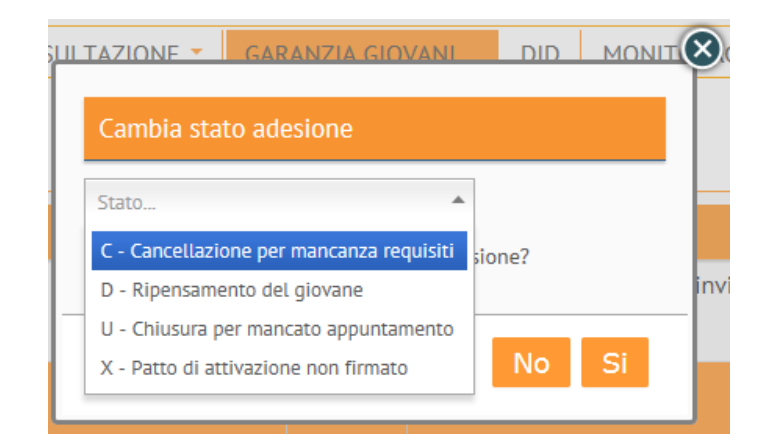

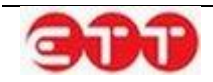

Cliccando sul pulsante \min il sistema mostra una tendina da cui scegliere il nuovo stato tra:

- C Cancellazione dell'adesione per mancanza di requisiti del cittadino riscontrata al momento della "Presa in Carico".
- D Annullamento da parte di un cittadino, per ripensamento del giovane sulla singola adesione.
- U Chiusura da parte di un servizio per l'impiego, per mancato rispetto di un appuntamento per la presa in carico.
- X Giovane non firma il patto di attivazione.

Per procedere con tale operazione è necessario selezionare una motivazione dall'apposita tendina e cliccare sul pulsante Si.

Una volta associato il giovane ad uno stato, la richiesta di adesione in questione risulta non lavorabile ed è possibile solamente visualizzare la SAP del cittadino mediante il pulsante e la ricevuta del colloquio registrato con il tasto

### 12.1.3. Gestisci Politiche Attive

A seguito della Presa in Carico, effettuata in precedenza agendo sul pulsante M nella sezione Gestione Adesioni, richiamando l'utente attraverso il Codice Fiscale o in alternativa ricercandolo tra i presi in carico si visualizzeranno oltre alle icone Visualizza SAP, Ulteriori informazioni e Modifica SAP due nuove icone che di seguito si descrivono:

 Cancella Adesione, tramite questo pulsante l'Operatore ha la possibilità di cancellare un'adesione nel caso emerga che il giovane non possiede i requisiti necessari. Cliccando su di esso viene chiesta conferma di voler procede alla cancellazione: confermando, l'adesione viene posta in stato C - Cancellazione dell'adesione per mancanza di requisiti del cittadino riscontrata al momento della "Presa in Carico".

|                                   | -                       |             |                                                                                                  |                  |          |          |   |
|-----------------------------------|-------------------------|-------------|--------------------------------------------------------------------------------------------------|------------------|----------|----------|---|
| Presa in Carico di un giovane 🕲 🔻 | RICERCA ADESI           | л           |                                                                                                  |                  |          |          |   |
| Codice Fiscale                    | E' possibile effettuare | una ricerca | per recuperare le ADESIONI inviate                                                               |                  |          |          |   |
| Data DA                           | Codice Fiscale / E-mail | Provenienza | Stato                                                                                            | Data<br>Adesione |          |          |   |
| Provenienza 🔻                     | n                       | Regionale   | Presa in Carico di un giovane<br>conclusa positivamente con la firma<br>del patto di attivazione | 28/10/2014       | ् 🕖<br>🚢 | <b>1</b> | 0 |
| Convocati   PULISCI CERCA         |                         | Regionale   | Presa in Carico di un giovane<br>conclusa positivamente con la firma<br>del patto di attivazione | 19/07/2014       | ् 🗘<br>📲 | 21       | 0 |
|                                   |                         | Regionale   | Presa in Carico di un giovane<br>conclusa positivamente con la firma<br>del patto di attivazione | 18/07/2014       | ् 🗘<br>📲 | 21       | 0 |
|                                   |                         | Regionale   | Presa in Carico di un giovane<br>conclusa positivamente con la firma<br>del patto di attivazione | 18/07/2014       | ् 🕧<br>📲 |          | 0 |

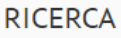

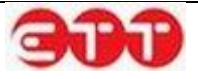

Gestisci Politiche Attive, consente di accedere alla pagina di gestione delle politiche attive associate all'adesione. In essa è presente l'elenco delle politiche già inviate (come minimo il Patto di Attivazione) e sono presenti i pulsanti Nuova Politica Attiva e Rifiuta Politica Attiva.

Il pulsante Nuova Politica Attiva permette di accedere al modulo per l'inserimento di una nuova politica attiva. In fase di compilazione è obbligatorio specificare la data inizio, per indicare che la politica è stata accettata. Se viene inviata una politica diversa da A01 COLLOQUIO DI ORIENTA-MENTO, allora l'adesione passa in stato T - Accettazione di una politica attiva.

Il pulsante **Rifiuta Politica Attiva** permette, attraverso il medesimo modulo, di registrare una politica rifiutata. In questo caso è obbligatorio NON compilare la data inizio, per indicare il rifiuto della politica. All'invio del rifiuto l'adesione passa in stato R - Rifiuto del giovane della politica attiva dopo l'accettazione.

#### OPZIONI

| INDIETRO | LISTA ATTIVITA'       |             |           |               |                |  |  |
|----------|-----------------------|-------------|-----------|---------------|----------------|--|--|
|          | Attività              | Data Inizio | Data Fine | Data Proposta | Stato Attività |  |  |
|          | PATTO DI ATTIVAZIONE  |             |           | 11/11/2014    | Inviata        |  |  |
|          | NUOVA POLITICA ATTIVA |             |           |               |                |  |  |

Nel procedere all'inserimento di una Nuova Politica Attiva si aprirà la maschera seguente

| INVIA   | FOLITICA ALTIVA |                  |       |
|---------|-----------------|------------------|-------|
| NDIETRO | Tipo Attività * | Tipo Attività    | v     |
|         | Denominazione   |                  |       |
|         | Data Inizio *   |                  |       |
|         | Data Fine       |                  |       |
|         | Data Proposta * | 19/11/2014       |       |
|         | Durata          |                  | Dur 🔻 |
|         | Descrizione *   |                  |       |
|         | Tipo Progetto * | GARANZIA GIOVANI | •     |

• In caso di adesione in stato T, ai pulsanti Nuova Politica Attiva e Rifiuta Politica Attiva se ne aggiunge un terzo: Fine partecipazione. Cliccando su di esso si accede al modulo per l'inserimento

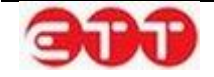

dell'ultima politica attiva prevista, di cui è necessario indicare la data inizio in quanto accettata: una volta effettuato l'invio, lo stato dell'adesione passa da **T** a **F** - Fine partecipazione alla Garanzia Giovani, coincide con l'erogazione dell'ultima politica attiva prevista in un ciclo di trattamento.

Una volta inseriti i dati necessari per dettagliare l'attività, cliccare sul pulsante INVIA per effettuare il salvataggio delle informazioni e determinare il conseguente aggiornamento della SAP.

L'invio delle politiche attive (ad eccezione del Patto di attivazione e del Colloquio di Orientamento) è possibile solo dopo l'approvazione del PIP.

# 7.2 SAP

La voce di menu SAP permette di consultare e modificare le Schede Anagrafico Professionali dei cittadini e di visualizzare uno storico delle adesioni del giovane.

| RICERCA        |       |                                                                                          |
|----------------|-------|------------------------------------------------------------------------------------------|
| Codice Fiscale |       | RICERCA SAP                                                                              |
| PULISCI        | CERCA | E' possibile effettuare una ricerca tramite codice fiscale per recuperare la SAP inviata |

Tramite il pannello posto sulla sinistra è possibile ricercare uno specifico cittadino per mezzo del codice fiscale.

| RICERCA          |                  |                          |                                              |      |
|------------------|------------------|--------------------------|----------------------------------------------|------|
| NUULIVORDU SOTOS | RICERCA          | SAP                      |                                              |      |
| PULISCI CERCA    | E' possibile eff | ettuare una ricerca tram | ite codice fiscale per recuperare la SAP inv | iata |
|                  | Nome             | Cognome                  | Codice Fiscale                               |      |
|                  |                  | *** <b>3</b>             | nin († 111) († 115)                          |      |

Cliccando sul pulsante si ha la possibilità di visualizzare la Scheda Anagrafico Professionale del cittadino.

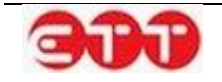

| ati SAP             |                         | ~ |     |
|---------------------|-------------------------|---|-----|
|                     |                         |   | •   |
| nformazioni SAP     |                         |   |     |
| dentificativo SAP   | AA C                    |   |     |
| ltimo Aggiornamento | 06/03/2013              |   |     |
| ati Anagrafici      |                         | ~ | L.  |
| acrimagranei        |                         |   | •   |
| ati Personali       |                         |   | e l |
| odice Fiscale       | S 2E                    |   | 1   |
| ognome              | S INC.                  |   |     |
| lome                | ALLA                    |   |     |
| esso                | F - FEMMINA             |   |     |
| ata di nascita      | 21,,                    |   |     |
| omune di nascita    | F912 - NOCERA INFERIORE |   |     |
| ittadinanza         | 000 - ITALIANA          |   |     |
| esidenza            |                         |   |     |
| omune di residenza  | F912 - NOCERA INFERIORE |   |     |
| AP                  | 84014                   |   |     |
|                     |                         |   |     |

## 5.1.5. Modifica SAP

Cliccando sul pulsante is possibile modificare la SAP del cittadino, le cui informazioni sono suddivise nelle seguenti sezioni:

- Anagrafica
- Liste
- Esperienze lavorative
- Formazione
- Titoli di studio
- Lingue/Informatica

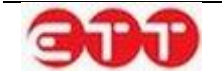

• Altre Info

| Cognome: LE Nome: SC CF: V       Nome: SC Data di Nascita: 3 SC Comune         Domicilio BISCEGLIE       Per conferire le informazioni aggiornate al Ministero cliccare su 'Aggiorna SAP' altrimenti le modifiche saranno salvate 'solo' nella banca dati dell'applicativo       Aggiorna SAP' altrimenti le modifiche Sap |                        |  |  |  |  |  |  |
|----------------------------------------------------------------------------------------------------|------------------------|--|--|--|--|--|--|
|                                                                                                    |                        |  |  |  |  |  |  |
| ≡Dati Anagrafici                                                                                                    |                        |  |  |  |  |  |  |
| Modifica Dati                                                                                                    |                        |  |  |  |  |  |  |
| Anagrafica                                                                                                    |                        |  |  |  |  |  |  |
| Codice Fiscale                                                                                                    | VIII BERNE BERNE BERNE |  |  |  |  |  |  |
| Cognome                                                                                                    | e                      |  |  |  |  |  |  |
| Nome                                                                                                    | See                    |  |  |  |  |  |  |
| Sesso                                                                                                    | MASCHIO                |  |  |  |  |  |  |
| Data di Nascita                                                                                                    | 3 5                    |  |  |  |  |  |  |
| Comune o stato estero di nascita                                                                                                    | ARENZANO               |  |  |  |  |  |  |
| Cittadinanza                                                                                                    | ITALIANA               |  |  |  |  |  |  |

Tutte le modifiche apportate devono essere confermate tramite il pulsante **Salva**, al fine di aggiornare la SAP presente nel sistema: per inviare tale versione aggiornata della Scheda Anagrafico Professionale al Ministero del Lavoro e delle Politiche Sociali è necessario cliccare sul pulsante **Aggiorna SAP**. Al fine di completare il conferimento al Ministero, è necessario confermare di voler procedere con l'operazione:

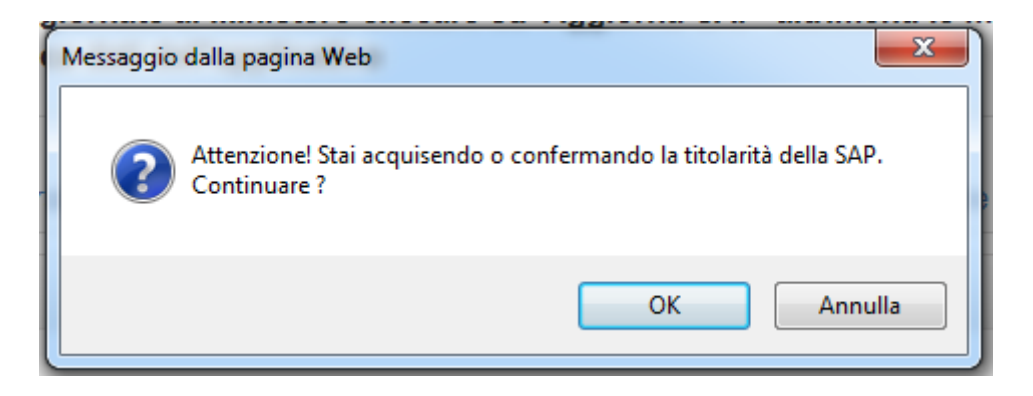

Il messaggio 'Operazione effettuata con successo' notifica che il conferimento è andato a buon fine.

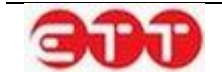

### 5.1.6. Inserimento SAP

Se, effettuando una ricerca per codice fiscale completo, il sistema non trova una corrispondenza in banca dati, è possibile procedere all'inserimneto di una nuova Scheda Anagrafico Professionale per il codice fiscale in questione.

| RICERCA     |       |                                                                                          |
|-------------|-------|------------------------------------------------------------------------------------------|
| TLEBURGATIN | 70    | RICERCA SAP                                                                              |
| PULISCI     | CERCA | E' possibile effettuare una ricerca tramite codice fiscale per recuperare la SAP inviata |
|             |       | Non è stato trovato alcun risultato                                                      |
|             |       | CREA NUOVA SAP                                                                           |

L'inserimento è possibile grazie al bottone **CREA NUOVA SAP**: cliccando su di esso, si accede alla sezione Anagrafica. Una volta inseriti i dati richiesti è necessario premere il pulsante **Crea**: così facendo viene inviata al Ministero una prima versione minima della SAP, che è possibile integrare successivamente con le stesse modalità illustrate per la modifica delle SAP già presenti in banca dati.

### 12.2.1. Visualizza Adesioni

In caso di cittadino con almeno un'adesione a Garanzia Giovani, utilizzando il pulsante ី si accede al modulo della Lista Adesioni.

| RICERCA        |                                                                                          |         |                |               |  |  |
|----------------|------------------------------------------------------------------------------------------|---------|----------------|---------------|--|--|
| 2007000721 / V | RICERCA SAP                                                                              |         |                |               |  |  |
| PULISCI CERCA  | E' possibile effettuare una ricerca tramite codice fiscale per recuperare la SAP inviata |         |                |               |  |  |
|                | Nome                                                                                     | Cognome | Codice Fiscale |               |  |  |
|                | <b>C</b>                                                                                 | E.371   |                | <b>़</b><br>∦ |  |  |

Il modulo prevede la visualizzazione di tutte le Adesioni dell'utente ed è possibile effettuare una ricerca, con la possibilità di filtrare per data e stato.

| RICERCA       |                    |                                                                        |                                  |  |  |  |  |
|---------------|--------------------|------------------------------------------------------------------------|----------------------------------|--|--|--|--|
| Da data       | LISTA ADES         | IONI - CONFLUENCE 45 FOTOS                                             |                                  |  |  |  |  |
| A data        | E' possibile effet | E' possibile effettuare una ricerca per recuperare le ADESIONI inviate |                                  |  |  |  |  |
| Stato 🔻       | Data Adesione      | СРІ                                                                    | Stato                            |  |  |  |  |
| PULISCI CERCA | 19/11/2014         | CPI NAPOLI TITI TA CA                                                  | A - Nuova adesione o ri-adesione |  |  |  |  |

A seconda dello stato dell'ultima adesione inviata, può essere presente il pulsante Nuova Adesione per permettere la compilazione e l'invio di una nuova richiesta di adesione assistita.

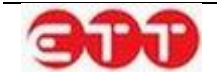

| RICERCA |       |                      |                                                                        |                                          |  |  |  |
|---------|-------|----------------------|------------------------------------------------------------------------|------------------------------------------|--|--|--|
| Da data |       | LISTA ADESI          | ΙΝΟ                                                                    |                                          |  |  |  |
| A data  |       | E' possibile effettu | E' possibile effettuare una ricerca per recuperare le ADESIONI inviate |                                          |  |  |  |
| Stato   | v     | Data Adesione        | СРІ                                                                    | Stato                                    |  |  |  |
| PULISCI | CERCA | 18/11/2014           | CPI (SCh2*                                                             | C - Cancellazione per mancanza requisiti |  |  |  |
|         |       | NUOVA ADESIO         | NE                                                                     |                                          |  |  |  |

Gli stati che permettono di effettuare una nuova adesione a Garanzia Giovani sono:

- C Cancellazione dell'adesione per mancanza di requisiti del cittadino riscontrata al momento della "Presa in Carico";
- D Annullamento da parte di un cittadino, per ripensamento del giovane sulla singola adesione;
- F Fine partecipazione alla Garanzia Giovani, coincide con l'erogazione dell'ultima politica attiva prevista in un ciclo di trattamento;
- N Chiusura d' ufficio dell'adesione (ricevuta da MLPS la notifica che un'altra Regione ha preso in carico il giovane);
- R Rifiuto del giovane della politica attiva dopo l'accettazione;
- U Chiusura da parte di un servizio per l'impiego, per mancato rispetto di un appuntamento per la presa in carico;
- X Giovane non firma il patto di attivazione.

### 12.2.2. Creazione adesione

Se il cittadino ricercato nella sezione SAP non ha ancora aderito a Garanzia Giovani, l'icona consente di procedere alla compilazione della richiesta di adesione assistita.

| RICERCA       |                      |                        |                                                |     |  |  |
|---------------|----------------------|------------------------|------------------------------------------------|-----|--|--|
| BR            | RICERCA SAP          |                        |                                                |     |  |  |
| PULISCI CERCA | E' possibile effettu | are una ricerca tramit | e codice fiscale per recuperare la SAP inviata |     |  |  |
|               | Nome                 | Cognome                | Codice Fiscale                                 |     |  |  |
|               | A                    | B.                     | BR Q                                           | ् 🤽 |  |  |

Contestualmente alla creazione della richiesta viene effettuata la registrazione di un'utenza per il cittadino.

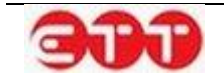

| OPZIONI  | CREA ADESIONE CITTADINO                                 |                          |
|----------|---------------------------------------------------------|--------------------------|
| INDIETRO | Nome *                                                  | AirTimus                 |
|          | Cognome *                                               | B                        |
|          | Codice Fiscale *                                        | BCD175175711019Q         |
|          | Telefono                                                |                          |
|          | Fax                                                     |                          |
|          | Email *                                                 |                          |
|          | Conferma Email *                                        |                          |
|          | Sesso *                                                 | Femminile *              |
|          | Data di Nascita *                                       | 31 1 9                   |
|          | Cittadinanza *                                          | ITALIANA 🔻               |
|          | Provincia di nascita                                    | AVELLINO                 |
|          | Comune o in alternativa stato straniero<br>di nascita * | AVELLINO *               |
|          | Regione di domicilio *                                  | CAMPANIA                 |
|          | Provincia di domicilio *                                | SALERNO                  |
|          | Comune di domicilio *                                   | GIFFONI VALLE PIANA (SA) |
|          | Cap *                                                   | 84095                    |
|          | Indirizzo *                                             | VIA                      |
|          | Livello di studio                                       | ····                     |
|          | Provincia di residenza                                  | SALERNO *                |
|          | Comune di residenza *                                   | GIFFONI VALLE PIANA (SA) |
|          | Cellulare                                               | 0                        |
|          | ADESIONE CPI                                            |                          |
|          | NAPOLI                                                  |                          |
|          | CPI ISCHIA - VIA PRINCIPESSA MAR 🔻                      |                          |
|          |                                                         | INVIA ADESIONE           |

Il sistema precompila il modulo con i dati presenti nella SAP, una volta apportate le eventuali modifiche/integrazioni, è possibile inviare la richiesta di adesione cliccando sul pulsante INVIA ADESIONE. Se la compilazione del modulo è stata effettuata correttamente, il sistema conferma l'avvenuta creazione dell'utenza per il cittadino ed invia, all'indirizzo indicato, un'e-mail per consentirgli di portare a termine la procedura.

In caso il cittadino abbia già effettuato la registrazione sul sistema, l'adesione inviata viene associata all'utenza esistente.

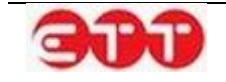

## 7.3 Politiche Attive

La sezione dedicata alle Politiche Attive permette di consultare tutte le attività registrate sul sistema, dal patto di attivazione alle successive azioni definite nel Piano di Intervento Personalizzato.

Per mezzo del pannello di ricerca posto sulla sinistra, è possibile filtrare in base alle seguenti informazioni:

- Codice Fiscale → consente di ricercare tutte le politiche attive erogate per uno specifico cittadino;
- Data Da → fornisce la possibilità di restringere la ricerca ad uno specifico arco temporale, a
  partire da una particolare data;
- Data A → fornisce la possibilità di restringere la ricerca ad uno specifico arco temporale, fino ad una particolare data.

| Codice Fiscale | RICERCA POLITICI                              | HE ATTIVE                  |          |                       |                        |     |   |  |
|----------------|-----------------------------------------------|----------------------------|----------|-----------------------|------------------------|-----|---|--|
| 23/05/2014     | E' possibile effettuare un                    | a ricerca tramite i filtri | per recu | perare la PAPL        | inviata                |     |   |  |
| 24/05/2014     | Tipo Attività                                 | Codice Fiscale             | Stato    | Identificativo<br>SAP | Data Invio             |     |   |  |
| PULISCI CERCA  | REINSERIMENTO IN<br>PERCORSO DI<br>ISTRUZIONE | Distriction                | Inviata  | A                     | 23/05/2014<br>14:56:10 | ୍ଦ୍ |   |  |
|                | BILANCIO DI<br>COMPETENZE                     | Difference                 | Inviata  |                       | 23/05/2014<br>14:53:28 | 0   |   |  |
|                | PATTO DI ATTIVAZIONE                          | PLIN                       | Inviata  | A C                   | 23/05/2014<br>14:47:52 | 0   | > |  |
|                | PATTO DI ATTIVAZIONE                          | BBLACHICH MIT              | Inviata  | A                     | 23/05/2014<br>14:15:44 | 0   | > |  |
|                | PATTO DI ATTIVAZIONE                          | Sharando morta le          | Inviata  | AA                    | 23/05/2014<br>12:59:04 | 0   | > |  |
|                | TIROCINIO<br>FORMATIVO/LSU                    | HER REPORT OF THE          | Inviata  | A                     | 23/05/2014<br>12:47:59 | ୍ଦ୍ |   |  |
|                | FORMAZIONE RICERCA<br>ATTIVA DI LAVORO        |                            | Inviata  | 6Q                    | 23/05/2014<br>12:46:43 | 0   |   |  |

#### RICERCA

Il pulsante 🥄, posto accanto ad ogni attività, permette di visualizzarne i dettagli.

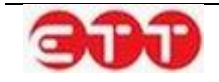

| Politica Att    | iva            |            |  |
|-----------------|----------------|------------|--|
| Tipo Attività   | PATTO DI ATTI  | VAZIONE    |  |
| Denominazione   | Prova          |            |  |
| Data Proposta   | 28/04/2014     |            |  |
| Descrizione     | ATTIVAZIONE    |            |  |
| Titolo Progetto | GARANZIA GIO   | VANI       |  |
| Ente            | CPI ISCHIA (E3 | 29C000311) |  |

Dopo la presa in carico di un giovane è possibile effettuare il Profiling, ovvero definire l'indice di collocabilità del soggetto, attraverso il pulsante , posto in corrispondenza del Patto di Attivazione inviato.

| RICERCA POLITICHE ATTIVE                                                            |                  |         |                       |                        |          |   |  |  |
|-------------------------------------------------------------------------------------|------------------|---------|-----------------------|------------------------|----------|---|--|--|
| E' possibile effettuare una ricerca tramite i filtri per recuperare la PAPL inviata |                  |         |                       |                        |          |   |  |  |
| Tipo Attività                                                                       | Codice Fiscale   | Stato   | Identificativo<br>SAP | Data Invio             |          |   |  |  |
| PATTO DI<br>ATTIVAZIONE                                                             | PLLFNC95R03H703N | Inviata | AA00482508C           | 23/05/2014<br>14:47:52 | <b>_</b> | > |  |  |

Si ha accesso a una pagina che riporta l'elenco delle eventuali profilazioni già effettuate: le icone presenti permettono di visualizzare il profilo già elaborato, modificare il profilo stesso oppure effettuare una stampa della ricevuta da consegnare all'utente.

| Elenco              |                     |                   |       | * |
|---------------------|---------------------|-------------------|-------|---|
| Data Inserimento    | Operatore           | Indice svantaggio |       |   |
| 01/07/2014 15:11:28 | Test Avellino Nuovo | BASSA             | • 6 • |   |

In fase di primo inserimento o di modifica, il sistema mostra il modulo per l'inserimento delle informazioni necessarie ad effettuare la richiesta dell'indice di svantaggio:

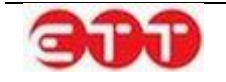

| Modifica Profiling                                                     |                                  |
|------------------------------------------------------------------------|----------------------------------|
| Data Inserimento *                                                     | 01/07/2014                       |
| Età *                                                                  | 25                               |
| Sesso *                                                                | Maschio 💌                        |
| The stick stice DesCline Month Oversets at                             | Altre lauree di primo livello de |
| l itolo di studio Profiling Youth Guarantee ^                          | ٩                                |
| Condizione occupazionale Profiling Youth Guarantee (anno precedente) * | Occupato 🔹                       |
| Presenza in italia *                                                   | Nato in Italia                   |
| Regione del Patto di Servizio *                                        | CAMPANIA 🔻                       |
| Provincia del Patto di Sonvizio *                                      | AVELLINO                         |
|                                                                        | ٩                                |
| Invia Torna a Politiche attive                                         |                                  |

Una volta terminata la compilazione, selezionando il tasto Invia, il sistema interroga il servizio del Ministero che calcola l'indice di svantaggio e lo mette a disposizione dell'operatore.

| Torna a Politiche attive     | Torna alla lista     | Modifica                                                |
|------------------------------|----------------------|---------------------------------------------------------|
| ⊒Dettagli Profiling          |                      |                                                         |
|                              |                      |                                                         |
| Codice Fiscale               |                      | ETTO: UNIT ATTICUT                                      |
| Cognome                      |                      |                                                         |
| Nome                         |                      |                                                         |
| Data Inserimento Patto A     | Attivazione          | 13/01/2015                                              |
| Età                          |                      | 27                                                      |
| Sesso                        |                      | Maschio                                                 |
| Titolo di studio Profiling Y | Youth Guarantee      | LICENZA MEDIA                                           |
| Condizione occupaziona       | le Profiling Youth G | uarantee (anno precedente)In cerca di prima occupazione |
| Presenza in italia           |                      | Cittadinanza Italiana                                   |
| Regione del Patto di Sen     | vizio                | CAMPANIA                                                |
| Provincia del Patto di Se    | rvizio               | NAPOLI                                                  |
| Indice di svantaggio         |                      | 3 MEDIO-ALTO                                            |
| Indice di svantaggio 2       |                      |                                                         |
|                              |                      |                                                         |

In occasione del primo inserimento, il sistema mette a disposizione anche la funzionalità di importazione da NCN, che consente di verificare l'esistenza di un Profiling per il cittadino sul Nodo di Coordinamento Nazionale e, in caso di esito positivo, di importarlo sul sistema.

Se l'accesso al modulo del Profiling avviene nella stessa data di invio del Patto di Attivazione, l'operatore ha la possibilità di scegliere tra l'inserimento manuale, mediante il pulsante Inserisci nuovo Profiling, e l'importazione, tramite il tasto Importa Profiling da NCN.

Se l'accesso al modulo del Profiling avviene, invece, in una data successiva a quella dell'invio del Patto di Attivazione, l'operatore deve necessariamente utilizzare il pulsante Importa Profiling da NCN. In questo caso, l'inserimento manuale è consentito solo se la funzionalità di importazione non ottiene risultati.

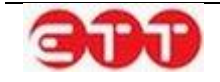

# 7.4 Gestione PIP

Una volta profilato l'utente, nella sezione **Gestione PIP** è possibile visualizzare le adesioni attivate dal proprio CPI per compilare il Piano d'Intervento Personalizzato che sarà a seguire soggetto a validazione al fine di poter effettivamente erogare le politiche concordate con il giovane.

#### RICERCA

| Codice Fiscale |       | RICERCA ADESIONI – INSERIMENTO PIP                                                                                                    |             |               |         |  |  |  |
|----------------|-------|----------------------------------------------------------------------------------------------------|-------------|---------------|---------|--|--|--|
| Data DA        |       | E' possibile effettuare una ricerca per recuperare le ADESIONI attive e procedere all'inserimento del PIANO DI INTERVENTO PERSONALIZZATO |             |               |         |  |  |  |
| Data A         |       |                                                                                                    |             |               |         |  |  |  |
| 2              |       | Codice Fiscale / E-mail                                                                                                    | Provenienza | Data Adesione |         |  |  |  |
| Provenienza    | CERCA |                                                                                                    | Regionale   | 15/10/2014    | ् 🕜 🖻 🔁 |  |  |  |
|                |       | L                                                                                                    | Regionale   | 15/10/2014    | ् 🚺 📝 🛟 |  |  |  |
|                |       | r                                                                                                    | Regionale   | 17/07/2014    | ् 🚺 📝 🛟 |  |  |  |

Cliccando sul pulsante Si accede alla maschera di gestione del PIP. Nella parte superiore della pagina che si apre sono presenti i dati del cittadino e quelli relativi all'adesione a seguire per procedere alla compilazione delle sezioni del PIP è necessario agire sul pulsante **Inserisci Nuovo PIP** o in alternativa tornare alla gestione PIP.

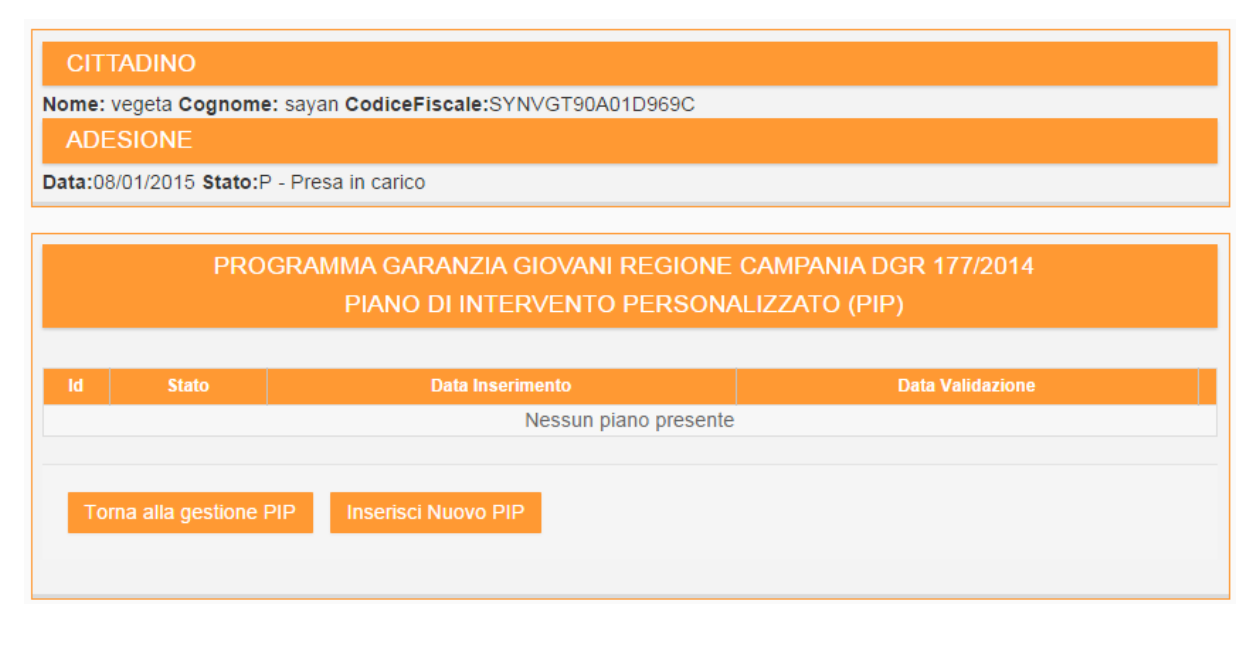

Nella prima pagina del piano si visualizzano le sezioni di cui è composto il PIP con la possibilità di passare facilmente da una pagina all'altra.

Nel primo modulo del Destinatario vengono riportati i dati anagrafici e di contatto del giovane presi dalla SAP e l'indicazione se presenta o meno uno stato di svantaggio, informazione che può essere modificata dell'operatore che compila il PIP.

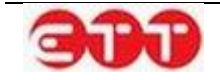

| Destinatario Esp. formative                                                                          | Operatore | Profilo | Attività    | Convenzioni      | Articolazione |  |  |  |
|----------------------------------------------------------------------------------------------------|-----------|---------|-------------|------------------|---------------|--|--|--|
| PROGRAMMA GARANZIA GIOVANI REGIONE CAMPANIA DGR 177/2014<br>PIANO DI INTERVENTO PERSONALIZZATO (PIP) |           |         |             |                  |               |  |  |  |
| DESTINATARIO                                                                                         |           |         |             |                  |               |  |  |  |
| Cognome                                                                                              |           | saya    | n           |                  |               |  |  |  |
| Nome                                                                                                 |           | vege    | ta          |                  |               |  |  |  |
| Sesso                                                                                                |           | М       |             |                  |               |  |  |  |
| Codice Fiscale                                                                                       |           | SYN     | VGT90A01    | D969C            |               |  |  |  |
| Comune Nascita                                                                                       |           | GEN     | OVA         |                  |               |  |  |  |
| Data Nascita                                                                                         |           | 01/0    | 01/01/1990  |                  |               |  |  |  |
| Comune Residenza                                                                                     |           | APR     | APRILIA     |                  |               |  |  |  |
| Indirizzo Residenza                                                                                  |           | dsad    | dsadsada    |                  |               |  |  |  |
| CAP Residenza                                                                                        |           | 0401    | 1           |                  |               |  |  |  |
| Comune Domicilio                                                                                     |           | APR     | ILIA        |                  |               |  |  |  |
| Indirizzo Domicilio                                                                                  |           | dsad    | dsadsada    |                  |               |  |  |  |
| CAP Domicilio                                                                                        |           | 0401    | 04011       |                  |               |  |  |  |
| Telefono                                                                                             |           | -       |             |                  |               |  |  |  |
| Email                                                                                                |           | loren   | zo.alberti@ | ettsolutions.com |               |  |  |  |
| Iscrizione lista disabili                                                                            |           | No      |             |                  |               |  |  |  |
| Utente svantaggiato                                                                                  |           | -       |             |                  |               |  |  |  |
| Modifica stato svantaggio Aggiorna                                                                   | i dati    |         |             |                  |               |  |  |  |
| Torna alla pagina principale                                                                         | Prosegui  |         |             |                  |               |  |  |  |

A seguito della modifica nella SAP dei dati del Destinatario è possibile aggiornare le informazioni presenti nel PIP agendo sul pulsante Aggiorna dati.

Agendo sul pulsante Prosegui si passa alla maschera dedicata alle Esperienze Formative indicate nella SAP, la pagina è suddivisa in due parti dove sono presenti le informazioni relative ai titoli di studio e corsi di formazione.

|                                                                                  |           |             |             | _         |           |                     |          |
|----------------------------------------------------------------------------------|-----------|-------------|-------------|-----------|-----------|---------------------|----------|
| Destinatario Esp. formative Operatore Profilo Attività Convenzioni Articolazione |           |             |             |           |           |                     |          |
|                                                                                  |           |             |             |           |           |                     |          |
| ESPERIENZE FORMATIVE                                                             |           |             |             |           |           |                     |          |
|                                                                                  |           |             |             |           |           |                     |          |
|                                                                                  |           |             |             |           | C         |                     |          |
| Títolo di Studi                                                                  |           |             |             | Dettaglio | il        | <sup>0</sup> Presso |          |
| DIPLOMA DI ISTRUZIONE SECONDARIA SUPER<br>L'ACCESSO ALL'UNIVERSITA'              | RIORE CH  | HE PERME    | TTE         | 3A/3B     | - / - / - | -                   | Modifica |
|                                                                                  |           |             |             |           |           |                     |          |
| Qualificazione                                                                   |           | Co          | nseguita il |           | Pi        | esso                |          |
| Nes                                                                              | sun corso | di formazio | ne presente |           |           |                     |          |
| Appiorne i deti                                                                  |           |             |             |           |           |                     |          |
|                                                                                  |           |             |             |           |           |                     |          |
|                                                                                  |           |             |             |           |           |                     |          |
| Indietro Prosegui                                                                |           |             |             |           |           |                     |          |
|                                                                                  |           |             |             |           |           |                     |          |

Le informazioni presenti possono essere aggiornate con la funzionalità Aggiorna dati se è avvenuta qualche modifiche dei dati nella SAP e per quelle già presenti effettuare la modifica dei dati.

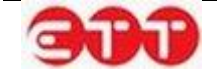

Nella pagina successiva relativa all'Operatore vengono indicati i dati dell'Operatore Accreditato e del Responsabile dell'unità organizzativa. Questi ultimi possono essere aggiornati attraverso il pulsante Aggiorna dati operatore, mentre il ruolo deve essere inserito/modificato agendo sul pulsante Modifica Ruolo.

Con il pulsante Modifica dati tutor è possibile inoltre inserire i dati anagrafici e relativi alle esperienze dell'Operatore di l° livello/Tutor che seguirà il giovane.

| OPERATORE ACCREDITATO               |                                                                                                    |
|-------------------------------------|----------------------------------------------------------------------------------------------------|
| Id Operatore                        |                                                                                                    |
| Ragione Sociale                     | Contraction (Contraction)                                                                                       |
|                                     |                                                                                                    |
| RESPONSABILE UNITA ORGANIZZATIVA    |                                                                                                    |
| Cognome                             |                                                                                                    |
| Nome                                | stars and the second second second second second second second second second second second second second second |
| Codice Fiscale                      | -                                                                                                    |
| Aggiorna dati operatore             |                                                                                                    |
| Ruolo                               | -                                                                                                    |
| Modifica ruolo                      |                                                                                                    |
|                                     |                                                                                                    |
| OPERATORE 1° LIVELLO /TUTOR INDIVID | DUATO DALL'OPERATORE                                                                                            |
| Cognome                             | -                                                                                                    |
| Nome                                | -                                                                                                    |
| Codice Fiscale                      | -                                                                                                    |
| Titolo di Studio                    | -                                                                                                    |
| Dettaglio                           | -                                                                                                    |
| Anni di Esperienza                  | -                                                                                                    |
| Esperienza                          | -                                                                                                    |
|                                     |                                                                                                    |
| Modifica dati tutor                 |                                                                                                    |
|                                     |                                                                                                    |
| Indiatas Dancomui                   |                                                                                                    |
| Indietro Prosegui                   |                                                                                                    |
|                                     |                                                                                                    |

Nella maschera che segue denominata Profilo sarà necessario inserire una descrizione del Profilo del Destinatario, mediante il pulsante Modifica dati profilo si apre un campo a testo libero che è possibile salvare e successivamente modificare.

Nella parte sottostante, se precedentemente è stato richiesto l'indice di svantaggio nell'apposita pagina di gestione, è possibile richiamare i dati del Profiling ed effettuare la compilazione attraverso il pulsante Richiedi Profiling.

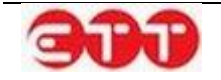

| PROFILO DEL DESTINATARIO                                      |                                                                                    |
|---------------------------------------------------------------|------------------------------------------------------------------------------------|
| Profilo del Destinatario *                                    |                                                                                    |
| Annulla Salva                                                 |                                                                                    |
| PROFILING                                                     |                                                                                    |
| ATTENZIONE: Per poter effettuare l'invio del PIP dal sistema. | è necessario aver compilato il profiling ed ottenuto la fascia di aiuto attribuita |
| Provincia di Competenza                                       |                                                                                    |
| Data Inserimento Profiling                                    |                                                                                    |
| Presenza in Italia dal (se straniero)                         | -                                                                                  |
| Condizione occupazionale un anno prima                        | -                                                                                  |
| Titolo di Studio                                              | -                                                                                  |
| Sesso                                                         | -                                                                                  |
| Età                                                           | -                                                                                  |
| Fascia di Aiuto                                               | -                                                                                  |
| Fascia di Aiuto 2                                             |                                                                                    |
|                                                               | Compilazione obbligatoria                                                          |
| Richiedi Profiling                                            |                                                                                    |
| Indietro Prosegui                                             |                                                                                    |

Oltre alla descrizione del profilo del giovane il piano contiene l'indicazione precisa delle azioni con cui sarà attuata la garanzia giovani e che impegnano reciprocamente il giovane e l'operatore.

Il piano è valido solo se almeno una delle azioni in esso previste rientra tra quelle finanziate a risultato che soddisfano la garanzia giovani (es: inserimento lavorativo, contratto di apprendistato, reinserimento nella istruzione, esperienza di tirocinio, servizio civile, autoimpiego).

Di seguito si evidenzia la pagina dove è possibile indicare da parte dell'operatore all'atto della compilazione le attività dei servizi per il lavoro e per la formazione:

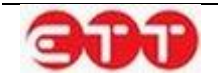

| ATTIVIT               | à previs                               | TE                  |                          |                                           |                       |                                 |                    |                                      |                       |
|-----------------------|----------------------------------------|---------------------|--------------------------|-------------------------------------------|-----------------------|---------------------------------|--------------------|--------------------------------------|-----------------------|
| Servizi F             | Per il Lavor                           | 0                   |                          |                                           |                       |                                 |                    |                                      |                       |
| Tipologia<br>attività | Dettaglio<br>Attività                  | Periodo<br>attività | attuazione<br>à (dal/al) | ittuazione Altri sogge<br>(dal/al) coinve |                       | eratore che erog<br>il servizio | a Durata in<br>Ore | Costo standard<br>orario/forfettario | Valorizzazione<br>(€) |
|                       |                                        |                     |                          | Nessuna a                                 | ttività prese         | nte                             |                    |                                      |                       |
| Inseris<br>Servizi F  | ci Nuovo Se<br><sup>9</sup> er la Form | azione              | il Lavoro                |                                           |                       |                                 |                    |                                      |                       |
| Tipologia<br>attività | Dettaglio<br>Attività                  | Fascia<br>(a/b/c)   | Periodo at<br>attività   | ttuazione<br>(dal/al)                     | Profilo<br>Profession | Durata in<br>Je Ore             | utoring Stage      | Costo standard<br>orario/forfettario | Valorizzazione<br>(€) |
|                       |                                        |                     |                          | Nes                                       | suna attivit          | à presente                      |                    |                                      |                       |
|                       |                                        |                     |                          |                                           |                       |                                 |                    |                                      |                       |
| Inseris               | ci Nuovo Se                            | rvizio per          | la Formazio              | one                                       |                       |                                 |                    |                                      |                       |
|                       |                                        |                     |                          |                                           |                       |                                 |                    |                                      |                       |
|                       |                                        |                     |                          |                                           |                       |                                 |                    |                                      |                       |
| Indietro Prosegui     |                                        |                     |                          |                                           |                       |                                 |                    |                                      |                       |
|                       |                                        |                     |                          |                                           |                       |                                 |                    |                                      |                       |

Nella maschera dell'inserimento dei Servizi per il Lavoro del PIP è possibile indicare una serie di informazioni quali la Tipologia attività, il Dettaglio Attività, i tempi con la data di inizio e fine di ogni azione o la durata in ore.

Tra le tipologie di attività sono presenti le seguenti voci:

- Accoglienza e informazioni sul programma
- Accesso al programma, presa in carico, orientamento
- Orientamento specialistico o di II livello
- Accompagnamento al lavoro
- Tirocinio extra-curriculare anche in mobilità geografica
- Sostegno all'autoimpiego e all'autoimprenditorialità
- Mobilità transnazionale e territoriale

E' possibile, al termine della compilazione, confermare i dati inseriti agendo sul tasto Salva.

| ATTIVITÀ                                                                                                    |                                                                                                    |
|----------------------------------------------------------------------------------------------------|----------------------------------------------------------------------------------------------------|
| NOTA: La sequenza temporale delle misure deve es<br>sostegno all'autoimpiego non ne possono seguire t<br>l'inserimento di altre misure. | sere coerente. Per la misura di accompagnamento al lavoro e<br>emporalmente altre e pertanto una volta inserite bloccano |
| Tipologia attività *                                                                                                    | ٩                                                                                                    |
| Dettaglio Attività *                                                                                                    |                                                                                                    |
| Data inizio *<br>Data fine *                                                                                                    |                                                                                                    |
| Durata in ore                                                                                                    |                                                                                                    |
|                                                                                                    |                                                                                                    |
| Annulla Salva                                                                                                    |                                                                                                    |
|                                                                                                    |                                                                                                    |

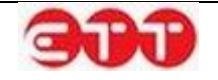

Nel caso di scelta della voce Tirocinio extra-curriculare anche in mobilità geografica sarà presente un campo aggiuntivo Candidatura.

| ATTIVITÀ                                                                                                    |                                 |  |  |  |  |  |  |  |  |
|----------------------------------------------------------------------------------------------------|---------------------------------|--|--|--|--|--|--|--|--|
| NOTA: La sequenza temporale delle misure deve essere coerente. Per la misura di accompagnamento al lavoro e sostegno all'autoimpiego non ne possono seguire temporalmente altre e pertanto una volta inserite bloccano l'inserimento di altre misure. |                                 |  |  |  |  |  |  |  |  |
| Tipologia attività *                                                                                                    | Tirocinio extra-curriculare and |  |  |  |  |  |  |  |  |
| Dettaglio Attività                                                                                                    |                                 |  |  |  |  |  |  |  |  |
| Progetto                                                                                                    | Garanzia Giovani 🔻              |  |  |  |  |  |  |  |  |
| Candidatura *                                                                                                    | ٩                               |  |  |  |  |  |  |  |  |
| Data inizio *                                                                                                    |                                 |  |  |  |  |  |  |  |  |
| Data fine *                                                                                                    |                                 |  |  |  |  |  |  |  |  |
|                                                                                                    |                                 |  |  |  |  |  |  |  |  |
| Annulla Salva                                                                                                    |                                 |  |  |  |  |  |  |  |  |

Premendo il pulsante saranno visibili tutte le candidature effettuate dall'utente con l'indicazione del Codice Offerta, del Soggetto Promotore e del Profilo. A questo punto è possibile inserirne una di quelle presenti nell'elenco attraverso il tasto e proseguire con la compilazione della maschera.

| Candidature               |                                  |                                                                            |       |
|---------------------------|----------------------------------|----------------------------------------------------------------------------|-------|
| Codice Offerta            | Soggetto Promotore               | Profilo                                                                    |       |
| 0500015211000000000003291 | ABC srl                          | MURATORE IN PIETRAME                                                       | •     |
| 0500015211000000000003306 | AZIENDA PROVA                    | FACCHINI, ADDETTI ALLO SPOSTAMENTO MERCI ED<br>ASSIMILATI                  | •     |
| 0500015211000000000003307 | AZIENDA PROVA                    | IMPRENDITORE O AMMINISTRATORE DELEGATO DI<br>GRANDE AZIENDA DI ALLEVAMENTO | •     |
| 0500015211000000000003368 | ALI AGENZIA PER IL<br>LAVORO SPA | ADDESTRATORE DI ANIMALI                                                    | •     |
|                           |                                  |                                                                            |       |
|                           |                                  | c                                                                          | hiudi |

Nella maschera dell'inserimento dei Servizi per la Formazione del PIP attraverso il pulsante Inserisci Nuovo Servizio per la Formazione è possibile compilare i campi relativi alla Tipologia attività, Dettaglio Attività, alla Fascia (A, B e C), la tempistica con la data di inizio e fine di ogni azione oltre all'inserimento di un Profilo Professionale tra quelli ricompresi negli elenchi visionabili attraverso il pulsante . E' possibile infine indicare la durata in ore se eventualmente è prevista un'attività di tutoraggio o uno stage. Tra le Tipologie di attività sono presenti le seguenti voci:

- Formazione mirata all'inserimento lavorativo
- Reinserimento di 15-18enni in percorsi formativi
- Apprendistato per la qualifica e per il diploma professionale

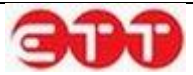

- Apprendistato professionalizzante o contratto di mestiere
- Apprendistato per l'alta formazione e la ricerca

E' possibile, al termine della compilazione, confermare i dati inseriti agendo sul tasto Salva.

| ATTIVITÀ                  |           |
|---------------------------|-----------|
| Tipologia attività *      | Q         |
| Dettaglio Attività *      |           |
| Fascia *<br>Data inizio * |           |
| Data fine *               |           |
| Profilo Professionale *   | Q         |
| Durata in Ore             |           |
| Tutoring                  | SI O NO O |
| Stage                     | SI 💿 NO 💿 |
| Ore Stage (*)             |           |
| Annulla Salva             |           |

Cliccando sul pulsante Inserisci Nuovo Riferimento Convenzione è possibile inserire i riferimenti di una Convenzione indicando i dati del Numero di protocollo e la data.

| RIFERIMENTI CONVENZIONE                 |      |
|-----------------------------------------|------|
| Numero protocollo                       | Data |
| Nessuna convenzione presente            |      |
| Inserisci Nuovo Riferimento Convenzione |      |
| Indietro Prosegui                       |      |

Al termine della compilazione del PIP il sistema fornisce una tabella riepilogativa dei servizi per il lavoro e la formazione inseriti, specificando Tipologia delle attività, Budget di previsione, Ore, Costo Ora, Importi in euro.

Nella parte inferiore della maschera sono indicati i totali.

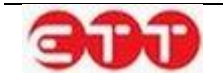

| ARTICOLAZIONE DOTE               |                           |     |           |             |
|----------------------------------|---------------------------|-----|-----------|-------------|
|                                  |                           |     |           |             |
| A) SERVIZI PER IL LAVORO:        |                           |     |           |             |
| Tipologia delle attività         | Budget di previsione      | Ore | Costo Ora | Importi (€) |
|                                  | Nessuna attività presente |     |           |             |
|                                  |                           |     |           |             |
| B) SERVIZI PER LA FORMAZIONE:    |                           |     |           |             |
| Tipologia delle attività         | Budget di previsione      | Ore | Costo Ora | Importi (€) |
|                                  | Nessuna attività presente |     |           |             |
|                                  |                           |     |           |             |
| Totale servizi per il lavoro     |                           |     |           | € 0         |
| Totale servizi per la formazione |                           |     |           | € 0         |
| Totale generale                  |                           |     |           | € 0         |
|                                  |                           |     |           |             |
|                                  |                           |     |           |             |
| Indietro Invia PIP               |                           |     |           |             |
|                                  |                           |     |           |             |
|                                  |                           |     |           |             |

In assenza di invio il piano viene salvato in stato 'bozza', con la possibilità di riprendere la compilazione od eliminarlo.

| PROGRAMMA GARANZIA GIOVANI REGIONE CAMPANIA DGR 177/2014 |       |                  |                  |  |  |  |  |  |
|----------------------------------------------------------|-------|------------------|------------------|--|--|--|--|--|
| PIANO DI INTERVENTO PERSONALIZZATO (PIP)                 |       |                  |                  |  |  |  |  |  |
|                                                          |       |                  |                  |  |  |  |  |  |
|                                                          |       |                  |                  |  |  |  |  |  |
|                                                          |       |                  |                  |  |  |  |  |  |
| ld                                                       | Stato | Data Inserimento | Data Validazione |  |  |  |  |  |

Successivamente all'invio, il PIP passa in stato 'inviato'. A seguire gli stati possibili sono 'approvato' o 'respinto', in base all'esito dell'istruttoria regionale.

Nel caso di PIP rifiutato sarà presente una motivazione del rifiuto e la possibilità di completare ed inviare un nuovo PIP con le informazioni corrette.

| 1463 | Rifiutato<br>Motivo: Profilo non congruo<br>- | 04/02/2015 | 04/02/2015 | Visualizza                  |
|------|-----------------------------------------------|------------|------------|-----------------------------|
| 1464 | Bozza                                         | 04/02/2015 | -          | Completa il piano   Elimina |
| То   | rna alla gestione PIP                         |            |            |                             |

Quando il PIP passa in stato approvato, nella sezione Visualizza è possibile vedere i dati inserti e scaricare dal sistema la ricevuta del PIP, mentre in Gestisci Documentazione è possibile scaricare anche il modello del DRU (Dichiarazione Riassuntiva Unica) da firmare e inserire tramite upload sul sistema.

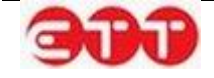

|     | PROGRAMMA GARANZIA GIOVANI REGIONE CAMPANIA DGR 177/2014<br>PIANO DI INTERVENTO PERSONALIZZATO (PIP) |  |  |  |  |  |  |  |  |  |
|-----|----------------------------------------------------------------------------------------------------|--|--|--|--|--|--|--|--|--|
| ld  | Id Stato Data Inserimento Data Validazione                                                           |  |  |  |  |  |  |  |  |  |
| 199 | 9     Approvato     24/09/2014     29/09/2014     Visualizza   Gestisci Documentazione               |  |  |  |  |  |  |  |  |  |

Una volta approvato il Piano di Intervento Individuale, diventa possibile inviare ogni singola politica attiva approvata, nel momento della sua erogazione, attraverso la funzionalità Gestisci Politiche Attive eresente tra le funzionalità dedicate all'utente in Gestione Adesioni.

| OPZIONI  |                       |                 |           |               |                |
|----------|-----------------------|-----------------|-----------|---------------|----------------|
| INDIETRO | LISTA ATTIVITA'       |                 |           |               |                |
|          |                       |                 |           |               |                |
|          | Attività              | Data Inizio     | Data Fine | Data Proposta | Stato Attività |
|          | PATTO DI ATTIVAZIONE  | 31/01/2015      |           | 08/01/2015    | Inviata        |
|          | NUOVA POLITICA ATTIVA | RIFIUTA POLITIO | CA ATTIVA |               |                |

Per agevolarne la compilazione di seguito si riporta l'elenco delle politiche Attive che si possono indicare ed uno schema di dettaglio sulle modalità di compilazione del modulo "sezione6".

| COD_ATTIVITA | DES_ATTIVITA                                         |  |  |  |  |
|--------------|------------------------------------------------------|--|--|--|--|
| A01          | COLLOQUI DI ORIENTAMENTO                             |  |  |  |  |
| A02          | PATTO DI ATTIVAZIONE                                 |  |  |  |  |
| A03          | BILANCIO DI COMPETENZE                               |  |  |  |  |
| A04          | OBBLIGO FORMATIVO                                    |  |  |  |  |
| B01          | CONSULENZA EURES                                     |  |  |  |  |
| B02          | CONSULENZA PER CREAZIONE D'IMPRESA/AUTOIMPRENDITORIA |  |  |  |  |
| B03          | CONSULENZA RICERCA IMPIEGO                           |  |  |  |  |
| B04          | TUTORAGGIO TIROCINIO/STAGE                           |  |  |  |  |
| B05          | TUTORAGGIO ATTIVITA' FORMATIVA                       |  |  |  |  |
| B06          | INSERIMENTO IN SERVIZIO CIVILE                       |  |  |  |  |
| B07          | REINSERIMENTO IN PERCORSO DI ISTRUZIONE              |  |  |  |  |
| C01          | FORMAZIONE RICERCA ATTIVA DI LAVORO                  |  |  |  |  |
| C02          | FORMAZIONE DI BASE                                   |  |  |  |  |
| C03          | FORMAZIONE COMPETENZE TRASVERSALI                    |  |  |  |  |
| C04          | FORMAZIONE PER ACQUISIZIONE DIPLOMA                  |  |  |  |  |
| C05          | FORMAZIONE PER ACQUISIZIONE QUALIFICA                |  |  |  |  |
| C06          | TIROCINIO FORMATIVO /LSU                             |  |  |  |  |

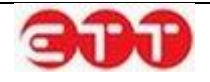

| D01 | STAGE/BORSA LAVORO                                            |
|-----|---------------------------------------------------------------|
| E01 | APPRENDISTATO PER LA QUALIFICA E PER IL DIPLOMA PROFESSIONALE |
| E02 | APPRENDISTATO PROFESSIONALIZZANTE O CONTRATTO DI MESTIERE     |
| E03 | APPRENDISTATO PER L'ALTA FORMAZIONE E LA RICERCA              |

| Sezione                                                      | Specifica                                                                                  | Cod.  | Descrizione<br>campo     | Obb      | oligatorietà |    | Тіро         | Lun | ghezza | Modalità di codifica                                                                                                    |
|--------------------------------------------------------------|--------------------------------------------------------------------------------------------|-------|--------------------------|----------|--------------|----|--------------|-----|--------|----------------------------------------------------------------------------------------------------|
|                                                              |                                                                                            | 6.1.a | Attività                 |          | Si           |    | Caratte      | ere | 3      | Tabella Tipo_atti-                                                                                                    |
|                                                              |                                                                                            | 6.1.b | Denominazione            | $\dashv$ | condiziona   | ta | Caratte      | ere | 100    | vità<br>obbligatorio se                                                                                                    |
|                                                              |                                                                                            | 6.1.I | Data proposta            |          | SI           |    | aaaa-m<br>gg | ım- | 10     | tipo_attività = C<br>Data Propo-<br>sta della politica at-<br>tiva                                                                                                    |
|                                                              |                                                                                            | 6.1.c | Data inizio              |          | NO           |    | aaaa-m<br>gg | m-  | 10     | data attività o di ini-<br>zio attività                                                                                                    |
|                                                              |                                                                                            | 6.1.d | Data di fine             |          | condiziona   | ta | aaaa-m<br>gg | m-  | 10     | obbligatorio se data<br>inizio è valorizzato<br>e tipo_attività = C,<br>D, E                                                                                                    |
|                                                              |                                                                                            | 6.1.e | Durata                   |          | No           |    | Numeri       | ico | 4      | Es: ore del corso di<br>formazione, mesi<br>del tirocinio, ecc.                                                                                                    |
|                                                              | Sezione 6 - In-<br>erventi di Poli-<br>tiche Attive<br>(0n) Sezione 6 - Politica<br>Attiva | 6.1.f | Tipologia Durata         |          | condiziona   | ta | Caratte      | ere | 1      | Tabella Tipolo-<br>gia_Durata<br>Obbligatorio se du-<br>rata è valorizzato                                                                                                    |
| Sezione 6 - In-<br>terventi di Poli-<br>tiche Attive<br>(0n) |                                                                                            | 6.1.g | Descrizione              |          | condiziona   | ta | Caratte      | ere | 250    | Testo libero di de-<br>scrizione della poli-<br>tica attiva, nel caso<br>di politiche attive<br>con tipo_attività<br>C06, D01, E01,<br>E02, E03 deve es-<br>sere valorizzato ob-<br>bligatoriamente con<br>il solo Codice Fi-<br>scale o P.Iva del da-<br>tore di lavoro che<br>eroga la politica at-<br>tiva e che permet-<br>terà il futuro aggan-<br>cio con la Comuni-<br>cazione Obbligato-<br>ria. |
|                                                              |                                                                                            | 6.1.h | Titolo Progetto          |          | Si           |    | Caratte      | ere | 2      | Tabella Tipo Pro-<br>getti (valorizzato di<br>default su progetto<br>garanzia giovani)                                                                                                    |
|                                                              |                                                                                            | 6.1.i | Codice Ente Pron<br>tore | mo-      | Si           |    | Caratte      | ere | 11     | tabella CPI / APL<br>(valorizzato di de-<br>fault con l'operatore<br>che invia la politica)                                                                                                    |

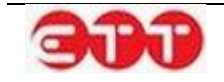

## 7.5 Gestione dei Servizi Erogati

Nella Gestione dei Servizi Erogati è possibile indicare da parte dell'operatore attraverso un flag ed una breve descrizione, i servizi che l'operatore eroga in riferimento alle attività di Garanzia Giovani. Una volta indicati è necessario salvarli agendo sul pulsante Salva Servizi.

Nel caso invece che uno dei servizi indicati sia gestito in convenzione con un ente terzo, quest'informazione va tracciata attraverso la funzionalità presente nella colonna In Convenzione, selezionando il valore SI dalla tendina.

Presupposto però per effettuare questa operazione è l'indicazione dell'ente con cui si è stipulata la convenzione e il caricamento dello zip della Convenzione nella Gestione Convenzioni.

| PROFILO -       | INCROCIO 🝷 | CONSULTAZIONE -                           | GARANZIA GIOVANI 👻                              | DID       | MONITORAGGIO | ALTRO -         |  |
|-----------------|------------|-------------------------------------------|-------------------------------------------------|-----------|--------------|-----------------|--|
|                 |            |                                           | GESTIONE ADESIONI                               |           |              |                 |  |
| OPZIONI         |            |                                           | SAP                                             |           |              |                 |  |
|                 |            |                                           | POLITICHE ATTIVE                                |           |              |                 |  |
| SALVA           |            | MODIFICA I                                | GESTIONE PIP                                    |           | E:           |                 |  |
|                 |            |                                           | GESTIONE DEI SERVIZI                            | EROGAT    | 1            |                 |  |
|                 |            | 🗹 Accoglienza e ir                        | GESTIONE CONVENZION                             | NI        |              | In Convenzione: |  |
|                 |            | in situ                                   |                                                 |           |              | NO 🔻            |  |
|                 |            | Accesso al prog                           | ramma, presa in carico, or                      | ientame   | nto          |                 |  |
|                 |            | in situ                                   |                                                 |           | NO 🔻         |                 |  |
|                 |            | 🗌 Orientamento s                          | ito specialistico o di II livello               |           |              |                 |  |
|                 |            | Formazione mir                            | mirata all'inserimento lavorativo               |           |              |                 |  |
|                 |            | 🗌 Reinserimento d                         | di 15-18enni in percorsi fo                     | ormativi  |              |                 |  |
|                 |            | Accompagname                              | nto al lavoro                                   |           |              |                 |  |
|                 |            | Apprendistato p                           | per la qualifica e per il diploma professionale |           |              |                 |  |
|                 |            | Apprendistato p                           | professionalizzante o contratto di mestiere     |           |              |                 |  |
| Apprendistato   |            |                                           | per l'alta formazione e la ricerca              |           |              |                 |  |
| Tirocinio extra |            | -curriculare anche in mobilità geografica |                                                 |           |              |                 |  |
|                 |            | in situ                                   |                                                 |           |              | NO 🔻            |  |
|                 |            | 🗌 Sostegno all'au                         | toimpiego e all'autoimpre                       | nditorial | lità         |                 |  |
|                 |            | 🗌 Mobilità transna                        | azionale e territoriale                         |           |              |                 |  |

# 7.6 Gestione Convenzioni

Nella sezione Gestione Convenzioni è possibile inserire un Ente Terzo Convenzionato con il CPI, cliccando sul pulsante Aggiungi sarà possibile attraverso il collegamento **SELEZIONA** visualizzare l'elenco degli Enti e selezionare quello interessato dalla Convenzione .

| PROFILO - | INCROCIO 🝷 | CONSULTAZIONE -                                 | GARANZIA GIO         | OVANI 👻   | DID   | м  | IONITORAGGIO -         | ALTRO 👻 |  |
|-----------|------------|-------------------------------------------------|----------------------|-----------|-------|----|------------------------|---------|--|
|           |            |                                                 | GESTIONE AD          | ESIONI    |       |    |                        |         |  |
|           |            | Cliccondo cullo vo                              | POLITICHE ATTIVE     |           |       |    | o "Ente Convenzionato" |         |  |
|           |            | Cliccando Sulla voi                             | GESTIONE PIP         |           |       |    |                        |         |  |
|           |            | Aggiungi                                        | GESTIONE DE          | I SERVIZI | EROGA | ТІ |                        |         |  |
|           |            |                                                 | GESTIONE CONVENZIONI |           |       |    |                        |         |  |
|           |            | Userna                                          | me                   |           |       | De | enominazione           |         |  |
|           |            | Nessun Ente Convenzionato attualmente presente. |                      |           |       |    | <u>.</u>               |         |  |

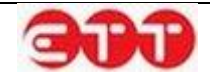

Una volta selezionato l'Ente convenzionato è possibile inoltre caricare attraverso il tasto Scegli il file relativo alla convenzione in formato .zip.

In seguito all'inserimento sarà sempre possibile visualizzare il contenuto della convenzione attraverso il pulsante 🔍 ed inoltre procedere con l'eliminazione attraverso la funzionalità 😢.

| NUOVO ENTE CONVENZIONA                                 | то                                  |  |  |  |  |
|--------------------------------------------------------|-------------------------------------|--|--|--|--|
| Ente *                                                 | SELEZIONA                           |  |  |  |  |
| Documentazione *                                       | Scegli file Nessun file selezionato |  |  |  |  |
| ANNULLA SALVA                                          |                                     |  |  |  |  |
| I campi contrassegnati dall'asterisco sono obbligatori |                                     |  |  |  |  |

# 8. DID

Altra voce del menu di gestione dell'utente CPI è quella relativa alla DID Dichiarazione di immediata disponibilità, cliccando la voce DID compare una maschera di ricerca delle dichiarazioni effettuate online dagli utenti.

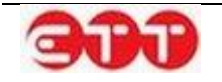

|                           |             | CONSULT      |                         | RANZIA GIOVANI 1      |                   |                     |       | Ī |
|---------------------------|-------------|--------------|-------------------------|-----------------------|-------------------|---------------------|-------|---|
| KOITEO                    | INDIACOCIO  | CONGOL       |                         |                       |                   | Montrono.colo       | ALINO | 1 |
| Ricerca                   |             |              |                         |                       |                   |                     |       | • |
| Cognome                   |             |              |                         |                       |                   |                     |       |   |
| Nome                      |             |              |                         |                       |                   |                     |       |   |
| Codice Fiscale Lavoratore |             |              |                         |                       |                   |                     |       |   |
| Codice Fisc               | ale Azienda |              |                         |                       |                   |                     |       |   |
| Codice Con                | nunicazione |              |                         |                       |                   |                     |       |   |
| Stato Richie              | esta        |              |                         |                       | •                 |                     |       |   |
| Cerca                     |             |              |                         | APPROVATA<br>RESPINTA |                   |                     |       |   |
|                           |             |              | L                       | SUSPESA               |                   |                     |       |   |
|                           |             |              |                         |                       |                   |                     |       |   |
| Elenco                    |             |              |                         |                       |                   |                     |       | ` |
| Cittadino                 | C           | )ata invio ↓ | Codice<br>Comunicazione | Stato                 | Data<br>validazio | Tipologia<br>ne DID |       |   |
| Rou i Fran.<br>F          | 2           | 26/06/2014   | 064000000025            | APPROVATA             | 26/06/20          | 14 -                | ۲     |   |
|                           | 2           | 26/06/2014   | 0110000000016           | APPROVATA             | 26/06/20          | 14 -                | ۲     |   |

E' possibile effettuare ricerche mirate delle dichiarazioni inviate dai cittadini per mezzo dei filtri messi a disposizione:

- Cognome
- Nome
- Codice Fiscale Lavoratore
- Codice Fiscale Azienda
- Stato della richiesta

Cliccando sull'intestazione delle colonne è possibile ordinare le richieste in maniera crescente o decrescente per il campo selezionato.

| Cittadino                          | Data invio | Codice<br>Comunicazione | Stato ↑   | Data<br>validazione | Tipologia<br>DID          |   |   |
|------------------------------------|------------|-------------------------|-----------|---------------------|---------------------------|---|---|
| Rossi Franco -<br>RSSFNC87S15D839H | 26/06/2014 | 010000000014            | APPROVATA | 26/06/2014          | -                         | • |   |
| Rossi Franco -<br>RSSFNC87S15D839H | 26/06/2014 | 010000000027            | APPROVATA | 26/06/2014          | -                         | • |   |
| Neri Paolo -<br>NREPLA87S15D839H   | 26/06/2014 | 0610000000017           | SOSPESA   | 26/06/2014          | Modificato<br>dall'utente | S | • |

Cliccando sul pulsante

۲

viene visualizzato il dettaglio della DID in esame.

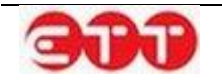

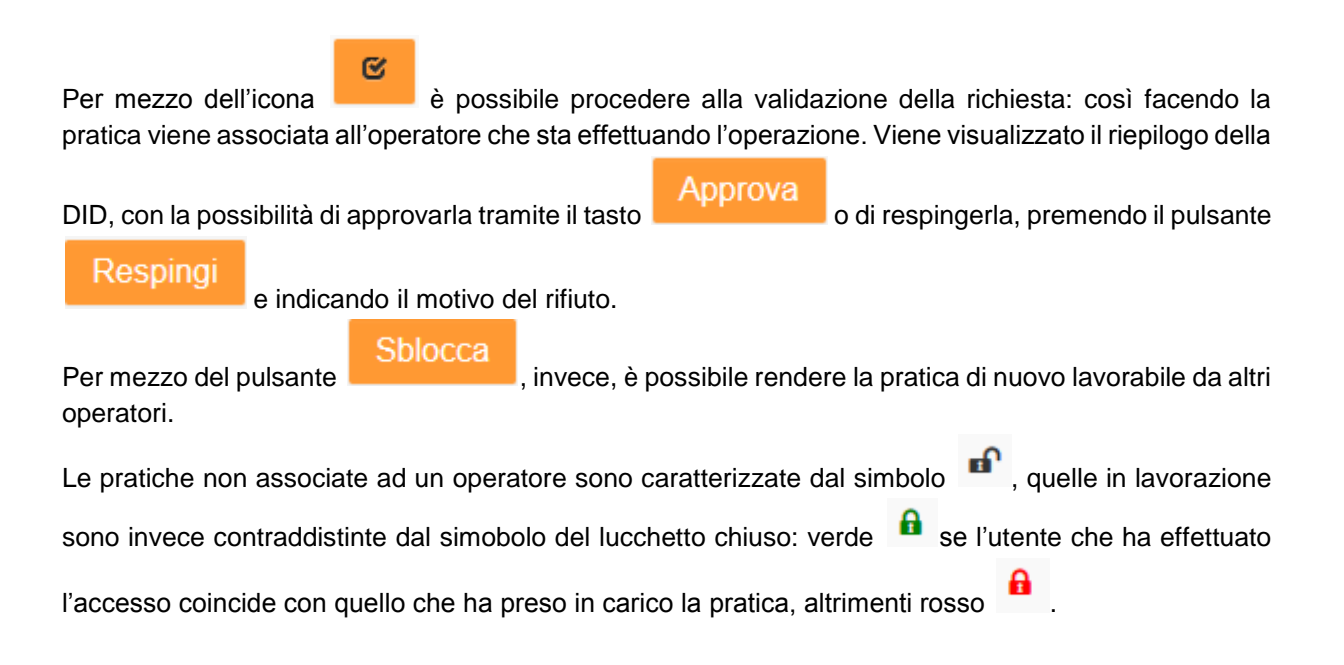

# 9. Monitoraggio

# 9.1 Adesioni

Nella sezione seguente è possibile visualizzare un file excel riepilogativo degli utenti che hanno aderito a Garanzia Giovani per il proprio servizio con le informazioni che riguardano le macro aree dell'anagrafica, formazione e situazione per GG.

Questo è uno strumento messo a disposizione per monitorare l'andamento delle registrazioni e permettere di effettuare delle statistiche sulle attività svolte.

| PROFILO - INCROCIO - | CONSULTAZIONE 👻 GARANZIA GIOVANI 🍷 | DID | MONITORAGGIO *              | ALTRO 🔻 |
|----------------------|------------------------------------|-----|-----------------------------|---------|
|                      |                                    |     | ADESIONI<br>TIROCINI DD 566 |         |
|                      | STATISTICA ADESIONI                |     |                             |         |
|                      | ESPORTA EXCEL                      |     |                             |         |

Sotto la voce Tirocini DD 566 è data la possibilità di esportare due file excel che riguardano i Tirocini Attivi e quelli Chiusi con una serie di informazioni che riguardano l'offerta di tirocinio, il soggetto proponente e ospitante, il candidato, II PIP ed il profilo indicato nel Curriculum.

| PROFILO - | INCROCIO 🝷 | CONSULTAZIONE - | GARANZIA GIOVANI 🔻 | DID | MONITORAGGIO *     | ALTRO 🔫     |
|-----------|------------|-----------------|--------------------|-----|--------------------|-------------|
|           |            |                 |                    |     | ADESIONI           |             |
|           |            |                 |                    |     | TIROCINI DD 566    |             |
|           |            | STATISTICA      | TIROCINI           |     |                    |             |
|           |            |                 |                    |     |                    |             |
|           |            | ESPORTA EXCEL   |                    |     | ESPORTA EXCEL TIRC | CINI CHIUSI |

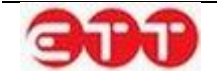

# 10. Altro

## 10.1 Modifica password

Per mantenere alto il livello di sicurezza, è consigliabile cambiare frequentemente la password. E' possibile effettuare questa operazione tramite la voce di menu MODIFICA PASSWORD:

| ALTRO -           |  |
|-------------------|--|
| MODIFICA PASSWORD |  |
| MANUALE           |  |

La password deve essere composta da almeno 8 caratteri alfanumerici e non può contenere il nome utente.

| MODIFICA PASSWORD                                                                                                    |          |  |  |  |  |
|----------------------------------------------------------------------------------------------------|----------|--|--|--|--|
| Questa procedura permette di modificare la propria password.                                                                                                    |          |  |  |  |  |
| Password :                                                                                                    |          |  |  |  |  |
| Nuova Password :                                                                                                    |          |  |  |  |  |
| Conferma<br>Password :                                                                                                    |          |  |  |  |  |
|                                                                                                    | Modifica |  |  |  |  |
| <b>Nota:</b> Per ragioni di sicurezza, è consigliabile cambiare la password frequentemente. La sequenza scelta deve essere di almeno 8 caratteri alfanumerici e non può contenere la login |          |  |  |  |  |

Inserire la password in uso nel campo "Password", la nuova scelta nel campo "Nuova Password" e ripetere l'inserimento di quest'ultima sequenza alfanumerica nel campo "Conferma Password": completare l'operazione cliccando sul pulsante **Modifica**.

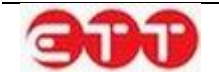

# 11. Gestione Programma Ricollocami

Accedendo all'area riservata di Clic Lavoro Campania l'operatore del CPI noterà la presenza di una voce nel menu orizzontale GESTIONE RICOLLOCAMI: attraverso questa è possibile accedere alla visualizzazione e gestione delle adesioni.

Attraverso le funzionalità presenti è possibile tra le altre cose far aderire al programma un percettore, assegnarlo ad un servizio, gestire le candidature e procedere alla creazione del PIP per il Programma Ricollocami.

| PROFILO CONSULTAZION  | GESTIONE RICOLLOCAMI | INCROCIO - | GARANZIA GIOVANI 🔻 | DID |
|-----------------------|----------------------|------------|--------------------|-----|
| MONITORAGGIO - CATALO | GO FO NUOVA ADESIONE |            |                    |     |
|                       | GESTIONE ADESIONI    |            |                    |     |

Entrando nel dettaglio delle funzionalità, cliccando sulla voce di menu NUOVA ADESIONE, accederemo ad una maschera in cui è possibile effettuare la ricerca dell'utente e della sua SAP attraverso il campo Codice Fiscale.

| PROFILO - CONSUL | LTAZIONE 🝷  | GESTIONE RICOLLOCAMI -          | INCROCIO -       | GARANZIA GIOVANI 🔻          | DID         |
|------------------|-------------|---------------------------------|------------------|-----------------------------|-------------|
| MONITORAGGIO -   | CATALOGO FO | NUOVA ADESIONE                  |                  |                             |             |
|                  |             | GESTIONE ADESIONI               |                  |                             |             |
|                  |             |                                 |                  |                             |             |
| RICERCA          |             |                                 |                  |                             |             |
| Codice Fiscale   |             | RICERCA SAP                     |                  |                             |             |
| PULISCI CE       | E'          | possibile effettuare una ricerc | a tramite codice | fiscale per recuperare la S | SAP inviata |

Nel caso in cui non ci fosse alcuna SAP per il percettore è possibile crearla e gestirla attraverso il pulsante CREA NUOVA SAP

| RICERCA              |                                                                                          |
|----------------------|------------------------------------------------------------------------------------------|
| France, 1300,0078555 | RICERCA SAP                                                                              |
| PULISCI CERCA        | E' possibile effettuare una ricerca tramite codice fiscale per recuperare la SAP inviata |
|                      | Non è stato trovato alcun risultato                                                      |
|                      | CREA NUOVA SAP                                                                           |

Effettuata la ricerca o la creazione della SAP abbiamo la possibilità, attraverso i pulsanti di gestione, di

visualizzarla so modificarla e di procedere eventualmente con l'Adesione al programma Ricollocami attraverso il pulsante.

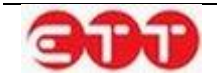
| RICERCA      |       |                         |                      |                                                |      |   |
|--------------|-------|-------------------------|----------------------|------------------------------------------------|------|---|
| Newclosecore | 322   | RICERCA SAP             |                      |                                                |      |   |
| PULISCI      | CERCA | E' possibile effettuare | e una ricerca tramit | e codice fiscale per recuperare la SAP inviata |      |   |
|              |       | Nome                    | Cognome              | Codice Fiscale                                 |      |   |
|              |       | V                       | hangai               |                                                | o, 👳 | > |
|              |       |                         | 1                    |                                                |      |   |

Nel caso sia già presente una adesione, il sistema avviserà l'operatore con il seguente messaggio.

|   |                                                       | (× |
|---|-------------------------------------------------------|----|
|   | Adesione già eseguita, impossibile inserire una nuova | .€ |
| 1 | adesione                                              | N  |
|   |                                                       |    |
| l |                                                       |    |
| 1 |                                                       |    |

Se non è presente alcuna adesione, comparirà una maschera con i dati anagrafici del percettore nella quale vi è l'obbligo di indicare e confermare un indirizzo e-mail e l'indirizzo di residenza oltre al controllo/modifica di tutti gli altri dati già presenti.

Ricordiamo che inserire un indirizzo e-mail valido è necessario per far ricevere all'utente le credenziali di accesso a Clic Lavoro Campania e permettergli dalla sua interfaccia di visualizzare le attività presenti.

| OPZIONI  |                   |                    |
|----------|-------------------|--------------------|
| INDIETRO | CONFERMA DATI     |                    |
|          | Nome *            | 11/C2000           |
|          | Cognome *         |                    |
|          | Codice Fiscale *  | 100 LEASUT120720N: |
|          | Telefono          | 000000000          |
|          | Fax               |                    |
|          | Email *           |                    |
|          | Conferma Email *  |                    |
|          | Sesso *           | Maschile           |
|          | Data di Nascita * | 13/12/1955         |

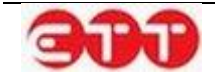

| OPZIONI  | Comune di domicilio *  |                | • |
|----------|------------------------|----------------|---|
| INDIETRO | Cap *                  | ο th1 ε        |   |
|          | Indirizzo *            | VIA ROMA 120   |   |
|          | Livello di studio      |                | T |
|          | Provincia di residenza | u.uu.u.p       | T |
|          | Comune di residenza *  | CH (C, L.)     | v |
|          | CAP residenza *        | ba h C         |   |
|          | Indirizzo residenza *  | via roma       | × |
|          | Cellulare              | 000000000      |   |
|          |                        | INVIA ADESIONE |   |

Una volta controllati ed inseriti tutti i dati del modulo è possibile procedere con l'adesione attraverso il pulsante INVIA ADESIONE.

L'invio dell'adesione viene confermato all'operatore attraverso la visualizzazione di un messaggio in cui si evidenzia il nome utente che il sistema ha assegnato al percettore e la conferma che è stato inviato un messaggio all'indirizzo e-mail indicato con le credenziali di accesso all'area riservata.

|                                                |                                                                                                    | Benvenuto 🐼 tro per l'Impiego di Ischia 🛛 Logout |
|------------------------------------------------|----------------------------------------------------------------------------------------------------|--------------------------------------------------|
| PROFILO CONSULTAZIONE CATALOGO FORMATIVO ALTRO | Creazione dell'utente <b>LOLIMP01955</b> a<br>successo. E' stata inviata un' email all'<br>specificato per concludere la procedur<br>registrazione. | avvenuta con<br>Il'indirizzo<br>ura di           |
| OPZIONI                                        |                                                                                                    |                                                  |
| INDIETRO                                       | CONFERMA DATI                                                                                                    |                                                  |
| Ne                                             | ome *                                                                                                    |                                                  |
| Co                                             | ognome *                                                                                                    | C10-20                                           |

La maschera che si aprirà in automatico alla chiusura del messaggio sopra indicato, oltre al riepilogo dei dati anagrafici dell'utente, contiene come campi obbligatori la data del Patto di Servizio e la possibilità di scaricare il modello del Patto di Servizio parzialmente precompilato con i dati del percettore. Nel caso in cui il percettore sia già accreditato sul portale Clic Lavoro Campania ed esista quindi già un utente cittadino con il suo codice fiscale, il sistema partirà direttamente da questa schermata per far effettuare l'adesione al Programma Ricollocami.

| Data Patto Servizio *                     |  |
|-------------------------------------------|--|
| Scarica il Patto di Servizio cliccando QU |  |

La data del patto di servizio si può inserire manualmente o attraverso l'aiuto di un calendario. Nel campo Carica il Patto di Servizio è possibile attraverso il tasto Sfoglia ricercare, selezionare e caricare il file del Patto di Servizio compilato e scansionato con i formati indicati. Il sistema permette di caricare file con una grandezza non superiore ai 2 MB.

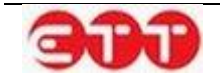

| Data Patto Servizio *              |                                                                                                    |         |
|------------------------------------|----------------------------------------------------------------------------------------------------|---------|
| Scarica il Patto di Servizio clice | Istruzioni caricamento                                                                              |         |
| Carica il Patto di Servizio * 🕄    | Dimensione massima: 2 MB<br>Estensioni consentite: pdf, png, jpeg,<br>jpg, tiff, zip, 7z, doc, docx | Sfoglia |
|                                    |                                                                                                    |         |

Al termine delle azioni è possibile per l'operatore inviare e registrare le informazioni immesse tramite il pulsante Invia. In caso di corretto invio comparirà la maschera di riepilogo seguente, nella quale sarà possibile attraverso il tasto 🛃 richiamare il Patto di Servizio caricato per visualizzarlo.

|                     | Riepilogo Percettore                                                  |
|---------------------|-----------------------------------------------------------------------|
| Codice Fiscale:F1   | CN*5. TRUI72-11 Nome: LITURAR Cognome: ILIUR Data Nascita: 13/12/1955 |
|                     |                                                                       |
| C DETTAGLIO ADESION | NE                                                                    |
| Codice Fiscale      | LND101/58.113.12011                                                   |
| Nome                |                                                                       |
| Cognome             | Camil J                                                               |
| Data Nascita        | 13/12/1955                                                            |
| Domicilio           |                                                                       |
| Residenza           |                                                                       |
| Data Adesione       | 13/06/2016                                                            |
| Data Patto Servizio | 13/06/2016                                                            |
| Data Scelta Gestore | N/D                                                                   |
| Servizio Competente | N/D                                                                   |
| Data Convocazione   | N/D                                                                   |
| Data Colloquio      | N/D                                                                   |
| Data Cambio Gestore | N/D                                                                   |
| Patto di Servizio   | <u>*</u>                                                              |

# 12. Scelta del servizio

Sotto la voce del menu GESTIONE ADESIONI si apre una pagina dove attraverso l'aiuto di un motore di ricerca sarà possibile visualizzare le adesioni, i campi di ricerca sono: il Codice Fiscale, il Cognome e Nome del Percettore, il risultato sarà l'elenco delle Adesioni presenti.

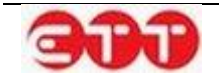

| RICERCA ADESIONI                                                              |                     |                                                                    |                                                                                                    |
|-------------------------------------------------------------------------------|---------------------|--------------------------------------------------------------------|----------------------------------------------------------------------------------------------------|
| Codice Fiscale                                                                | Cognome             | Nome                                                               |                                                                                                    |
|                                                                               |                     |                                                                    | Ricerca                                                                                                    |
| ISTA ADESIONI                                                                 |                     |                                                                    |                                                                                                    |
| Codice Fiscale                                                                | Servizio Competente | Data Adesione                                                      | Azioni                                                                                                    |
|                                                                               |                     |                                                                    |                                                                                                    |
| 1                                                                             | WINTIME S.P.A.      | 20/06/2016                                                         | ۵ 🗉                                                                                                    |
|                                                                               | WINTIME S.P.A.      | 20/06/2016<br>20/06/2016                                           | • E                                                                                                    |
| E1                                                                            | WINTIME S.P.A.      | 20/06/2016<br>20/06/2016<br>15/06/2016                             | • I<br>• 1                                                                                                    |
|                                                                               | WINTIME S.P.A.      | 20/06/2016<br>20/06/2016<br>15/06/2016<br>14/06/2016               | <ul> <li>I</li> <li>I</li> <li>I&lt;</li></ul> |
| I     .       E     .       F     .       F     .       C     .       C     . | WINTIME S.P.A.      | 20/06/2016<br>20/06/2016<br>15/06/2016<br>14/06/2016<br>14/06/2016 |                                                                                                    |

Nel modello troveremo i dati del Percettore relativi a Codice Fiscale, Servizio Competente scelto e Data Adesione. Se il campo Servizio Competente non è compilato, l'associazione al servizio deve essere ancora effettuata e può essere gestita in questa sede tramite apposito pulsante.

Il pulsante 🔍 permette di visualizzare i dati dell'adesione e del Patto di Servizio caricato.

Il pulsante 🔳 permette di visualizzare il Dettaglio del PIP gestito dall'Operatore APL.

Il pulsante 🔳 permette di accedere e Gestire il PIP per i percettori in carico al CPI.

Il pulsante A permette di impostare il servizio che avrà in carico il percettore, scelta che può ricadere sul CPI che ha convocato il percettore, come nell'immagine sottostante.

| oodiee Historie                 | Servizio Competente Data                 | Adesione Azioni |
|---------------------------------|------------------------------------------|-----------------|
|                                 | 13/06/2016                               | 6 💿 👤           |
|                                 |                                          | ×               |
| I camp                          | i contrassegnati da (*) sono obbligatori |                 |
| Scegli il Servizio Competente * | CPI O APL                                |                 |
|                                 |                                          |                 |
|                                 |                                          |                 |

In alternativa il percettore potrà scegliere una APL tra quelle ammesse alla gestione del programma, come si vede nell'immagine che segue. L'elenco sarà visibile attraverso il pulsante della lentina.

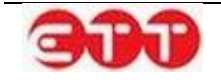

| Codice Fiscale                  | Servizio Competente               | Data Adesione | Azioni |
|---------------------------------|-----------------------------------|---------------|--------|
| INLU. (807 (0)711).             |                                   | 13/06/2016    | •      |
|                                 |                                   |               | ×      |
| I campi                         | contrassegnati da (*) sono obblig | atori         |        |
| Scegli il Servizio Competente * | ⊖ CPI                             | APL           |        |
| Sceali l'APL Competente *       | 0 ¥                               |               | )      |

Una volta effettuata la selezione è possibile procedere con il tasto Salva per confermare l'assegnazione del percettore all'APL, ricordiamo che la scelta non potrà essere modificata. Nell'eventualità che l'APL così selezionata non proceda alla convocazione del percettore entro 30 giorni dall'assegnazione, il sistema permetterà di associare nuovamente il servizio competente per l'adesione tramite il pulsante

| ISTA ADESIONI            |                       |               |        |
|--------------------------|-----------------------|---------------|--------|
| Codice Fiscale           | Servizio Competente   | Data Adesione | Azioni |
| (                        |                       | 22/06/2016    | ۹ ا    |
| 5.7.5.5.111552.107.500.7 | CPI AVELLINO          | 21/06/2016    | ۵      |
| (                        | Charisma s.r.l NAPOLI | 19/06/2016    | © 17   |

La procedura per la nuova assegnazione è analoga a quella della prima assegnazione con l'unica differenza che, in caso di selezione dell'opzione CPI, il sistema metterà a disposizione il link per scaricare nuovamente il Patto di Servizio ed il campo per effettuarne nuovamente l'upload.

| l campi contrassegi                                                                       | ★ nati da (*) sono obbligatori  |
|-------------------------------------------------------------------------------------------|---------------------------------|
| Scegli il Servizio Competente *                                                           | CPI O APL                       |
| CPL                                                                                       | AVELLINO                        |
| Scarica il Nuovo Patto di Servizio cliccando QUI<br>Carica Nuovo Patto di Servizio *<br>ම | Nessun file selezionato Sfoglia |
|                                                                                           | Salva Nuovo Servizio Competente |
|                                                                                           |                                 |

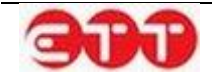

## 13. Offerta Percettore

Per i percettori che avranno scelto il CPI che li ha convocati si avrà sotto la voce NUOVA ADESIONE la possibilità di candidarli ad una offerta formativa contenuta nel catalogo formativo, richiamando il

percettore attraverso il Codice Fiscale comparirà un nuovo pulsante D che permetterà di accedere al Catalogo Formativo ed ai corsi attivi presenti.

| PROFILO CONSULTAZIONE   | GESTIONE RICOL        |                       | OCIO 🔹 GARANZIA GIOVANI 🝷             | DID        |
|-------------------------|-----------------------|-----------------------|---------------------------------------|------------|
| MONITORAGGIO - CATALOGO |                       | IE                    |                                       |            |
|                         | GESTIONE ADES         | IONI                  |                                       |            |
| RICERCA                 |                       |                       |                                       |            |
|                         | RICERCA SAP           |                       |                                       |            |
| PULISCI CERCA           | E' possibile effettua | re una ricerca tramit | e codice fiscale per recuperare la S/ | AP inviata |
|                         | Nome                  | Cognome               | Codice Fiscale                        |            |
|                         | G                     | E: ,                  | ٤                                     |            |
|                         |                       |                       |                                       |            |

Nella prima parte del modulo che si visualizzerà abbiamo il riepilogo delle iscrizioni ai corsi del Percettore selezionato, mentre nella seconda maschera abbiamo un motore di ricerca dei corsi attraverso i campi Luogo di svolgimento e Titolo del corso.

A seguire la tabella dei corsi presenti a catalogo con le iscrizioni aperte e le informazioni su Ente di Formazione, Codice Percorso, Titolo, Luogo di svolgimento, Data Svolgimento, Stato Corso, Iscrizioni e Azioni.

| ≡ Riepilo              | ogo Cittadino                    |                 |                            |                      |                                                       |             |                   |
|------------------------|----------------------------------|-----------------|----------------------------|----------------------|-------------------------------------------------------|-------------|-------------------|
| L                      | M - L1                           |                 | 5                          |                      |                                                       |             |                   |
| Iscrizior<br>Non ci se | n <b>i</b><br>ono elementi da vi | isualizzare     |                            |                      |                                                       |             |                   |
| ≡ Ricerc               | a Corsi                          |                 |                            |                      |                                                       |             | ×                 |
| Luogo di               | i svolgimento                    |                 |                            |                      |                                                       |             |                   |
|                        |                                  | ٩               |                            |                      |                                                       |             |                   |
| Titolo                 |                                  |                 |                            |                      |                                                       |             |                   |
| Cerca                  |                                  |                 |                            |                      |                                                       |             |                   |
|                        | •                                |                 |                            |                      |                                                       |             |                   |
| ≣ Lista d              | lei corsi disponibi              | 11              |                            |                      |                                                       |             | ~                 |
|                        |                                  |                 |                            |                      |                                                       |             |                   |
| Catalogo               | Ente Formazione                  | Codice Percorso | Titolo                     | Luogo di svolgimento | Date Svolgimento                                      | Stato Corso | Iscrizioni Azioni |
| AASS                   | enteform2                        | L2-173          | Corso di lingua inglese    | AGEROLA              | Dal: 02/05/2016<br>Al: 20/07/2016                     | PUBBLICATO  | APERTE 🔶          |
| AASS                   | ENTEFORM11                       | L2-135          | Corso di lingua portoghese | AFRAGOLA             | Dal: 23/06/2015<br>Al: 11/07/2015<br>(Nuova Edizione) | PUBBLICATO  | APERTE 🔶          |

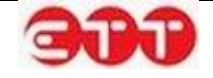

Attraverso il pulsante <sup>2</sup> è possibile accedere alla maschera del corso per visualizzare tutte le informazioni di dettaglio.

| Posti disponibili                                 | 10                      |
|---------------------------------------------------|-------------------------|
| Titolo di studio richiesto per l'accesso al corso | -                       |
| Aula                                              | 3b                      |
| Indirizzo                                         | via verdi 5             |
| Luogo di svolgimento                              | AFRAGOLA                |
| CAP                                               | 11111                   |
| Data inizio corso prevista                        | 23/06/2015              |
| Data fine corso prevista                          | 11/07/2015              |
| Replicabilità nei periodi successivi              | No                      |
|                                                   |                         |
| ISC                                               | RIVI CITTADINO AL CORSO |

#### Indietro

In calce alla maschera di descrizione abbiamo il pulsante ISCRIVI CITTADINO AL CORSO utile per procedere all'iscrizione del percettore ed il tasto INDIETRO per ritornare alla sezione di riepilogo dei corsi a catalogo.

Effettuata l'iscrizione del percettore ad un corso di formazione si avrà il seguente riepilogo.

#### CATALOGO FORMATIVO

| ≡Riepilogo | Cittadino                                 |                 |       |             |               |                  |        |
|------------|-------------------------------------------|-----------------|-------|-------------|---------------|------------------|--------|
|            | Line Editor Trenzoon - Editaria D. OLMIPO |                 |       |             |               |                  |        |
| Iscrizioni |                                           |                 |       |             |               |                  |        |
| Catalogo   | Ente Formazione                           | Codice Percorso | Corso | Stato Corso | Effettuata da | Stato Iscrizione | A      |
| Catalogu   |                                           |                 |       |             |               | State ischizione | AZIONI |

Il riepilogo della candidatura effettuata sarà visibile anche nella gestione del percettore sul suo accesso di Clic Lavoro Campania a seguito di registrazione della candidatura attraverso la visualizzazione del PIP.

Per candidare invece il percettore ad un'offerta di tirocinio è necessario accedere sotto le voci CON-SULTAZIONE > GARANZIA OVER alla sezione di ricerca e visualizzazione delle offerte.

La maschera delle offerte che si visualizzano prevede le informazioni più importanti quali la qualifica, il codice dell'offerta, numero lavoratori richiesti, sede di lavoro, titolo di studio e le date di pubblicazione e scadenza. Per accedere ad altre informazioni sull'offerta è presente il tasto DETTAGLI.

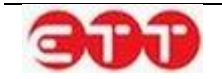

| PROFILO -         | CONSULTAZIONE -   | GESTIONE RICOLLOCAMI           | INCROCIO 🝷 GARANZIA GIOVANI 🝷 DID      |           |
|-------------------|-------------------|--------------------------------|----------------------------------------|-----------|
| MONITORAGO        | DOMANDE DI LAVO   | RO VO ALTRO -                  |                                        |           |
|                   | TIROCINI DD 566   |                                |                                        |           |
|                   | SERVIZI CIVILI    |                                |                                        |           |
| OPZIONI           | GARANZIA OVER     |                                |                                        |           |
|                   | CONSULTA I CV     | to i risultati della tua ricer | ~~~~~~~~~~~~~~~~~~~~~~~~~~~~~~~~~~~~~~ |           |
| Ricerca per Co    | CONSULTA I CV STU | DENTI                          |                                        |           |
| Ricerca per Pr    | ofilo ricercato   | CUOCITORE DI BIRRA             |                                        | DETTAGLI  |
|                   |                   |                                |                                        | 🖆 CANDIDA |
| Regione           | •                 | Codice Comunicazione           |                                        |           |
|                   | <b>.</b>          | Numero Lavoratori Ricercati    | 12                                     |           |
|                   | Ψ                 |                                |                                        |           |
| Titolo di Studio  | •                 | Sede di lavoro                 | 81010 AILANO (CASERTA) CAMPANIA        |           |
|                   |                   | Titolo di Studio               | LICENZA MEDIA                          |           |
| Contratto         | ▼ .               |                                |                                        |           |
| Ultime offerte pu | ibblicate 🔻       | Data Pubblicazione             | 26/05/2016                             |           |
| Domande di lavo   | ro in scadenza 🔻  | Data Scadenza                  | 25/07/2016                             |           |

Per candidare un percettore all'offerta che si ritiene idonea è necessario procedere con il tasto CAN-

DIDA ed in prossimità del nominativo da candidare agire sul pulsante <sup>1</sup>. A seguire comparirà un messaggio di conferma della correttezza dell'operazione.

| RICERCA        | GESTISCI CANDIDATI                 |       |           |          |  |  |
|----------------|------------------------------------|-------|-----------|----------|--|--|
|                |                                    | e     |           |          |  |  |
| Codice Fiscale | Candidatura eseguita con successo. |       | SALVATORE |          |  |  |
| Cognome        |                                    |       | ANDREA    |          |  |  |
|                |                                    |       | Giovanni  |          |  |  |
| Nome           |                                    |       | GIULIA    |          |  |  |
|                |                                    | 1.    | vincenzo  |          |  |  |
| FOLISCI        | BSCMRZ72H13A509Q                   | BOSCO | MAURIZIO  | <b>B</b> |  |  |

A questo punto la candidatura potrà essere inserita nel PIP quando chi avrà pubblicato la vacancy di tirocinio avrà dato l'assenso per la candidatura del percettore. In particolare la candidatura sarà visibile nella sezione delle Attività del PIP scegliendo la misura ACCOMPAGNAMENTO AL LAVORO categoria ALTRE INIZIATIVE DI ATTIVAZIONE ED ACCOMPAGNAMENTO AL LAVORO.

## 14. Compilazione ed invio PIP

Come accennato precedentemente nella pagina che si visualizza sotto la voce GESTIONE ADESIONI troviamo tra le azioni il pulsante che permette di accedere al modulo di compilazione ed invio del PIP. Se il percettore è associato ad una APL il PIP sarà solo in visualizzazione.

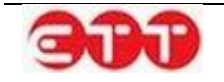

| ICERCA ADESIONI                                                                                                    |                                       |                                                                                                    |                                                                                                    |
|----------------------------------------------------------------------------------------------------|---------------------------------------|----------------------------------------------------------------------------------------------------|----------------------------------------------------------------------------------------------------|
| Codice Fiscale                                                                                                    | Cognome                               | Nome                                                                                                    |                                                                                                    |
|                                                                                                    |                                       |                                                                                                    |                                                                                                    |
|                                                                                                    |                                       |                                                                                                    | Ricerca                                                                                                    |
|                                                                                                    |                                       |                                                                                                    |                                                                                                    |
|                                                                                                    |                                       |                                                                                                    |                                                                                                    |
| ISTA ADESIONI                                                                                                    |                                       |                                                                                                    |                                                                                                    |
| ISTA ADESIONI                                                                                                    |                                       |                                                                                                    |                                                                                                    |
| STA ADESIONI<br>Codice Fiscale                                                                                                    | Servizio Competente                   | Data Adesione                                                                                                    | Azioni                                                                                                    |
| Codice Fiscale                                                                                                    | Servizio Competente<br>WINTIME S.P.A. | Data Adesione                                                                                                    | Azioni                                                                                                    |
| Codice Fiscale                                                                                                    | Servizio Competente<br>WINTIME S.P.A. | Data Adesione<br>20/06/2016<br>20/06/2016                                                                              | Azioni<br>(*) 🗐                                                                                                    |
| Codice Fiscale                                                                                                    | Servizio Competente<br>WINTIME S.P.A. | Data Adesione           20/06/2016           20/06/2016           15/06/2016                                           | Azioni<br>©                                                                                                    |
| Codice Fiscale           [         00 (000000);           [         00 (000000);           [         00 (000000);                                                                                                    | Servizio Competente<br>WINTIME S.P.A. | Data Adesione           20/06/2016           20/06/2016           15/06/2016           14/06/2016                      | Azioni<br>©                                                                                                    |
| Codice Fiscale           [ · · · · · · · · · · · · · · · · · · ·                                                                                                    | Servizio Competente<br>WINTIME S.P.A. | Data Adesione           20/06/2016           20/06/2016           15/06/2016           14/06/2016                      | Azioni  Azioni                                                                                                    |
| Codice Fiscale           [         -         -         -         -         -         -         -         -         -         -         -         -         -         -         -         -         -         -         -         -         -         -         -         -         -         -         -         -         -         -         -         -         -         -         -         -         -         -         -         -         -         -         -         -         -         -         -         -         -         -         -         -         -         -         -         -         -         -         -         -         -         -         -         -         -         -         -         -         -         -         -         -         -         -         -         -         -         -         -         -         -         -         -         -         -         -         -         -         -         -         -         -         -         -         -         -         -         -         -         -         -         -         - | Servizio Competente<br>WINTIME S.P.A. | Data Adesione           20/06/2016           20/06/2016           15/06/2016           14/06/2016           14/06/2016 | Azioni  Azioni  Azioni  Azioni  Azioni  Azioni  Azioni  Azioni Azioni Az |

Nella parte superiore del modulo che segue abbiamo lo stato del PIP ed a seguire il DETTAGLIO PIP conterrà le maschere con le informazioni salvate relative a Destinatario, Operatore Accreditato, Tutor, Attività e Documenti.

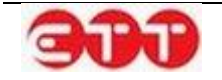

| PIP in | BOZZA. | NON INV | IATO per | questa | adesione |
|--------|--------|---------|----------|--------|----------|
|        |        |         |          | 940014 | aaconomo |

I campi contrassegnati da (\*) sono obbligatori

### Ø PIANO INTERVENTO PERSONALIZZATO

| O DESTINATARIO         |                                       |
|------------------------|---------------------------------------|
| Cognome                | · · · · · · · · · · · · · · · · · · · |
| Nome                   | C · - · · · · · · · · · ·             |
| Codice Fiscale         | ( <u>'</u>                            |
| Comune di nascita      | SOLOFRA                               |
| Data di nascita        | C                                     |
| Comune di residenza    | SOLOFRA                               |
| Indirizzo di residenza | via roma                              |
| CAP di residenza       | 83029                                 |
| Telefono               | 0.1000.00.000                         |
| Email                  | r ~ · · · · · ~ · · ·                 |

### Ø OPERATORE ACCREDITATO

| Codice Operatore             | i i |
|------------------------------|-----|
| Ragione sociale<br>Operatore |     |
|                              |     |

| 🕑 TUTOR           |       |
|-------------------|-------|
| Cognome *         |       |
| Nome *            |       |
| Codice Fiscale *  | · · · |
|                   |       |
|                   |       |
| Aggiungi Attività |       |

|          | Categoria Attività           | Misura YEI | Data inizio | Data fine  | Durata | Unità di Costo Standard | Valorizzazione |   |   |
|----------|------------------------------|------------|-------------|------------|--------|-------------------------|----------------|---|---|
| S        | Servizi per la formazione    | 1-C        | 10/06/2016  | 10/06/2016 | 8      | 34                      | 272            | Ø | Î |
| S        | Servizi per il lavoro        | 1-C        | 14/06/2016  | 14/06/2016 | 4      | 34                      | 136            | Ø | Ô |
| To<br>se | tale valorizzazioni<br>rvizi | 408€       |             |            |        |                         |                |   |   |

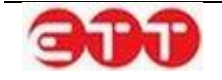

| Aggiungi Documento               |                        |                 |     |
|----------------------------------|------------------------|-----------------|-----|
| Tipo Documento                   | Nome file              | Dimensione file |     |
| Libretto Formativo del Cittadino | P.5. CE (3:05:0010.zip | 719624 KB       | ± 🛍 |

La sezione Tutor prevede l'inserimento e la modifica dei dati del Cognome, Nome e Codice Fiscale.

E' possibile inserire anche le Attività attraverso il pulsante AGGIUNGI ATTIVITA' accedendo alla maschera che riportiamo di seguito.

| l campi contrassegnati da ( | *) sono obbligatori         |   |
|-----------------------------|-----------------------------|---|
| Categoria Attività *        | ⊖ Servizi per il lavoro     |   |
|                             | ○ Servizi per la formazione |   |
| Misura *                    |                             | ~ |
| Valorizzazione *            | €                           |   |

Selezionando la Categoria Attività Servizi per il lavoro è possibile inserire le misure:

- ORIENTAMENTO SPECIALISTICO DI II LIVELLO (minimo 1 ora massimo 8)
- ACCOMPAGNAMENTO AL LAVORO

| I campi contrassegnati da | (*) sono obbligatori                      |  |
|---------------------------|-------------------------------------------|--|
| Categoria Attività *      | <ul> <li>Servizi per il lavoro</li> </ul> |  |
|                           | ○ Servizi per la formazione               |  |
|                           |                                           |  |
| Misura *                  |                                           |  |
| Malaniana in a *          | ACCOMPAGNAMENTO AL LAVORO                 |  |
| valorizzazione            | 5                                         |  |

In caso venga selezionata la misura ACCOMPAGNAMENTO AL LAVORO, il sistema propone la scelta tra due possibili opzioni: PERCORSI DI INSERIMENTO OCCUPAZIONALE e ALTRE INIZIA-TIVE DI ATTIVAZIONE ED ACCOMPAGNAMENTO AL LAVORO.

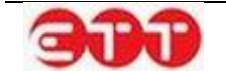

| I campi contrassegnati | da (*) sono obbligatori               |
|------------------------|---------------------------------------|
| Categoria Attività *   | Servizi per il lavoro                 |
|                        | Servizi per la formazione             |
| Misura *               | ACCOMPAGNAMENTO AL LAVORO             |
| Valorizzazione *       | €                                     |
| Categoria di           | PERCORSI DI INSERIMENTO OCCUPAZIONALE |
| accompagnamento al     | © ALTRE INIZIATIVE DI ATTIVAZIONE ED  |

Se si seleziona ALTRE INIZIATIVE DI ATTIVAZIONE ED ACCOMPAGNAMENTO AL LAVORO, la maschera di inserimento consente solamente la selezione delle eventuali candidature a vacancies Garanzia Over in stato Assenso. In assenza, il sistema mostra il seguente messaggio:

| l campi contrassegnati da (*) :               | sono obbligatori                                                             |
|-----------------------------------------------|------------------------------------------------------------------------------|
| Categoria Attività *                          | <ul> <li>Servizi per il lavoro</li> <li>Servizi per la formazione</li> </ul> |
| Misura *                                      | ACCOMPAGNAMENTO AL LAVORO                                                    |
| Unità di Costo Standard *                     | €                                                                            |
| Valorizzazione *                              | €                                                                            |
| Categoria di                                  | PERCORSI DI INSERIMENTO OCCUPAZIONALE                                        |
| accompagnamento al                            | ALTRE INIZIATIVE DI ATTIVAZIONE ED                                           |
| lavoro *                                      | ACCOMPAGNAMENTO AL LAVORO                                                    |
| Identificativo candidatura<br>Garanzia Over * | Nessuna candidatura Garanzia Over per questo cittadino                       |
| Identificativo candidatura<br>Garanzia Over * |                                                                              |
| Codice vacancy Garanzia<br>Over *             |                                                                              |
| Annulla Salva                                 |                                                                              |

Altrimenti, in presenza di candidature a Garanzia Over, permette la selezione di una fra quelle presenti in stato Assenso:

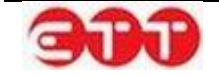

| l campi contrassegnati da (*)                 | sono obbligatori                                                                                                    |
|-----------------------------------------------|----------------------------------------------------------------------------------------------------|
| Categoria Attività *                          | Servizi per il lavoro                                                                                                    |
|                                               | Servizi per la formazione                                                                                                    |
| Misura *                                      | ACCOMPAGNAMENTO AL LAVORO                                                                                                    |
| Unità di Costo Standard *                     | €                                                                                                    |
| Valorizzazione *                              | €                                                                                                    |
| Categoria di                                  | © PERCORSI DI INSERIMENTO OCCUPAZIONALE                                                                                                    |
| accompagnamento al<br>lavoro *                | ALTRE INIZIATIVE DI ATTIVAZIONE ED     ACCOMPAGNAMENTO AL LAVORO     ACCOMPAGNAMENTO AL LAVORO      ACCOMPAGNAMENTO AL LAVORO     ACCOMPAGNAMENTO AL LAVORO     ACCOMPAGNAMENTO AL LAVORO     ACCOMPAGNAMENTO AL LAVORO     ACCOMPAGNAMENTO AL LAVORO     ACCOMPAGNAMENTO AL LAVORO     ACCOMPAGNAMENTO AL LAVORO     ACCOMPAGNAMENTO AL LAVORO     ACCOMPAGNAMENTO AL LAVORO     ACCOMPAGNAMENTO AL LAVORO      ACCOMPAGNAMENTO AL LAVORO     ACCOMPAGNAMENTO AL LAVORO      ACCOMPAGNAMENTO AL LAVORO      ACCOMPAGNAMENTO AL LAVORO      ACCOMPAGNAMENT |
| Identificativo candidatura                    |                                                                                                    |
| Garanzia Over                                 | esempio 1                                                                                                    |
| Identificativo candidatura<br>Garanzia Over * | esempio 2                                                                                                    |
| Codice vacancy Garanzia                       |                                                                                                    |

Una volta selezionata dalla tendina la candidatura di interesse, il sistema compila automaticamente con i relativi dati la maschera di inserimento attività. Cliccando sul pulsante Salva è possibile confermare le informazioni ed inserirle nel PIP.

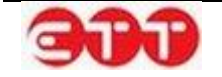

| l campi contrassegnati da (*)                  | sono obbligatori                                                                                                    |  |
|------------------------------------------------|----------------------------------------------------------------------------------------------------|--|
| Categoria Attività *                           | ⊚ Servizi per il lavoro<br>⊙ Servizi per la formazione                                                                              |  |
| Misura *                                       | ACCOMPAGNAMENTO AL LAVORO                                                                                                    |  |
| Unità di Costo Standard *                      | €                                                                                                    |  |
| Valorizzazione *                               | €                                                                                                    |  |
| Categoria di<br>accompagnamento al<br>lavoro * | <ul> <li>PERCORSI DI INSERIMENTO OCCUPAZIONALE</li> <li>ALTRE INIZIATIVE DI ATTIVAZIONE ED<br/>ACCOMPAGNAMENTO AL LAVORO</li> </ul> |  |
| Identificativo candidatura<br>Garanzia Over *  | esempio 1                                                                                                    |  |
| Identificativo candidatura<br>Garanzia Over *  | 14983                                                                                                    |  |
| Codice vacancy Garanzia                        | 831498314998                                                                                                    |  |

Selezionando la Categoria Attività Servizi per la Formazione il sistema permette di indicare la misura:

- INIZIATIVE DI CARATTERE FORMATIVO O DI RIQUALIFICAZIONE PROFESSIONALE

| I campi contrassegnati da | (*) sono obbligatori                                                  |
|---------------------------|-----------------------------------------------------------------------|
| Categoria Attività *      | ⊖ Servizi per il lavoro                                               |
|                           | <ul> <li>Servizi per la formazione</li> </ul>                         |
| Misura *                  |                                                                       |
|                           | INIZIATIVE DI CARATTERE FORMATIVO O DI RIQUALIFICAZIONE PROFESSIONALE |
| Valorizzazione *          | €                                                                     |

La compilazione dell'attività per questa misura è possibile solamente se il percettore ha almeno un'iscrizione a un Corso del Catalogo in stato Idoneo o Partecipante: in presenza di una o più iscrizioni il sistema permette di selezionare quella desiderata e precompila l'attività con i relativi dati.

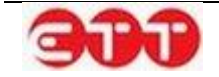

| 1.0  | ATTIMATA |
|------|----------|
| 1 19 |          |

| Campi contrassegnati da (*) sono obbligatori         Categoria Attività * <ul> <li>Servizi per il lavoro</li> <li>Servizi per la formazione</li> </ul> Misura *       INIZIATIVE DI CARATTERE FORMATIVO O DI RIQUA ▼         Unità di Costo Standard * <ul> <li>€</li> </ul> Valorizzazione * <ul> <li>€</li> </ul> Corso AASS per cui il <ul> <li>Iniziati contenti attive</li> <li>Iniziati contenti attive</li> <li>Iniziati contenti content</li></ul> |
|----------------------------------------------------------------------------------------------------|
| Categoria Attività *       ○ Servizi per il lavoro <ul> <li>Servizi per la formazione</li> </ul> Misura *       INIZIATIVE DI CARATTERE FORMATIVO O DI RIQUA ▼         Unità di Costo Standard *       €         Valorizzazione *       €         Corso AASS per cui il       ▼                                                                                                    |
| <ul> <li>Servizi per la formazione</li> <li>Misura * INIZIATIVE DI CARATTERE FORMATIVO O DI RIQUA ▼</li> <li>Unità di Costo Standard * €</li> <li>Valorizzazione * €</li> <li>Corso AASS per cui il</li> </ul>                                                                                                    |
| Misura * INIZIATIVE DI CARATTERE FORMATIVO O DI RIQUA ▼<br>Unità di Costo Standard * €<br>Valorizzazione * €<br>Corso AASS per cui il                                                                                                    |
| Jnità di Costo Standard * €<br>Valorizzazione * €                                                                                                    |
| Valorizzazione * €<br>Corso AASS per cui il                                                                                                    |
| Corso AASS per cui il                                                                                                    |
| Ň                                                                                                    |
| Littadino è Idoneo o Li                                                                                                    |
| L2-135 - Corso di lingua portoghese                                                                                                    |
| Codice Corso AASS *                                                                                                    |
| Descrizione Corso AASS *                                                                                                    |
| Annulla Salva                                                                                                    |

| l campi contrassegnati da (*)                                   | sono obbligatori                                                             |
|-----------------------------------------------------------------|------------------------------------------------------------------------------|
| Categoria Attività *                                            | <ul> <li>Servizi per il lavoro</li> <li>Servizi per la formazione</li> </ul> |
| Misura *                                                        | INIZIATIVE DI CARATTERE FORMATIVO O DI RIQUA                                 |
| Unità di Costo Standard *                                       | 117 €                                                                        |
| Valorizzazione *                                                | 2312,5 €                                                                     |
| Corso AASS per cui il<br>cittadino è Idoneo o<br>Partecipante * | L2-135 - Corso di lingua portoghese                                          |
| Codice Corso AASS *                                             | L2-135                                                                       |
| Descrizione Corso AASS *                                        | Corso di lingua portoghese                                                   |
| Annulla Salv                                                    |                                                                              |

Per confermare l'inserimento dell'attività è necessario cliccare sul pulsante Salva.

In alternativa, in assenza di iscrizioni in stato Idoneo o Partecipante, il sistema mostra il seguente messaggio:

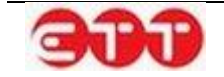

| l campi contrassegnati da                                       | (*) sono obbligatori                                                      |  |
|-----------------------------------------------------------------|---------------------------------------------------------------------------|--|
| Categoria Attività *                                            | <ul><li>Servizi per il lavoro</li><li>Servizi per la formazione</li></ul> |  |
| Misura *                                                        | INIZIATIVE DI CARATTERE FORMATIVO O DI I                                  |  |
| Unità di Costo<br>Standard *                                    | €                                                                         |  |
| Valorizzazione *                                                | €                                                                         |  |
| Corso AASS per cui il<br>cittadino è Idoneo o<br>Partecipante * | Nessun corso AASS per questo cittadino                                    |  |
| Codice Corso AASS *                                             |                                                                           |  |
| Descrizione Corso                                               |                                                                           |  |

Nella sezione documenti è possibile inserire i documenti relativi al Libretto Formativo e al Piano di Ser-

vizio Personalizzato Sezione B attraverso il pulsante Aggiungi Documento. Agendo sul pulsante sfoglia sarà possibile caricare il file dal proprio PC in formato pdf, .doc e zip di dimensione non superiore ai 2 MB.

| Tipo Documento *      | Libretto Formativo del Cittadino<br>Piano di Servizio Personalizzato Sezion | ie B |  |
|-----------------------|-----------------------------------------------------------------------------|------|--|
| Documento da caricare | Nessun file selezionato Sfogl                                               | ia   |  |
|                       |                                                                             |      |  |

Una volta caricati è possibile scaricarli e visualizzarli con il pulsante de eliminarli attraverso il pulsante 💼 .

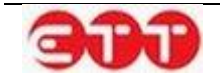

| Aggiungi Documento                         |                |                 |   |   |
|--------------------------------------------|----------------|-----------------|---|---|
| Tipo Documento                             | Nome file      | Dimensione file |   |   |
| Libretto Formativo del Cittadino           | estratto_1.pdf | 158728 KB       | Ŧ | â |
| Piano di Servizio Personalizzato Sezione B | estratto_1.pdf | 158728 KB       | Ŧ | Ì |
|                                            |                |                 |   |   |

Inserite tutte le informazioni è possibile effettuare il salvataggio e procedere all'invio del PIP. A seguito dell'invio compariranno i tasti Stampa PIP e Riapri PIP. Con il primo è possibile salvare e stampare un documento di riepilogo dei dati del PIP, mentre con il secondo si può procedere alla riapertura del piano per effettuare delle modifiche e procedere ad un nuovo invio.

| Tipo Documento                             | Nome file      | Dimensione file |   |
|--------------------------------------------|----------------|-----------------|---|
| Libretto Formativo del Cittadino           | estratto_1.pdf | 158728 KB       | Ŧ |
| Piano di Servizio Personalizzato Sezione B | estratto_1.pdf | 158728 KB       | Ŧ |
|                                            |                |                 |   |

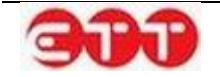